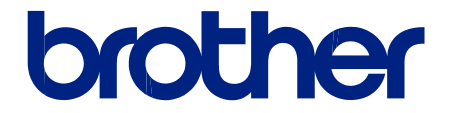

# Naudotojo vadovas

PT-E310BT PT-E510 PT-E560BT

© 2023 Brother Industries, Ltd. Visos teisės saugomos.

### Pagrindinis > Turinys

# Turinys

| Prieš pradedant naudotis etikečių spausdintuvu                                | 1  |
|-------------------------------------------------------------------------------|----|
| Pastabų apibrėžimai                                                           | 2  |
| Bendrosios atsargumo priemonės                                                | 3  |
| Prekiniai ženklai ir licencijos                                               | 4  |
| Atvirojo kodo licencijavimo pastabos                                          | 5  |
| Svarbi pastaba                                                                | 6  |
| Spausdintuvo nustatymas                                                       | 7  |
| Dalių aprašymas                                                               | 8  |
| LCD apžvalga                                                                  | 10 |
| Klaviatūros apžvalga                                                          | 14 |
| Laikymo dirželio pritvirtinimas                                               | 19 |
| Įdėkite įkraunamą ličio jonų bateriją                                         | 22 |
| lšimkite įkraunamą ličio jonų bateriją                                        | 24 |
| Prijunkite etikečių spausdintuvą prie išorinio maitinimo šaltinio             | 26 |
| Įkraukite ličio jonų bateriją                                                 |    |
| Įdėkite juostelės kasetę                                                      | 30 |
| Jjunkite / išjunkite etikečių spausdintuvą                                    | 32 |
| Nustatykite kalbą                                                             |    |
| Nustatykite matavimo vienetus                                                 |    |
| Nustatykite automatinio išjungimo laiką                                       | 35 |
| Jjunkite arba išjunkite "Bluetooth" ryšį                                      | 36 |
| Patiekite juostelę                                                            | 37 |
| Sureguliuokite LCD ekrano kontrastą                                           |    |
| ljunkite / išjunkite foninį apšvietimą                                        | 39 |
| Įdiekite programinę įrangą                                                    | 40 |
| Įdiekite spausdintuvo tvarkyklę ir programinę įrangą kompiuteryje ("Windows") | 41 |
| Galimos programėlės                                                           | 42 |
| Prijunkite etikečių spausdintuvą prie kompiuterio                             | 43 |
| Prijunkite etikečių spausdintuvą prie kompiuterio naudodami C tipo USB laidą  |    |
| Redaguokite etiketes                                                          | 45 |
| Papildykite etiketę tekstu                                                    | 46 |
| Papildykite etiketę nauja teksto eilute                                       | 47 |
| Papildykite etiketę nauju teksto bloku                                        | 48 |
| Perkelkite žymeklį                                                            |    |
| Ištrinkite tekstą                                                             | 50 |
| Įveskite simbolius                                                            | 51 |
| Įveskite simbolius naudodami simbolių funkciją                                | 52 |
| Nustatykite simbolių istoriją                                                 | 53 |
| Simbolių parinktys                                                            | 54 |
| Įveskite diakritinius ženklus                                                 | 57 |
| Diakritinių ženklų parinktys                                                  | 58 |
| Nustatykite simbolių atributus                                                | 60 |
| Taikykite simbolių atributus                                                  | 61 |
| Taikykite simbolių atributus teksto eilutėje                                  |    |
| Atributų nustatymo parinktys                                                  | 63 |

| Pagrindinis > Turinys                                                                                |            |
|----------------------------------------------------------------------------------------------------|------------|
| Nustatykite automatinio pritaikymo stilių                                                            | 66         |
| Nustatykite rėmelius                                                                                 | 67         |
| Rėmelių parinktys                                                                                    |            |
| Sukurkite etiketes naudodami ženklinimo programos tipą                                               |            |
| Bendrasis režimas                                                                                    | 70         |
| Priekinio skydelio režimas                                                                           | 71         |
| Laido apvyniojimo režimas                                                                            | 72         |
| Laido vėliavėlės režimas                                                                             | 73         |
| Komutacinės panelės režimas                                                                          | 74         |
| Gnybtų bloko režimas                                                                                 | 75         |
| Surkite etiketes naudodami specialias laidų apvyniojimo juosteles                                    |            |
| Sukurkite kryžminę identifikavimo etiketę                                                            | 79         |
| Sukurkite brūkšninio kodo etiketes                                                                   | 81         |
| Sukurkite ir spausdinkite brūkšninius kodus                                                          | 82         |
| Redaguokite arba ištrinkite brūkšninį kodą ir brūkšninio kodo informaciją                            | 85         |
| Sukurkite nuoseklias etiketes                                                                        |            |
| Serializacijos parinktys                                                                             |            |
| Sukurkite etiketes su vienu nuosekliu diapazonu                                                      | 88         |
| Sukurkite etiketes su dviem serijiniais diapazonais                                                  |            |
| Sukurkite pažangias serijines etiketes                                                               |            |
| Spausdinkite etiketes                                                                                |            |
| Peržiūrėkite etiketes                                                                                |            |
| Spausdinkite etiketes                                                                                |            |
| Spausdinimo parinktys                                                                                |            |
| Pasirinkite kirpimo parinkti (PT-E310BT)                                                             |            |
| Pasirinkite kirpimo parinkti (PT-E510/PT-E560BT)                                                     |            |
| Spausdinkite perkeltus šablonus                                                                      |            |
| Redaguokite ir spausdinkite perkeltus šablonus                                                       |            |
| Spausdinkite iš duomenu bazės perkeltus šablonus                                                     | 105        |
| İstrinkite perkelta šablona                                                                          |            |
| Spausdinkite perkeltus duomenu bazės duomenis                                                        |            |
| Redaguokite perkelta duomenu baze                                                                    |            |
| Ištrinkite perkelta duomenų baze                                                                     | 112        |
| Naudokite failu atminti                                                                              | 113        |
| Išsaugokite etiketės faila                                                                           | 114        |
| Spausdinkite, atidarykite arba ištrinkite išsaugota etiketės faila                                   | 115        |
| Kurkite ir spausdinkite etiketes naudodami kompiuteri                                                | 116        |
| Kurkite ir spausdinkite etiketes naudodami. P-touch Editor" (Windows)                                | 117        |
| P-touch Editor" pagrindinis langas (Windows)                                                         | 118        |
| "i todori Editori pagrindinis langas (Windows)                                                       |            |
| P-touch Editor" pagrindinis langas (Mac)                                                             | 120        |
| Snausdinkite etiketes naudodami snausdintuvo tvarkykle (Windows)                                     | 121        |
| Porkolkito čablonus i snausdintuva naudodami kompiutori (Windows)                                    | 127        |
| Pastahos dál perkálimo funkciju paudojimo (Windows)                                                  | 102        |
| Perkelkite šablona ar kitus duomenis iš kompiuterio i spausdintuva (Mindows)                         | 123<br>194 |
| Perkelkite kelis elementus iš kompiuterio i snausdintuva (Windows)                                   | 124        |
| Snausdintuve išsaugotu šablonu arba kitu duomenu atsargines konijas sukurkite kompiutenzie (Mindows) | 120        |
| epadeamare localgely casiony and hity adomenty alourgines replace survivation (minutery).            |            |

| Pagrindinis > Turinys                                                                |     |
|--------------------------------------------------------------------------------------|-----|
| Ištrinkite spausdintuvo duomenis iš savo kompiuterio (Windows)                       |     |
| Sukurkite perkėlimo failus arba perkelkite paketo failus (Windows)                   | 129 |
| Spausdinkite etiketes naudodami mobiliuosius įrenginius                              | 131 |
| Įdiekite mobiliąsias programėles                                                     | 132 |
| Kurkite etiketes ir atspausdinkite jas naudodami mobilųjį įrenginį                   | 133 |
| Perkelkite kompiuteryje sukurtus šablonus į spausdintuvą naudodami mobilųjį įrenginį | 134 |
| Atnaujinimas                                                                         | 135 |
| Atnaujinkite "P-touch Editor"                                                        | 136 |
| Atnaujinkite programinę-aparatinę įrangą                                             | 137 |
| Reguliari techninė priežiūra                                                         | 138 |
| Priežiūra                                                                            | 139 |
| Trikčių šalinimas                                                                    | 141 |
| Jei kyla sunkumų su etikečių spausdintuvu                                            | 142 |
| Klaidų ir priežiūros pranešimai                                                      | 144 |
| Nustatykite etiketės ilgį                                                            | 145 |
| Patikrinkite versijos informaciją                                                    | 146 |
| lš naujo nustatykite etikečių spausdintuvą                                           | 147 |
| Iš naujo nustatykite naudodami LCD ekraną                                            | 148 |
| Priedas                                                                              | 149 |
| Specifikacijos                                                                       | 150 |
| Brother pagalba ir klientų aptarnavimas                                              | 153 |
|                                                                                      |     |

Pagrindinis > Prieš pradedant naudotis etikečių spausdintuvu

- Pastabų apibrėžimai
- Bendrosios atsargumo priemonės
- Prekiniai ženklai ir licencijos
- Atvirojo kodo licencijavimo paslaugos
- Svarbi pastaba

▲ Pagrindinis > Prieš pradedant naudotis etikečių spausdintuvu > Pastabų apibrėžimai

# Pastabų apibrėžimai

Šiame naudotojo vadove naudojame šiuos simbolius ir susitarimus:

| A PAVOJUS                  | PAVOJUS nurodo neišvengiamą pavojingą situaciją, kuri, jei jos nebus<br>išvengta, gali baigtis mirtimi arba sunkiais sužalojimais.      |
|----------------------------|----------------------------------------------------------------------------------------------------|
| <b>▲</b> ĮSPĖJIMAS         | ĮSPĖJIMAS nurodo potencialiai pavojingą situaciją, kuri, jei jos nebus išvengta,<br>gali baigtis mirtimi arba sunkiais sužalojimais.    |
| <b>À</b> DÈMESIO           | ATSARGIAI nurodo potencialiai pavojingą situaciją, kuri, jei nebus išvengta, gali<br>sukelti lengvus ar vidutinio sunkumo sužalojimus.  |
| SVARBU                     | SVARBU nurodo potencialiai pavojingą situaciją, kurios neišvengus gali būti<br>sugadintas turtas arba sumažėjęs gaminio funkcionalumas. |
| PASTABA                    | PASTABA nurodo darbo aplinką, įrengimo sąlygas arba specialias naudojimo sąlygas.                                                       |
|                            | Patarimų piktograma rodo naudingus patarimus ir papildomą informaciją.                                                                  |
| Bold (paryškintas stilius) | Paryškintas stilius žymi mygtukus įrenginio valdymo skydelyje arba kompiuterio ekrane.                                                  |
| Italics (kursyvas)         | Kursyvas pabrėžia svarbų dalyką arba nukreipia jus į susijusią temą.                                                                    |
| Courier New                | "Courier New" šriftas identifikuoja pranešimus, rodomus įrenginio LCD ekrane.                                                           |

# Susijusi informacija

Pagrindinis > Prieš pradedant naudotis etikečių spausdintuvu > Bendrosios atsargumo priemonės

### Bendrosios atsargumo priemonės

### Įkraunama ličio jonų baterija

- Pirkimo metu įkraunamas ličio jonų baterija yra šiek tiek įkrauta. Prieš naudodami etikečių spausdintuvą pirmą kartą, turite visiškai įkrauti bateriją.
- · Jei etikečių spausdintuvas nebus naudojamas ilgą laiką, išimkite bateriją ir atjunkite laidus.
- Jei pirmą kartą naudojant įkraunamą ličio jonų bateriją pastebėjote ką nors neįprasto, pvz., didelę temperatūrą ar rūdis, nedelsdami nustokite naudoti įkraunamą ličio jonų bateriją. Susisiekite su Brother klientų aptarnavimo skyriumi.

### Etikečių spausdintuvas

- Priklausomai nuo ploto, medžiagos ir aplinkos sąlygų, etiketė gali atsilupti arba prilipti visam laikui, o etiketės spalva gali pasikeisti arba persikelti ant kitų objektų. Prieš klijuodami etiketę, patikrinkite aplinkos sąlygas ir medžiagą. Išbandykite etiketę, pritvirtindami nedidelį jos gabalėlį ant nepastebimo numatyto paviršiaus ploto.
- NENAUDOKITE prietaiso, komponentų ar eksploatacinių medžiagų jokiu būdu arba jokiais tikslais, kurie nėra aprašyti šiame vadove. Tai gali sukelti nelaimingų atsitikimų arba padaryti žalos.
- (PT-E310BT) NENAUDOKITE per didelės jėgos naudodami juostelės kirpiklio svirtį.
- Minkšta servetėle nuvalykite spausdinimo galvutę. Niekada nelieskite spausdinimo galvutės.
- NEBANDYKITEspausdinti, jei kasetė tuščia. Tai sugadins spausdinimo galvutę.
- NETRAUKITE juostelės spausdindami ar tiekdami. Tai sugadins juostelę ir etikečių spausdintuvą.
- Visi spausdintuvo atmintyje saugomi duomenys bus prarasti dėl gedimo, spausdintuvo remonto arba visiškai išsikrovus baterijoms.
- Atspausdinti simboliai gali atrodyti kitaip nei rodomi spausdinimo peržiūroje, nes jūsų įrenginio arba kompiuterio ekrano raiška gali būti didesnė nei etikečių spausdintuvo.
- Rodomas etiketės ilgis gali skirtis nuo tikrojo atspausdintos etiketės ilgio.
- Būtinai perskaitykite instrukcijas, pateiktas su audinio lyginimo juostelėmis, itin stipriomis lipniomis juostelėmis ar kitomis specialiomis juostelėmis, ir laikykitės visų instrukcijose nurodytų atsargumo priemonių.
- Gamybos ir transportavimo metu ant LCD užklijuota apsauginė skaidraus plastiko plėvelė. Prieš naudodami nuimkite šią plėvelę.
- NEPALIKITE ant etikečių spausdintuvo guminių ar vinilo gaminių ilgą laiką. Priešingu atveju ant etikečių spausdintuvo jie gali palikti žymes ar likučius.
- NETRANSPORTUOKITE etikečių spausdintuvo, kai prie USB prievado yra prijungtas C tipo USB laidas arba kintamosios srovės adapteris, skirtas USB C tipo jungčiai. Prievadas gali būti pažeistas.

### Susijusi informacija

Pagrindinis > Prieš pradedant naudotis etikečių spausdintuvu > Prekiniai ženklai ir licencijos

# Prekiniai ženklai ir licencijos

- "App Store", "Mac", "Macintosh", "iPad", "iPhone", "iPod touch" yra "Apple Inc. " prekių ženklai, registruoti JAV ir kitose šalyse.
- "Android" yra "Google LLC" prekės ženklas.
- "Bluetooth®" žodinis ženklas ir logotipai yra registruotieji prekių ženklai, priklausantys "Bluetooth SIG, Inc.", o "Brother Industries, Ltd." tokius ženklus naudoja pagal licenciją. Kiti prekių ženklai ir prekių pavadinimai priklauso jų atitinkamiems savininkams.
- "QR Code" yra registruotasis "DENSO WAVE INCORPORATED" prekės ženklas.
- "USB Type-C<sup>®</sup>" yra registruotasis "USB Implementers Forum" prekės ženklas.
- "Wi-Fi<sup>®</sup>" yra registruotasis "Wi-Fi Alliance®" prekės ženklas.
- "Adobe<sup>®</sup>" ir "Reader<sup>®</sup>" yra registruotieji prekių ženklai arba "Adobe Systems Incorporated" prekių ženklai Jungtinėse Valstijose ir (arba) kitose šalyse.
- "BarStar Pro Encode Library" ("PDF417", "Micro PDF417", "DataMatrix", "MaxiCode", "AztecCode", "GS1 Composite", "GS1 Databar", "Code93", "MSI/Plessey", "POSTNET", "Intelligent Mail Barcode")

Autoriaus teisės © 2007 "AINIX Corporation". Visos teisės saugomos

• "QR Code Generating Program" Autorių teisės © 2008 "DENSO WAVE INCORPORATED".

Kiekviena įmonė, kurios programinės įrangos pavadinimas minimas šiame vadove, turi programinės įrangos licencijos sutartį, skirtą jos patentuotoms programoms.

Bet kokie įmonių pavadinimai ir produktų pavadinimai, nurodyti ant Brother gaminių, susijusių dokumentų ir bet kokios kitos medžiagos, yra tų atitinkamų įmonių prekių ženklai arba registruotieji prekių ženklai.

#### 📕 Susijusi informacija

▲ Pagrindinis > Prieš pradedant naudotis etikečių spausdintuvu > Atvirojo kodo licencijavimo pastabos

### Atvirojo kodo licencijavimo pastabos

Šiame gaminyje yra atvirojo kodo programinė įranga.

Norėdami pamatyti atvirojo kodo licencijavimo pastabas, eikite į savo modelio **vadovų** puslapį Brother pagalbos svetainėje adresu <u>support.brother.com/manuals</u>.

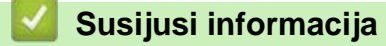

Pagrindinis > Prieš pradedant naudotis etikečių spausdintuvu > Svarbi pastaba

# Svarbi pastaba

- Šio dokumento turinys ir šio etikečių spausdintuvo specifikacijos gali būti keičiamos be įspėjimo.
- Brother pasilieka teisę be įspėjimo keisti čia pateiktas specifikacijas ir medžiagas ir nėra atsakinga už jokius nuostolius (įskaitant pasekmes), atsiradusius dėl pasikliovimo pateikta medžiaga, įskaitant, bet neapsiribojant, spausdinimo ir kitas susijusias leidinio klaidas.
- Šis etikečių spausdintuvas nesuderinamas su "Wi-Fi" ryšiu.
- Šiame dokumente pateikti ekrano vaizdai gali skirtis priklausomai nuo jūsų kompiuterio operacinės sistemos, gaminio modelio ir programinės įrangos versijos.
- Prieš naudodami etikečių spausdintuvą, būtinai perskaitykite visus su juo pateiktus dokumentus, kad gautumėte informacijos apie saugą ir veikimą.
- Iliustracijose parodytas etikečių spausdintuvas gali skirtis nuo jūsų etikečių spausdintuvo.
- Galimos eksploatacinės medžiagos gali skirtis priklausomai nuo šalies ar regiono.
- Rekomenduojame naudoti naujausią P-touch Editor versiją. Norėdami gauti naujausią versiją, eikite į savo modelio atsisiuntimų puslapį adresu <u>support.brother.com/downloads</u>.
- Norėdami atnaujinti etikečių spausdintuvo veikimą, apsilankykite <u>support.brother.com/downloads</u> ir patikrinkite, ar yra naujausių programinės įrangos naujinių. Priešingu atveju kai kurios jūsų etikečių spausdintuvo funkcijos gali būti nepasiekiamos.
- Prieš atiduodant savo etikečių spausdintuvą kam nors kitam, jį pakeičiant arba išmetant, primygtinai rekomenduojame atkurti gamyklinius nustatymus, kad pašalintumėte visą asmeninę informaciją.

### Susijusi informacija

Pagrindinis > Spausdintuvo nustatymas

- Dalių aprašymas
- LCD apžvalga
- Klaviatūros apžvalga
- Laikyo dirželio pritvirtinimas
- Įdėkite įkraunamą ličio jonų bateriją
- Prijunkite etikečių spausdintuvą prie išorinio maitinimo šaltinio
- Įkraukite ličio jonų bateriją
- Įdėkite juostelės kasetę
- Įjunkite / išjunkite etikečių spausdintuvą
- Nustatykite kalbą
- Nustatykite matavimo vienetus
- Nustatykite automatinio išjungimo laiką
- Įjunkite arba išjunkite "Bluetooth" ryšį.
- Patiekite juostelę
- Sureguliuokite LCD ekrano kontrastą
- Įjunkite / išjunkite foninį apšvietimą

Pagrindinis > Spausdintuvo nustatymas > Dalių aprašymas

### Dalių aprašymas

#### >> PT-E310BT >> PT-E510/PT-E560BT

### PT-E310BT

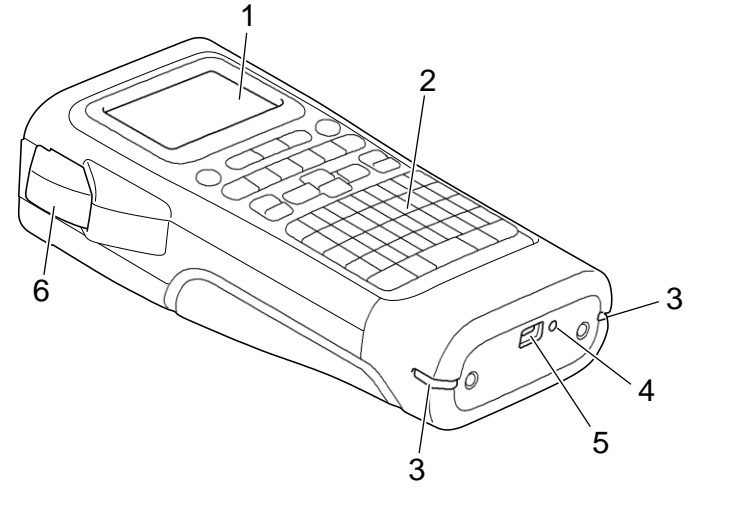

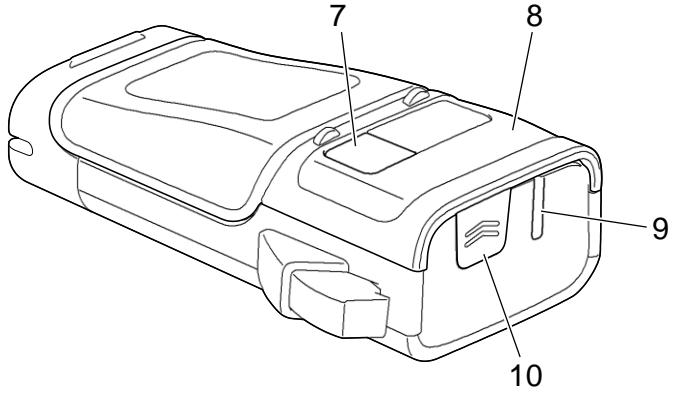

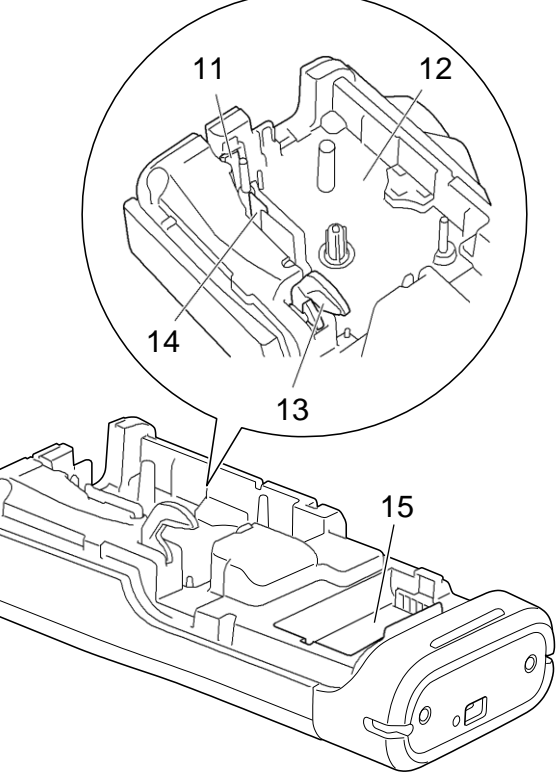

- 1. Skystųjų kristalų ekranas (LCD)
- 2. Klaviatūra
- 3. Dirželio anga
- 4. LED
- 5. USB C tipo prievadas
- 6. Juostelės kirpiklio svirtis
- 7. Juostelės peržiūros langas
- 8. Galinis dangtelis
- 9. Juostelės išėjimo anga
- 10. Dangtelio skląstis
- 11. Juostelės kirpiklis
- 12. Juostelės kasetės skyrius
- 13. Atlaisvinimo svirtis
- 14. Spausdinimo galvutė
- 15. Baterijos skyrius

### PT-E510/PT-E560BT

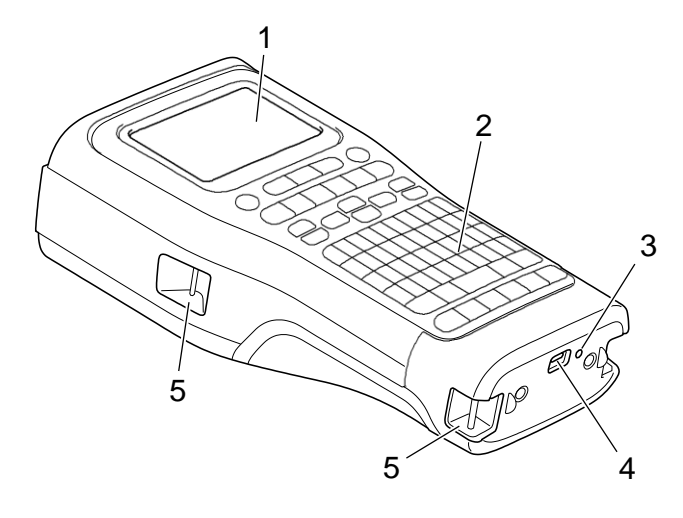

6

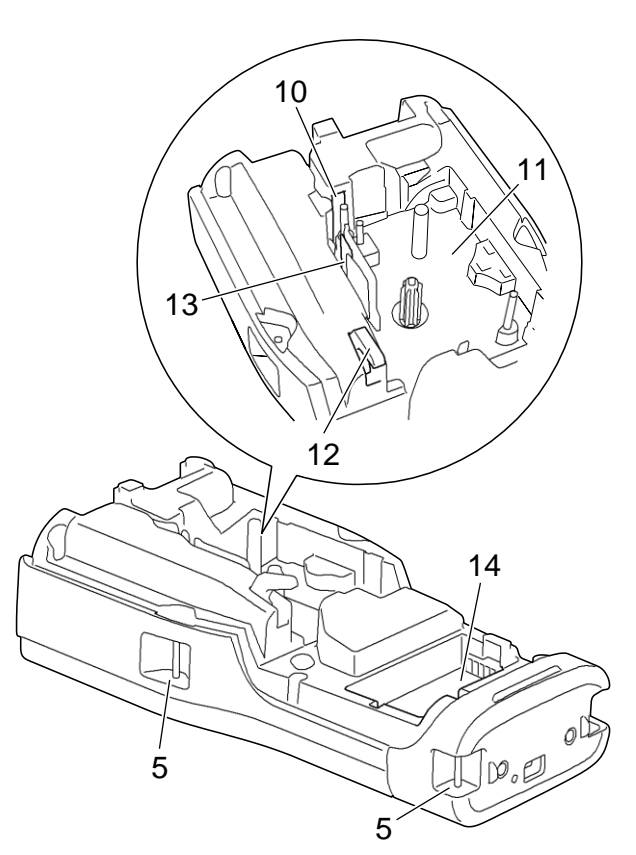

8

9

- 1. Skystųjų kristalų ekranas (LCD)
- 2. Klaviatūra
- 3. LED
- 4. USB C tipo prievadas
- 5. Dirželio anga
- 6. Juostelės peržiūros langas
- 7. Galinis dangtelis
- 8. Juostelės išėjimo anga
- 9. Dangtelio skląstis
- 10. Juostelės kirpiklis
- 11. Juostelės kasetės skyrius
- 12. Atlaisvinimo svirtis
- 13. Spausdinimo galvutė
- 14. Baterijos skyrius

### Susijusi informacija

### LCD apžvalga

#### >> PT-E310BT >> PT-E510/PT-E560BT

### **PT-E310BT**

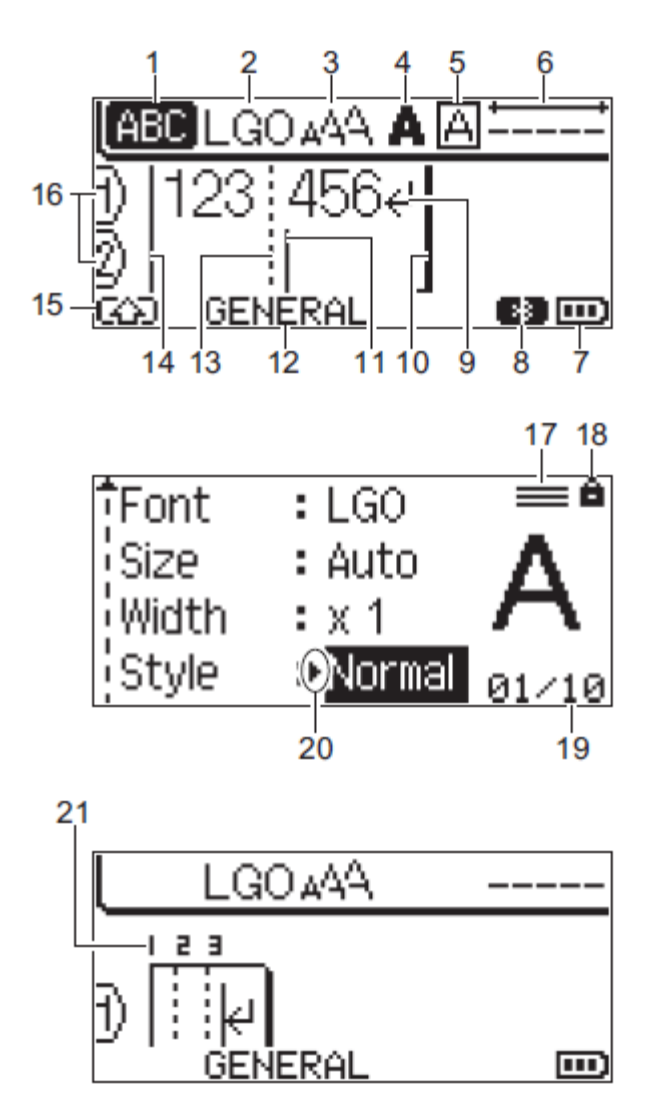

1. Didžiųjų raidžių režimas

Nurodo, ar įjungtas didžiųjų raidžių režimas.

- 2. Dabartinis šriftas Nurodo esamą šriftą.
- 3. Simbolių dydis
  - Nurodo esamą simbolių dydį.
- Simbolių šriftas Nurodo esamą simbolių šriftą.
- 5. Rėmelis Nurodo, ar nustatytas rėmelis.
- Juostelės ilgis Nurodo įvesto teksto juostelės ilgį.

#### 7. Baterijos lygis

Nurodo likusį baterijos įkrovos lygį. Rodomas tik naudojant įkraunamą ličio jonų bateriją.

| Piktograma | Aprašymas                |
|------------|--------------------------|
|            | Baterija pilnai įkrauta. |
|            | Baterija pusiau įkrauta. |
|            | Baterijos įkrova maža.   |

#### 8. Bluetooth

Nurodo Bluetooth ryšį. Jis mirksi, kol etikečių spausdintuvas laukia "Bluetooth" ryšio. Jis dega, kai "Bluetooth" ryšys užmegstas.

#### 9. Grįžimo ženklas

Nurodo teksto eilutės pabaigą.

#### 10. Pabaigos eilutė

Nurodo pabaigos eilutę.

Bus atspausdinta sritis tarp pradžios ir pabaigos eilučių.

#### 11. Žymeklis

Nurodo esamą duomenų įvedimo vietą.

Nauji simboliai pasirodo žymeklio kairėje.

#### 12. Ženklinimo programos tipas

Nurodo esamą ženklinimo programos tipą.

#### 13. Bloko atskyrimo linija

Nurodo teksto bloko pabaigą.

#### 14. Pradžios eilutė

Nurodo pradžios eilutę.

Bus atspausdinta sritis tarp pradžios ir pabaigos eilučių.

#### 15. Perjungimo režimas

Nurodo, kad perjungimo režimas ijungtas.

#### 16. Eilutės numeris

Nurodo eilučių numerius etiketės išdėstyme.

#### 17. Nurodytas eilutės žymėjimas

Nurodo, kad kiekvienai eilutei atliekami atskiri nustatymai.

#### 18. Užrakto ženklas

Nurodo, kad kai kurių nustatymų pakeisti negalima.

#### 19. Skaitiklis

Nurodo šiuo metu pasirinktą numerį/pasirenkamą numerį.

#### 20. Žymeklio pasirinkimas

Nurodo esamą žymeklio padėtį.

Paspauskite ▲ arba ▼. kad pasirinktumėte meniu elementus, tada paspauskite ◀ arba ▶ , kad pakeistumėte nustatymus.

#### 21. Bloko numeris

Nurodo bloko numerį.

### PT-E510/PT-E560BT

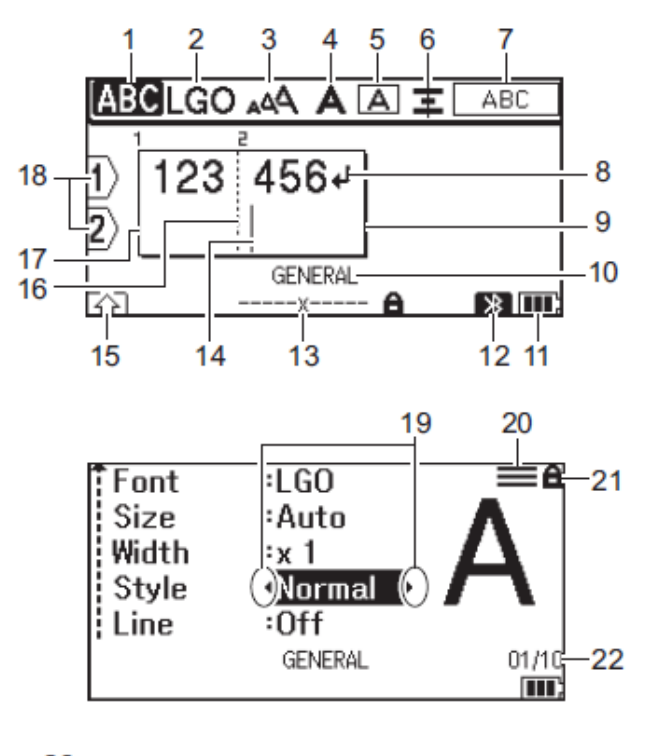

23

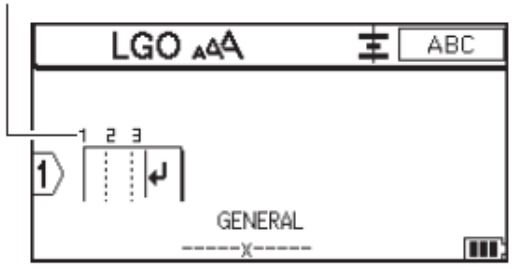

#### 1. Didžiųjų raidžių režimas

Nurodo, ar įjungtas didžiųjų raidžių režimas.

#### 2. Dabartinis šriftas

Nurodo esamą šriftą.

#### 3. Simbolių dydis

Nurodo esamą simbolių dydį.

#### 4. Simbolių šriftas

Nurodo esamą simbolių šriftą.

#### 5. Rėmelis

Nurodo, ar nustatytas rėmelis.

#### 6. Lygiavimas

Nurodo teksto lygiavimą.

Lygiavimo nurodymai gali būti nerodomi, atsižvelgiant į pasirinktą ženklinimo programos tipą.

#### 7. Išdėstymo nurodymai

Nurodo orientacijos, išdėstymo, skirtuko, atvirkštinio ir kartojamo teksto nustatymus. Rodomi elementai skiriasi atsižvelgiant į pasirinktą ženklinimo programos tipą.

#### 8. Grįžimo ženklas

Nurodo teksto eilutės pabaigą.

#### 9. Pabaigos eilutė

Nurodo pabaigos eilutę.

Bus atspausdinta sritis tarp pradžios ir pabaigos eilučių.

#### 10. Ženklinimo programos tipas

Nurodo esamą ženklinimo programos tipą.

#### 11. Baterijos lygis

Nurodo likusį baterijos įkrovos lygį. Rodomas tik naudojant įkraunamą ličio jonų bateriją.

| Piktograma | Aprašymas                |
|------------|--------------------------|
|            | Baterija pilnai įkrauta. |
|            | Baterija pusiau įkrauta. |
|            | Baterijos įkrova maža.   |

#### 12. Bluetooth (PT-E560BT)

Nurodo Bluetooth ryšį. Jis mirksi, kol etikečių spausdintuvas laukia "Bluetooth" ryšio. Jis dega, kai "Bluetooth" ryšys užmegstas.

#### 13. Juostelės plotis x juostelės ilgis

Nurodo juostelėss plotį ir etiketės ilgį.

Rodomas etiketės ilgis gali šiek tiek skirtis nuo tikrojo atspausdintos etiketės ilgio dėl spausdinimo tolerancijos.

Jei etiketės ilgis buvo nurodytas, pasirodo 🛤 simbolis.

#### 14. Žymeklis

Nurodo esamą duomenų įvedimo vietą.

Nauji simboliai pasirodo žymeklio kairėje.

#### 15. Perjungimo režimas

Nurodo, kad perjungimo režimas įjungtas.

#### 16. Bloko atskyrimo linija

Nurodo teksto bloko pabaigą.

#### 17. Pradžios eilutė

Nurodo pradžios eilutę.

Bus atspausdinta sritis tarp pradžios ir pabaigos eilučių.

#### 18. Eilutės numeris

Nurodo eilučių numerius etiketės išdėstyme.

#### 19. Žymeklio pasirinkimas

Nurodo esamą žymeklio padėtį.

Paspauskite ▲ arba ▼, kad pasirinktumėte meniu elementus, tada paspauskite ◀ arba ▶, kad pakeistumėte nustatymus.

#### 20. Nurodytas eilutės žymėjimas

Nurodo, kad kiekvienai eilutei atliekami atskiri nustatymai.

#### 21. Užrakto ženklas

Nurodo, kad kai kurių nustatymų pakeisti negalima.

22. Skaitiklis

Nurodo šiuo metu pasirinktą numerį/pasirenkamą numerį.

#### 23. Bloko numeris

Nurodo bloko numerį.

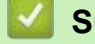

## Susijusi informacija

Pagrindinis > Spausdintuvo nustatymas > Klaviatūros apžvalga

### Klaviatūros apžvalga

#### >> PT-E310BT >> PT-E510/PT-E560BT

### PT-E310BT

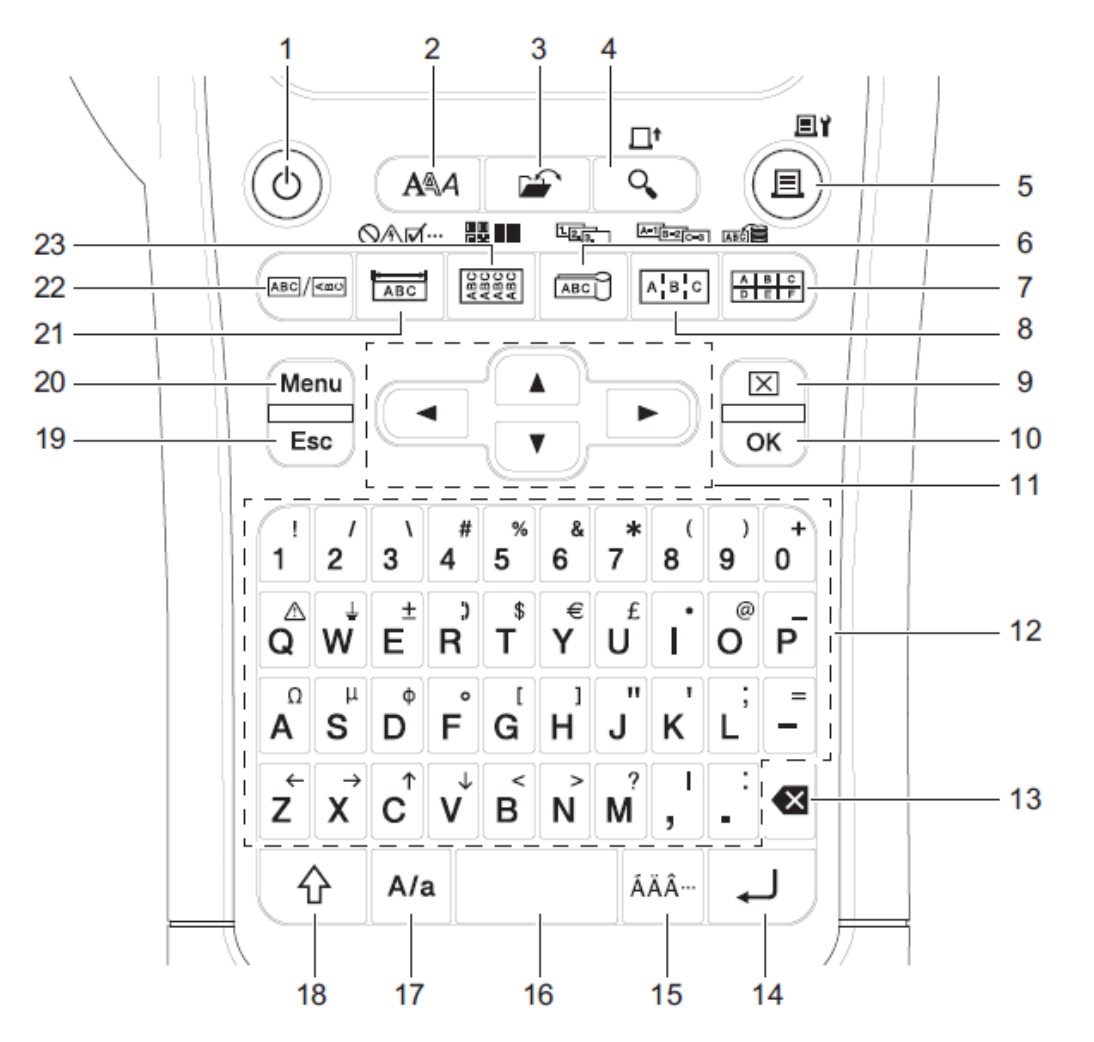

#### 1. ljungimas / išjungimas

Paspauskite, kad jjungtumėte arba išjungtumėte etikečių spausdintuvą.

2. Stilius

Paspauskite norėdami nustatyti simbolių ir etiketės atributus.

3. Failas

Spauskite norėdami atkurti spausdintuvo atmintyje išsaugotus duomenis.

#### 4. Peržiūra / Tiekimas

Paspauskite, jei norite peržiūrėti etiketės vaizdą prieš spausdinimą. Norėdami tiekti juostą, vieną kartą paspauskite klavišą "**Shift**", tada paspauskite **peržiūros / tiekimo** mygtuką.

#### 5. Spausdinimas / Spausdinimo parinktys

Spauskite norėdami spausdinti.

Norėdami nustatyti spausdinimo parinktis, vieną kartą paspauskite klavišą "**Shift**", tada paspauskite **Spausdinimo/Spausdinimo parinkčių** klavišą.

#### 6. Laido vėliavėlė / Serializavimas

Paspauskite, kad sukurtumėte laido vėliavėlių etiketes.

Norėdami sukurti serijines etiketes, vieną kartą paspauskite klavišą "**Shift**", tada paspauskite **Laido vėliavėlės** / Serializavimo mygtuką.

#### 7. Gnybtų blokas / Duomenų bazė

Paspauskite, kad sukurtumėte gnybtų blokų etiketes su galimybe naudoti iki dviejų nubrėžtų linijų.

Norėdami sukurti etiketes naudodami pasirinktą įrašų diapazoną atsisiųstoje duomenų bazėje, vieną kartą paspauskite klavišą "**Shift**", tada paspauskite Gnybtų bloko / Duomenų bazės klavišą.

#### 8. Komutacinė panelė / Išplėstinis serializavimas

Norėdami sukurti išplėstines serijines etiketes, vieną kartą paspauskite klavišą "**Shift**", tada paspauskite Komutacinės panelės / Išplėstinio serializavio mygtuką.

#### 9. Išvalymas

Paspauskite, kad išvalytumėte visus teksto ir formato nustatymus.

#### 10. OK

Paspauskite norėdami pasirinkti rodomą parinktį.

#### 11. Žymeklis

Paspauskite, kad perkeltumėte žymeklį rodyklės kryptimi.

#### 12. Raidė

Paspauskite norėdami įvesti raides arba skaičius.

Galite įvesti didžiąsias raides ir simbolius naudodami šiuos klavišus kartu su didžiųjų raidžių klavišu.

#### 13. Atgalinis klavišas

Paspauskite norėdami ištrinti bet kurį simbolį, esantį žymeklio kairėje.

#### 14. Įvedimas

Paspauskite norėdami įvesti naują eilutę įvesdami tekstą. Jei etiketės taikymo tipui pasirenkate bendrąjį režimą ir norite įvesti naują teksto bloką, paspauskite klavišą "**Shift**", tada paspauskite **įvedimo** klavišą.

#### 15. Kirtis

Paspauskite norėdami pasirinkti kirčiuotą simbolį.

#### 16. Tarpas

Paspauskite, kad įterptumėte tuščią vietą.

Paspauskite, kad grįžtumėte į numatytąją reikšmę.

#### 17. Didžiosios raidės

Paspauskite, kad įjungtumėte ir išjungtumėte didžiųjų raidžių režimą.

#### 18. Perjungimas

Paspauskite norėdami įvesti simbolį, pažymėtą ant klavišo.

#### 19. Išėjimas

Paspauskite, kad atšauktumėte dabartinę operaciją.

#### 20. Meniu

Paspauskite norėdami pasirinkti funkcijų meniu.

#### 21. Priekinė plokštė / simbolis

Paspauskite, kad sukurtumėte etiketes priekinėms plokštėms, vardinėms plokštelėms ir vienam prievadui. Norėdami pasirinkti simbolį iš simbolių meniu, vieną kartą paspauskite klavišą "**Shift**", tada paspauskite **priekinės plokštės / simbolio** klavišą.

#### 22. Bendroji paskirtis

Paspauskite, kad sukurtumėte bendros paskirties etiketes.

#### 23. Laido apvyniojimas/brūkšninis kodas

Paspauskite, kad sukurtumėte etiketes kabeliui ar laidui apvynioti.

Norėdami atidaryti brūkšninio kodo sąrankos ekraną, vieną kartą paspauskite klavišą "**Shift**", tada paspauskite Laido apvyniojimo / brūkšninio kodo klavišą.

### PT-E510/PT-E560BT

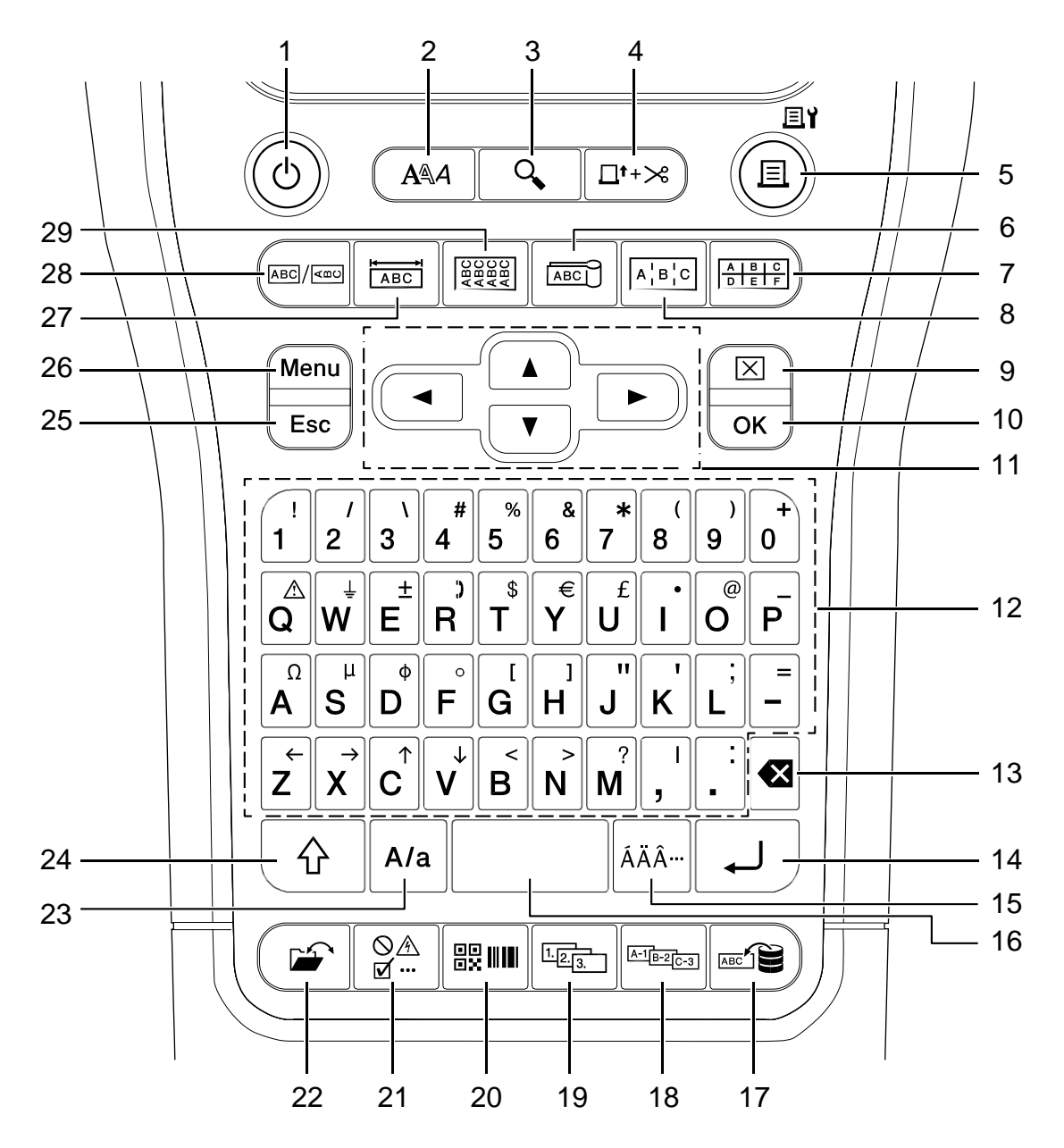

#### 1. ljungimas / išjungimas

Paspauskite, kad įjungtumėte arba išjungtumėte etikečių spausdintuvą.

#### 2. Stilius

Paspauskite norėdami nustatyti simbolių ir etiketės atributus.

#### 3. Peržiūra

Paspauskite, jei norite peržiūrėti etiketės vaizdą prieš spausdinimą.

#### 4. Padavimas ir nukirpimas

Paspauskite, kad patiektumėte 22,7 mm tuščios juostos ir ją nukirptumėte.

#### 5. Spausdinimas / Spausdinimo parinktys

Spauskite norėdami spausdinti.

Norėdami nustatyti spausdinimo parinktis, vieną kartą paspauskite klavišą "Shift", tada paspauskite Spausdinimo/Spausdinimo parinkčių klavišą.

#### 6. Laido vėliavėlė

Paspauskite, kad sukurtumėte laido vėliavėlių etiketes.

#### 7. Gnybtų blokas

Paspauskite, kad sukurtumėte gnybtų blokų etiketes su galimybe naudoti iki trijų nubrėžtų linijų.

#### 8. Komutacinė panelė

Paspauskite, kad sukurtumėte vienos arba kelių eilučių etiketes prievadų grupei komutacinėje panelėje.

#### 9. Ištrynimas

Paspauskite, kad išvalytumėte visus teksto ir formato nustatymus.

#### 10. OK

Paspauskite norėdami pasirinkti rodomą parinktį.

#### 11. Žymeklis

Paspauskite, kad perkeltumėte žymeklį rodyklės kryptimi.

#### 12. Raidė

Paspauskite norėdami įvesti raides arba skaičius.

Galite įvesti didžiąsias raides ir simbolius naudodami šiuos klavišus kartu su didžiųjų raidžių klavišu.

#### 13. Atgalinis klavišas

Paspauskite norėdami ištrinti bet kurį simbolį, esantį žymeklio kairėje.

#### 14. Įvedimas

Paspauskite norėdami įvesti naują eilutę įvesdami tekstą.

Jei etiketės taikymo tipui pasirenkate bendrąjį režimą ir norite įvesti naują teksto bloką, paspauskite klavišą "**Shift**", tada paspauskite **įvedimo** klavišą.

#### 15. Kirtis

Paspauskite norėdami pasirinkti kirčiuotą simbolį.

#### 16. Tarpas

Paspauskite, kad įterptumėte tuščią vietą.

Paspauskite, kad grįžtumėte į numatytąją reikšmę.

#### 17. Duomenų bazė

Paspauskite norėdami sukurti etiketes naudodami pasirinktus įrašus atsisiųstoje duomenų bazėje.

#### 18. Išplėstinis serializavimas

Paspauskite, kad sukurtumėte išplėstines serijines etiketes.

#### 19. Serializavimas

Paspauskite, kad sukurtumėte serijines etiketes.

#### 20. Brūkšninis kodas

Paspauskite, kad atidarytumėte brūkšninio kodo sąrankos ekraną.

#### 21. Simbolis

Paspauskite norėdami pasirinkti ir įterpti simbolį iš simbolių meniu.

#### 22. Failas

Paspauskite norėdami gauti duomenis, išsaugotus spausdintuvo atmintyje.

#### 23. Didžiosios raidės

Paspauskite, kad įjungtumėte ir išjungtumėte didžiųjų raidžių režimą.

#### 24. Perjungimas

Paspauskite norėdami įvesti simbolį, pažymėtą ant klavišo.

#### 25. Išėjimas

Paspauskite, kad atšauktumėte dabartinę operaciją.

#### 26. Meniu

Paspauskite norėdami pasirinkti funkcijų meniu.

#### 27. Priekinė plokštė

Paspauskite, kad sukurtumėte etiketes priekinėms plokštėms, vardinėms plokštelėms ir vienam prievadui.

#### 28. Bendroji paskirtis

Paspauskite, kad sukurtumėte bendros paskirties etiketes.

### 29. Laido apvyniojimas

Paspauskite, kad sukurtumėte etiketes kabeliui ar laidui apvynioti.

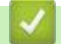

### Susijusi informacija

Pagrindinis > Spausdintuvo nustatymas > Laikymo dirželio pritvirtinimas

# Laikymo dirželio pritvirtinimas

>> PT-E310BT >> PT-E510/PT-E560BT

### PT-E310BT

Šiose instrukcijose aprašoma, kaip pritvirtinti dirželį prie korpuso kairėje arba dešinėje etikečių spausdintuvo pusėje.

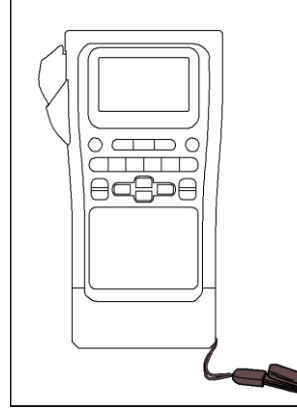

1. Įsitikinkite, kad turite dirželį, kuris buvo pridėtas prie etikečių spausdintuvo.

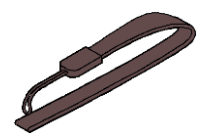

2. Pritvirtinkite dirželį prie kairiosios arba dešiniosios dirželio angos spausdintuvo apačioje, kaip parodyta.

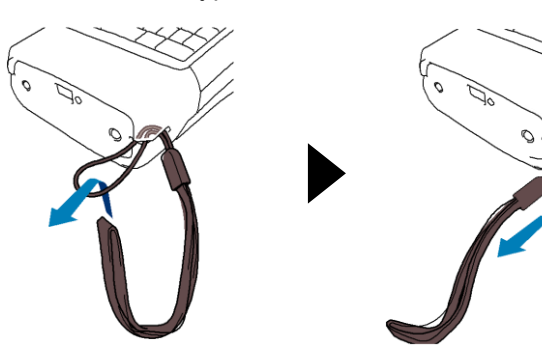

### PT-E510/PT-E560BT

Šiose instrukcijose aprašoma, kaip pritvirtinti dirželį dešinėje etikečių spausdintuvo pusėje, kad galėtumėte laikyti jį dešine ranka. Taip pat galite pritvirtinti dirželį kairėje etikečių spausdintuvo pusėje ir laikyti kaire ranka.

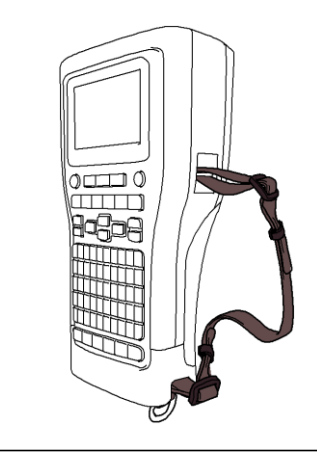

1. Įsitikinkite, kad turite dirželį, sagtis ir spaustukus, kurie buvo komplekte su etikečių spausdintuvu.

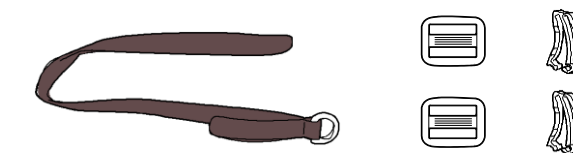

2. Perkiškite dirželį per angą etikečių spausdintuvo apačioje, kaip parodyta.

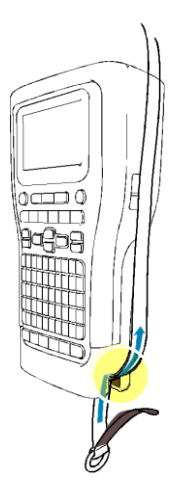

3. Pritvirtinkite sagtis (1) prie dirželio dviejose vietose, kaip parodyta.

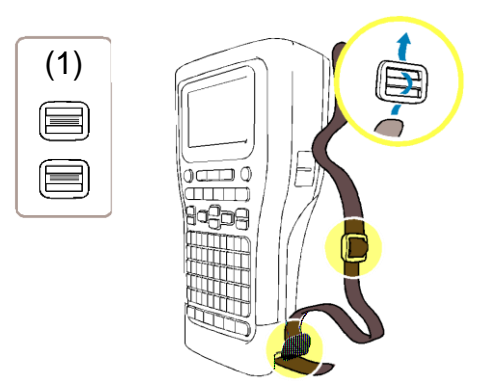

4. Perkiškite dirželį per angą etikečių spausdintuvo šone, kaip parodyta.

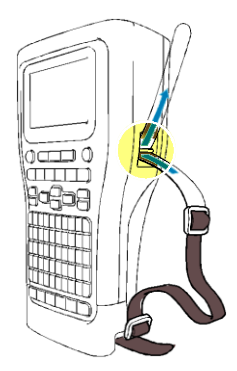

5. Įkiškite dirželio galus į kiekvieną sagtį (1), kurią pritvirtinote atlikdami 3 veiksmą.

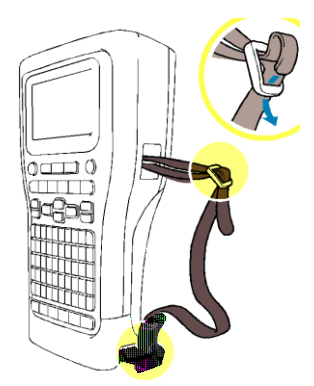

6. Pritvirtinkite dirželio spaustukus (2) šalia dirželio galų, kaip parodyta, tada tvirtai paspauskite spaustukų šonus, kad užsifiksuotų.

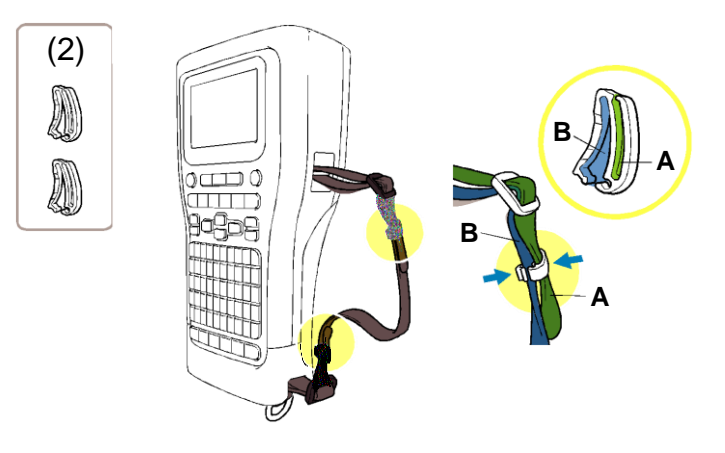

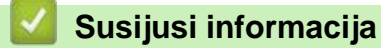

Pagrindinis > Spausdintuvo nustatymas > Įdėkite įkraunamą ličio jonų bateriją

# Įdėkite įkraunamą ličio jonų bateriją

### SVARBU

Kad apsaugotumėte failus ir sukurtumėte atsarginę etikečių spausdintuvo atminties kopiją, kai etikečių spausdintuvas yra atjungtas nuo išorinio maitinimo šaltinio, rekomenduojame įkrautą ličio jonų bateriją laikyti įdėtą etikečių spausdintuve.

- 1. Įsitikinkite, kad etikečių spausdintuvas yra išjungtas.
- Padėkite spausdintuvą korpusu žemyn ant lygaus paviršiaus. Paspauskite dangtelio skląstį (1) ir nuimkite galinį dangtelį (2).

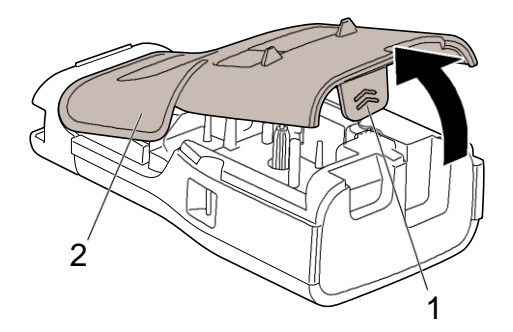

3. Įdėkite įkraunamą ličio jonų bateriją, kaip parodyta rodykle.

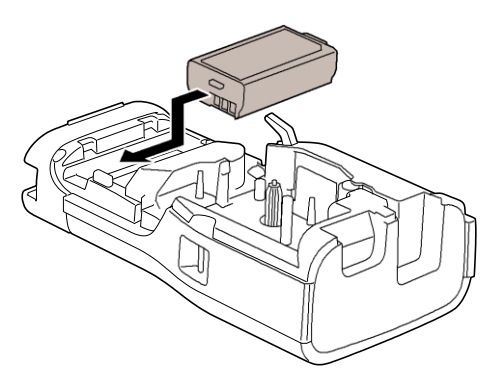

4. Įsitikinkite, kad atleidimo svirtis (1) yra pakeltoje padėtyje, kaip parodyta.

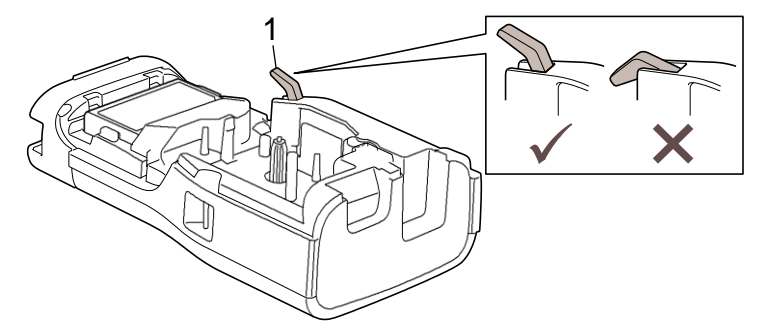

5. Įsitikinkite, kad galinio gaubto kabliukai (1) yra tinkamai įstatyti, tada uždarykite galinį gaubtą.

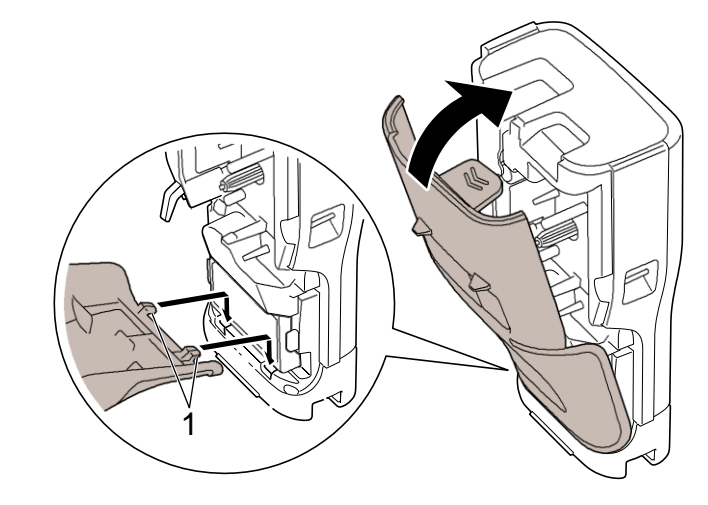

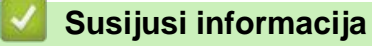

- Spausdintuvo nustatymas
  - Išimkite įkraunamą ličio jonų bateriją

Pagrindinis > Spausdintuvo nustatymas > Įdėkite įkraunamą ličio jonų bateriją > Išimkite įkraunamą ličio jonų bateriją

# lšimkite įkraunamą ličio jonų bateriją

- 1. Įsitikinkite, kad etikečių spausdintuvas yra išjungtas. Jei etikečių spausdintuvas įjungtas, paspauskite ir palaikykite 🕝, kad jį išjungtumėte.
- 2. Padėkite spausdintuvą korpusu žemyn ant lygaus paviršiaus. Paspauskite dangtelio skląstį (1) ir nuimkite galinį dangtelį (2).

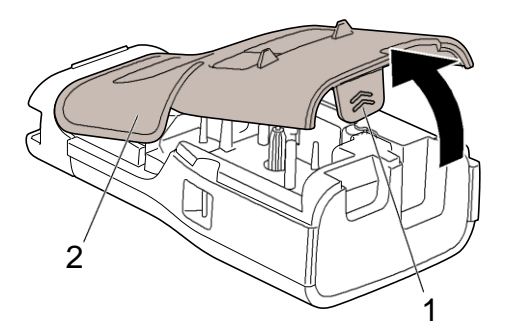

3. Išimkite įkraunamą ličio jonų bateriją, kaip parodyta rodykle.

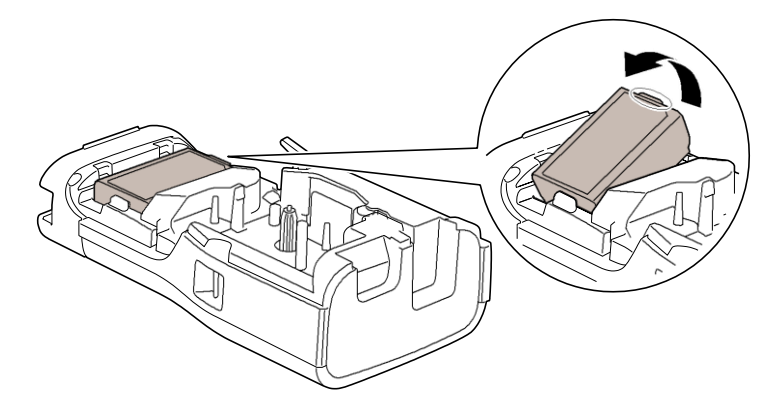

4. Įsitikinkite, kad atleidimo svirtis (1) yra pakelta, kaip parodyta.

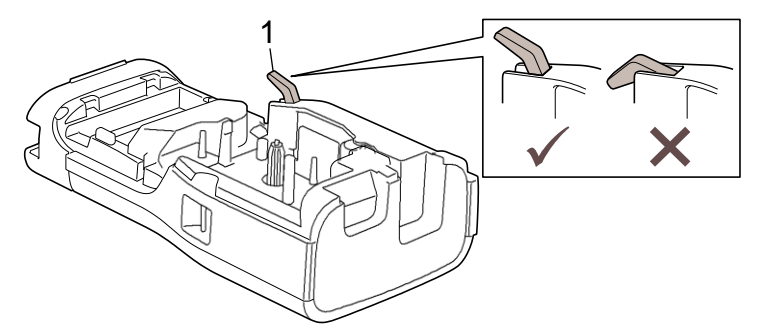

5. Įsitikinkite, kad galinio dangtelio kabliukai (1) yra tinkamai įstatyti, tada uždarykite galinį dangtelį.

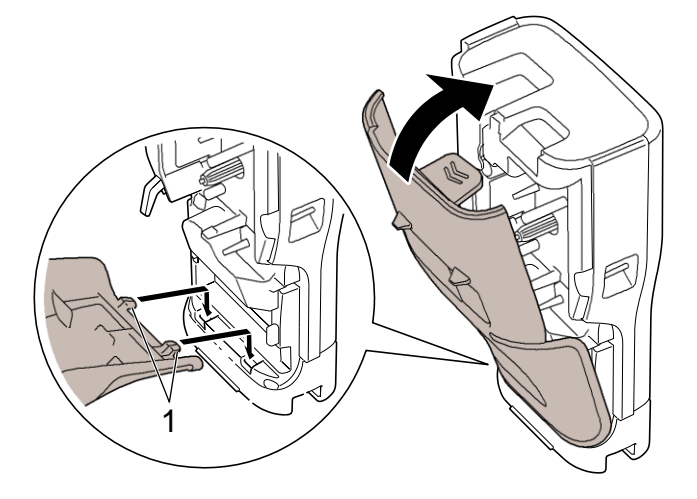

### Susijusi informacija

1

Įdėkite įkraunamą ličio jonų bateriją

▲ Pagrindinis > Spausdintuvo nustatymas > Prijunkite etikečių spausdintuvą prie išorinio maitinimo šaltinio

## Prijunkite etikečių spausdintuvą prie išorinio maitinimo šaltinio

### **SVARBU**

Kad apsaugotumėte etikečių spausdintuvo atmintį ir sukurtumėte atsarginę kopiją, NEATJUNKITE etikečių spausdintuvo nuo išorinio maitinimo šaltinio, jei naudojate jį be baterijos.

>> Prijunkite etikečių spausdintuvą prie elektros lizdo naudodami AC adapterį USB C tipo jungčiai (Papildomai)
>> Prijunkite etikečių spausdintuvą prie kompiuterio naudodami C tipo USB laidą
>> Prijunkite etikečių spausdintuvą prie USB įkroviklio naudodami C tipo USB laidą

# Prijunkite etikečių spausdintuvą prie elektros lizdo naudodami AC adapterį USB C tipo jungčiai (Papildomai)

- Kintamosios srovės adapteris su C tipo USB jungtimi yra pasirenkamas priedas.
  - Rekomenduojame naudoti Brother kintamosios srovės adapterį su C tipo USB jungtimi, kad būtų užtikrintas didelis našumas. Šis kintamosios srovės adapteris sukonfigūruotas tiksliai pagal šio Brother įrenginio įtampos ir srovės reikalavimus.
- 1. Prijunkite C tipo USB kintamosios srovės adapterį prie etikečių spausdintuvo.
- 2. Kintamosios srovės adapterio kištuką prijunkite prie netoliese esančio elektros lizdo (AC 100-240 V, 50/60 Hz).

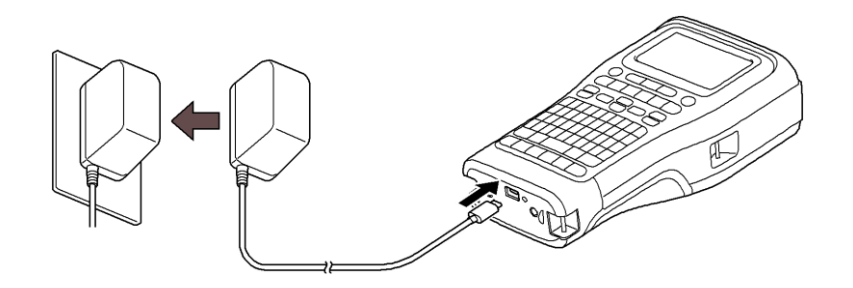

### Prijunkite prie kompiuterio naudodami C tipo USB laidą

- 1. Įsitikinkite, kad kompiuteris įjungtas.
- 2. Prijunkite etikečių spausdintuvą prie kompiuterio naudodami C tipo USB laidą (pridedamas).

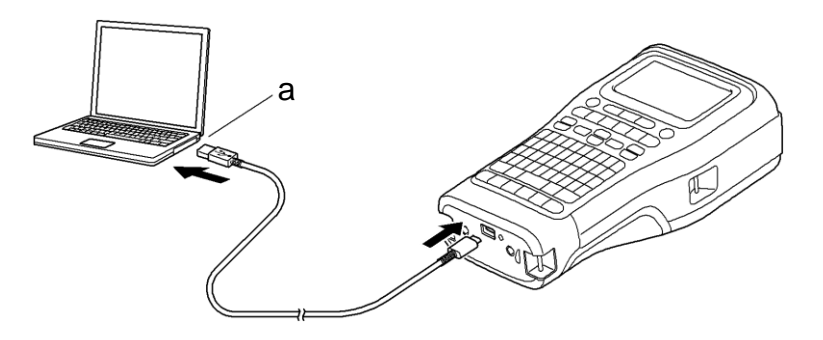

a. Kompiuterio USB prievadas

5 V DC, 0,5 A arba didesnis

Norint spausdinti etiketes, reikia įdėti įkraunamą ličio jonų bateriją ir spausdintuvą prijungti prie išorinio maitinimo šaltinio.

### Prijunkite prie USB įkroviklio naudodami C tipo USB laidą

1. Prijunkite USB laidą prie etikečių spausdintuvo.

2. Prijunkite USB laidą prie USB įkroviklio (nepridedamas) ir prijunkite įkroviklį prie maitinimo šaltinio.

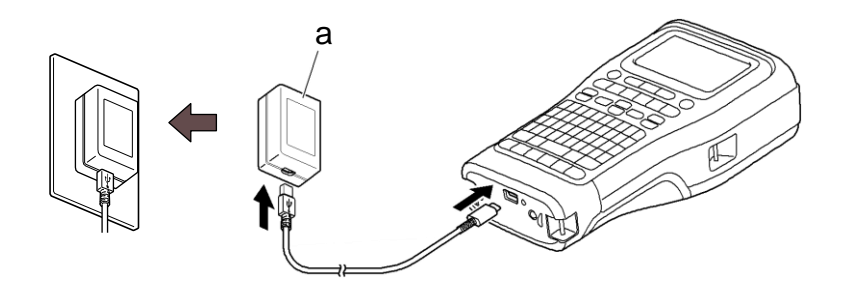

a. USB įkroviklis (nepridedamas)
5 V DC, 0,5 A arba didesnis

Norint spausdinti etiketes, reikia įdėti įkraunamą ličio jonų bateriją ir spausdintuvą prijungti prie išorinio maitinimo šaltinio.

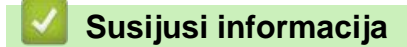

Ø

Pagrindinis > Spausdintuvo nustatymas > Pakeiskite įkraunamą ličio jonų bateriją

# Pakeiskite įkraunamą ličio jonų bateriją

- >> Patarimai, kaip naudoti įkraunamą ličio jonų bateriją
- >> Pakeiskite įkraunamą ličio jonų bateriją
- >> Nustokite krauti ličio jonų bateriją

### Patarimai, kaip naudoti įkraunamą ličio jonų bateriją

Prieš naudodami pilnai įkraukite ličio jonų bateriją.

- Įkraunamą ličio jonų bateriją įkraukite aplinkoje, kurios temperatūra yra nuo 10°C iki 35°C, kitaip baterija neįsikraus.
  - Siekiant išvengti įkraunamo ličio jonų akumuliatoriaus nusidėvėjimo, įkrovimas nebus vykdomas, kai pakanka likusio akumuliatoriaus įkrovimo, net jei prijungtas išorinis maitinimo šaltinis.

Norėdami užtikrinti aukščiausią našumą ir ilgiausią įkraunamos ličio jonų baterijos tarnavimo laiką:

- Nenaudokite ir nelaikykite įkraunamos ličio jonų baterijos labai aukštoje arba žemoje temperatūroje, nes ji gali greičiau sugesti.
- Išimkite įkraunamą ličio jonų bateriją iš etikečių spausdintuvo, kai juo nesinaudojate ilgą laiką.
- Įkraunamas ličio jonų baterijas laikykite vėsioje, sausoje vietoje, apsaugotoje nuo tiesioginių saulės spindulių.
- Įkraunamą ličio jonų bateriją įkraukite kas šešis mėnesius, jei ja nesinaudojama ilgą laiką.

### Įkraukite ličio jonų bateriją

Įkraukite ličio jonų bateriją, kai tik nustatysite etikečių spausdintuvą.

- 1. Išjunkite etikečių spausdintuvą.
- 2. Įsitikinkite, kad įkraunama ličio jonų baterija yra tinkamai įdėta.
- 3. Atlikite vieną iš šių veiksmų:
  - Norėdami prijungti etikečių spausdintuvą prie elektros lizdo, naudokite kintamosios srovės adapterį su C tipo USB lizdu.
  - Naudokite C tipo USB laidą, kad prijungtumėte etikečių spausdintuvą prie kompiuterio arba suderinamo USB įkroviklio.

C tipo USB kintamosios srovės adapterio komplekte nėra.

- Įkrovimas naudojant C tipo USB laidą užtruks ilgiau nei su C tipo USB kintamosios srovės adapteriu.
- USB įkroviklis turi būti 5 V 0,5 A arba didesnis.

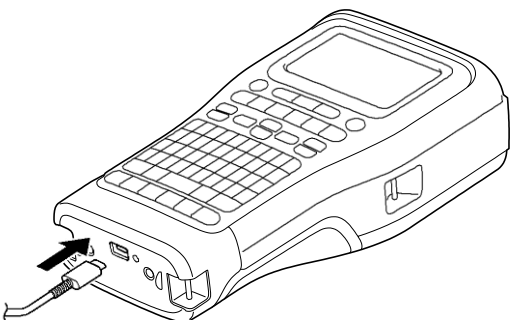

Kai baterija pilnai įkrauta, LED indikatorius užgęsta.

- 4. Atjunkite spausdintuvą nuo maitinimo šaltinio.
  - Naudodami specialų adapterį, įkraunamą ličio jonų bateriją įkraukite tris valandas, kad baterija būtų pilnau įkrauta.
    - NEIŠIMKITE įkraunamos ličio jonų baterijos, kai naudojate etikečių spausdintuvą su USB jungtimi (C tipo USB laidu arba C tipo USB kintamosios srovės adapteriu). Dėl to etikečių spausdintuvas gali netikėtai išsijungti.

### Nustokite krauti ličio jonų bateriją

Norėdami nustoti krauti ličio jonų bateriją, atjunkite etikečių spausdintuvą nuo maitinimo šaltinio.

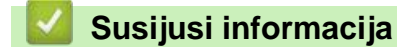

Pagrindinis > Spausdintuvo nustatymas > Įdėkite juostelės kasetę

# Įdėkite juostelės kasetę

1. Padėkite spausdintuvą priekine dalimi žemyn ant lygaus paviršiaus. Paspauskite dangtelio skląstį (1) ir nuimkite galinį dangtelį (2).

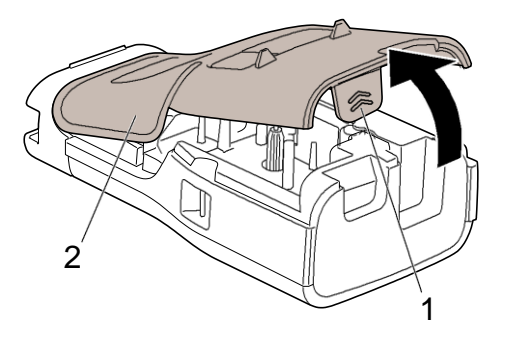

2. Įdėkite juostelės kasetę, kaip parodyta.

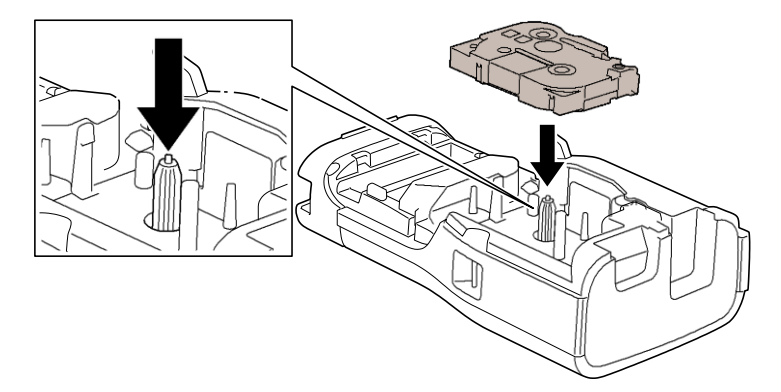

### **SVARBU**

Įdėdami juostelės kasetę įsitikinkite, kad juostelė neužkliūtų už spausdinimo galvutės. Kad nepažeistumėte juostelės ar rašalo juostelės, įdėkite juostelės kasetę horizontaliai.

3. Įsitikinkite, kad galinio dangtelio kabliukai (1) yra tinkamai įstatyti, tada uždarykite galinį dangtelį.

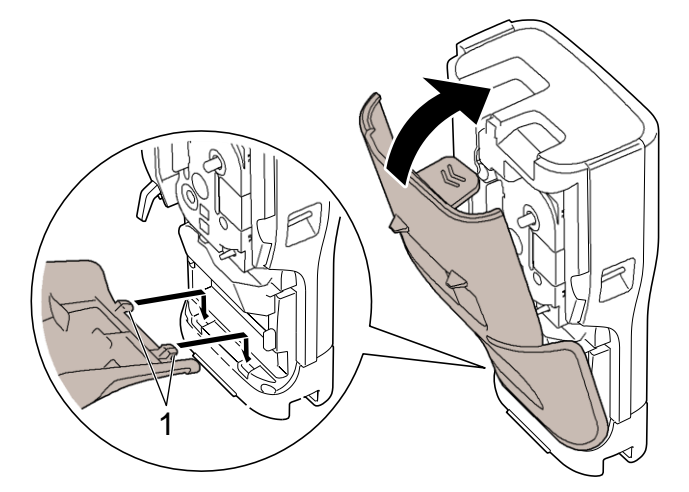

Jei negalite uždaryti galinio dangtelio, įsitikinkite, kad atleidimo svirtis (1) yra pakelta, kaip parodyta. Jei ne, pakelkite atleidimo svirtį ir bandykite dar kartą.

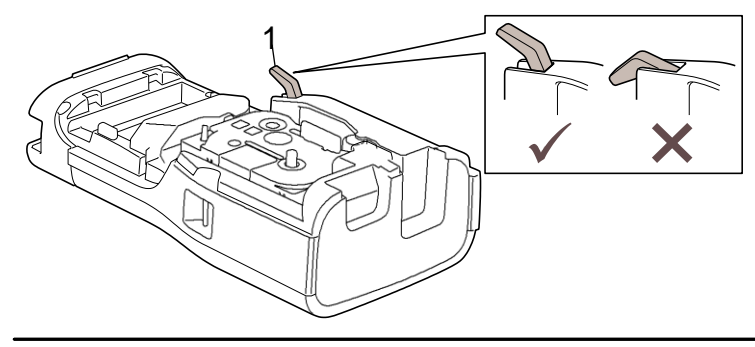

# Susijusi informacija

Pagrindinis > Spausdintuvo nustatymas > ljunkite / išjunkite etikečių spausdintuvą

# Įjunkite / išjunkite etikečių spausdintuvą

- 1. Norėdami įjungti etikečių spausdintuvą, paspauskite ir palaikykite 🕑 mygtuką.
- 2. Norėdami išungti etikečių spausdintuvą, paspauskite ir palaikykite 🕑 mygtuką.

Norėdami taupyti energiją ir automatiškai išjungti etikečių spausdintuvą po tam tikro laiko, naudokite automatinio išjungimo funkciją.

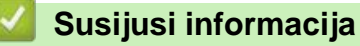

Spausdintuvo nustatymas

Susijusios temos:

- Nustatykite automatinio išjungimo laiką
- Specifikacijos
Pagrindinis > Spausdintuvo nustatymas > Nustatykite kalbą

## Nustatykite kalbą

- 1. Spauskite Menu.
- 2. Spauskite ▲ arba ▼, kol pamatysite [Language], tada spauskite OK.
- 3. Spauskite ▲ arba ▼ ir pasirinkite savo kalbą, tada spauskite **OK**.

#### 🦉 Susijusi informacija

▲ Pagrindinis > Spausdintuvo nustatymas > Nustatykite matavimo vienetus

## Nustatykite matavimo vienetus

- 1. Spauskite Menu.
- 2. Spauskite A arba **V**, kol pamatysite [Unit], tada spauskite OK.
- 3. Spauskite ▲ arba ▼ , kol pamatysite [inch] arba [mm], tada spauskite OK.

#### 🧧 Susijusi informacija

Pagrindinis > Spausdintuvo nustatymas > Nustatykite automatinio išjungimo laiką

## Nustatykite automatinio išjungimo laiką

Jūsų etikečių spausdintuvas turi energijos taupymo funkciją, kuri automatiškai išjungia spausdintuvą, jei tam tikromis darbo sąlygomis per tam tikrą laiką nepaspaudžiamas joks mygtukas. Nepriklausomai nuo to, ar naudojate kintamosios srovės adapterį, ar baterijas, galite pakeisti automatinio išsijungimo laiką.

- 1. Spauskite Menu.
- 2. Spauskite A arba 🔻, kol pamatysite [Auto Power Off], tada spauskite OK.
- 3. Spauskite ▲, ▼, ◀, arba ► ir pasirinkite norimą parinktį, tada spauskite OK.

| Parinktis      | Aprašymas                                                                  |
|----------------|----------------------------------------------------------------------------|
| USB Charger    | Off, 10min., 20min., 30min., 40min., 50min., 1hr., 2hr., 4hr., 8hr., 12hr. |
| Li-ion Battery | Off, 10min., 20min., 30min., 40min., 50min., 1hr.                          |

4. Spauskite OK.

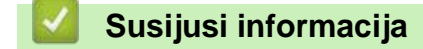

Pagrindinis > Spausdintuvo nustatymas > ljunkite arba išjunkite "Bluetooth" ryšį

## Įjunkite arba išjunkite "Bluetooth" ryšį

#### Susiję modeliai: PT-E310BT/PT-E560BT

- 1. Spaukite Menu.
- 2. Spauskite ▲ arba ▼, kol pamatysite [Bluetooth], tada spauskite OK.
- 3. Spauskite ▲ arba ▼, kol pamatysite [Bluetooth (On/Off)], tada spauskite OK.
- 4. Spauskite ▲ arba ▼ ir pasirinkite [On] arba [Off], tada spauskite OK.

Kai pasirinksite [On], LCD ekrane pasirodys Bluetooth piktograma.

Kai prijungiate etikečių spausdintuvą prie mobiliojo prietaiso, nustatykite "Bluetooth" automatinio pakartotinio prisijungimo režimą į "įjungta".

#### Susijusi informacija

Pagrindinis > Spausdintuvo nustatymas >Patiekite juostelę

## Patiekite juostelę

#### >> PT-E310BT >> PT-E510/PT-E560BT

### PT-E310BT

1. Norėdami patiekti juostą, paspauskite

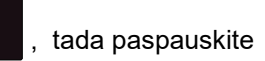

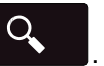

2. Norėdami nukirpti juostelę, nuspauskite juostelės kirpimo svirtį, kaip parodyta rodykle.

 $\mathbf{\hat{U}}$ 

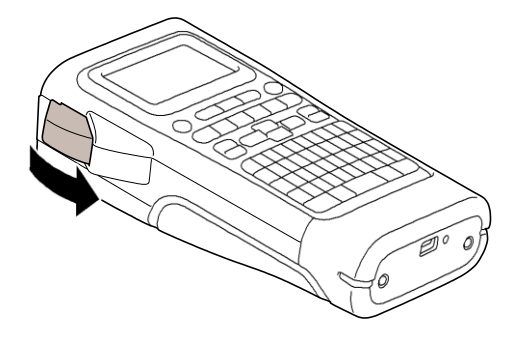

### PT-E510/PT-E560BT

1. Norėdami patiekti juostą, paspauskite

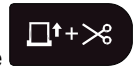

2. Paspauskite 🛦 arba 🔻 , kad pasirinktumėte vieną iš šių parinkčių:

| Parinktis  | Aprašymas                                                                                                    |
|------------|----------------------------------------------------------------------------------------------------|
| Feed & Cut | Pasirinkite, kad automatiškai patiektumėte ir nukirptumėte juostelę.                                                                            |
| Feed Only  | Pasirinkite, kad juostelę patiektų, bet nenukirptų.<br>Rekomenduotina, kai naudojate užlyginamas audinio juosteles, kurias reikia kirpti žirklė |

3. Spauskite OK.

## 💟 Susijusi informacija

Pagrindinis > Spausdintuvo nustatymas > Sureguliuokite LCD ekrano kontrastą

# Sureguliuokite LCD ekrano kontrastą

Numatytasis LCD ekrano kontrasto nustatymas yra [0].

- 1. Spauskite Menu.
- 2. Paspauskite A arba V kad būtų rodoma [LCD Contrast], tada spauskite OK.
- 3. Paspauskite ▲, ▼, ◀, arba ►, kad pasirinktumėte savo pasirinkimą, [-2 +2], tada spauskite OK.

#### Susijusi informacija

Pagrindinis > Spausdintuvo nustatymas > Įjunkite / išjunkite foninį apšvietimą

## Įjunkite / išjunkite foninį apšvietimą

Taupykite energiją išjungdami foninį apšvietimą.

- 1. Spauskite Menu.
- 2. Paspauskite A arba V, kad būtų rodoma [Backlight], tada spauskite OK.
- 3. Paspauskite ▲, ▼, ◀, arba ► , kad pasirinktumėte norimas parinktis, tada spauskite OK.

| Parinktis      | Aprašymas                  |
|----------------|----------------------------|
| USB Charger    | 1min.,5min.,10min.,Off     |
| Li-ion Battery | 10sec., 30sec., 1min., Off |

## PASTABA

- Foninis apšvietimas automatiškai išsijungia, jei spausdintuvas nenaudojamas nurodytą laiką.
- · Foninis apšvietimas spausdinant išsijungia.

### 🦉 Susijusi informacija

Pagrindinis > Įdiekite programinę įrangą

# Įdiekite programinę įrangą

- Įdiekite spausdintuvo tvarkyklę ir programinę įrangą kompiuteryje ("Windows")
- Prijunkite etikečių spausdintuvą prie kompiuterio

🌢 Pagrindinis > Įdiekite programinę įrangą > Įdiekite spausdintuvo tvarkyklę ir programinę įrangą kompiuteryje ("Windows")

# Įdiekite spausdintuvo tvarkyklę ir programinę įrangą kompiuteryje ("Windows")

Norėdami spausdinti iš savo Windows kompiuterio, kompiuteryje įdiekite spausdintuvo tvarkyklę ir "Brother P-touch Editor" programą.

1. Atidarykite pageidaujamą žiniatinklio naršyklę ir adresų juostoje įveskite install.brother.

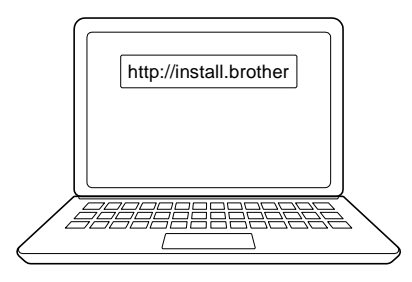

- 2. Spustelėkite mygtuką "Download", kad atsisiųstumėte programinės įrangos / dokumentacijos diegimo įrankį.
- 3. Eikite į kompiuterio aplanką **Atsisiuntimai**, dukart spustelėkite atsisiųstą diegimo programos failą ir vykdykite ekrane pateikiamas instrukcijas.

## PASTABA

(PT-E310BT/PT-E560BT)

- Įsitikinkite, kad įjungėte "Bluetooth" ryšį savo kompiuteryje.
- Kai patvirtinate prieigos kodą, paspauskite reikiamą etikečių spausdintuvo mygtuką, kad būtų galima susieti Bluetooth ryšį.

#### 🚪 Susijusi informacija

- Įdiekite programinę įrangą
  - Galimos programėlės

 Pagrindinis > Įdiekite programinę įrangą > Įdiekite spausdintuvo tvarkyklę ir programinę įrangą kompiuteryje ("Windows") > Galimo programėlės

## Galimos programėlės

## "Windows"

| Programėlė                               | Savybės                                                                                                    |
|------------------------------------------|----------------------------------------------------------------------------------------------------|
| P-touch Editor                           | Leidžia kurti ir spausdinti individualizuotas etiketes naudojant integruotus piešimo įrankius,<br>kad būtų galima sukurti įvairius šriftų ir teksto stilius, importuoti vaizdus ir įterpti brūkšninius<br>kodus. Taip pat į etikečių spausdintuvą galite perkelti šablonus ir kitus duomenis.                                   |
| P-touch Transfer<br>Manager <sup>1</sup> | Leidžia perkelti šablonus ir kitus duomenis į etikečių spausdintuvą ir išsaugoti atsargines<br>duomenų kopijas kompiuteryje.<br>Ši programa turi būti įdiegta naudojant P-touch Editor 5.4, kuri gali būti senesnė nei šiuo metu<br>naudojama P-touch Editor versija. Norėdami atsisiusti P-touch Editor 5.4, ješkokite taikomu |
|                                          | DUK ir trikčių šalinimo patarimų adresu <u>support.brother.com</u> .                                                                                                    |
| P-touch Update<br>Software <sup>1</sup>  | Atnaujina programinę ir aparatinę įrangą į naujausią versiją ir leidžia perkelti šablonus į etikečių spausdintuvą.                                                                                                    |

#### <sup>1</sup> Galima tik su USB jungtimi.

#### "Mac"

| Programėlė                    | Savybės                                                                                                    |
|-------------------------------|----------------------------------------------------------------------------------------------------|
| P-touch Editor                | Leidžia kurti ir spausdinti individualizuotas etiketes naudojant integruotus piešimo įrankius, kad<br>būtų galima sukurti įvairius šriftų ir teksto stilius, importuoti vaizdus ir įterpti brūkšninius kodus. |
| Transfer Express <sup>1</sup> | Atnaujina programinę-aparatinę įrangą į naujausią versiją.                                                                                                    |

1 Galima tik su USB jungtimi.

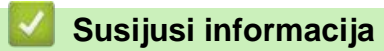

• Įdiekite spausdintuvo tvarkyklę ir programinę įrangą kompiuteryje ("Windows")

▲ Pagrindinis > Įdiekite programinę įrangą > Prijunkite etikečių spausdintuvą prie kompiuterio

# Prijunkite etikečių spausdintuvą prie kompiuterio

• Prijunkite etikečių spausdintuvą prie kompiuterio naudodami C tipo USB laidą

- Pagrindinis > Įdiekite programinę įrangą > Prijunkite etikečių spausdintuvą prie kompiuterio > Prijunkite etikečių spausdintuvą prie kompiuterio naudodami C tipo USB laidą
- Prijunkite etikečių spausdintuvą prie kompiuterio naudodami C tipo USB laidą
  - 1. Prieš prijungdami C tipo USB laidą įsitikinkite, kad etikečių spausdintuvas yra išjungtas.
  - 2. Prijunkite C tipo USB laidą prie etikečių spausdintuvo USB prievado, tada prie kompiuterio.

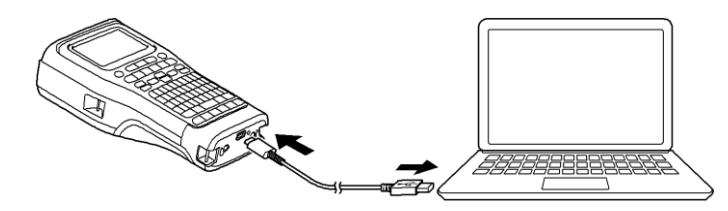

3. Įjunkite etikečių spausdintuvą.

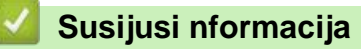

· Prijunkite etikečių spausdintuvą prie kompiuterio

Pagrindinis > Redaguokite etiketes

## Redaguokite etiketes

- Papildykite etiketę tekstu
- Papildykite etiketę nauja teksto eilute
- Papildykite etiketę nauju teksto bloku
- Perkelkite žymeklį
- Ištrinkite tekstą
- Įveskite simbolius
- Įveskite diakritinius ženklus
- Nustatykite simbolių atributus
- Nustatykite rėmelius
- Sukurkite etiketes naudodami ženklinimo programos tipą
- Sukurkite brūkšninio kodo etiketes
- Sukurkite nuoseklias etiketes

Pagrindinis > Redaguokite etiketes > Papildykite etiketę tekstu

## Papildykite etiketę tekstu

Įveskite norimą tekstą arba simbolius (raidinius ir skaitinius simbolius, įskaitant tarpus ir skyrybos ženklus).

## PASTABA

Norėdami spausdinti nulį su pasviruoju brūkšneliu, atlikite šiuos veiksmus:

- 1. Spauskite Menu.
- 2. Paspauskite ▲ arba ▼, kad būtų rodoma [Use Slashed Zero], tada spauskite OK.
- 3. Paspauskite ▲ arba ▼, kad pasirinktumėte [On] arba [Off], tada spauskite OK.

Spausdinamos etiketės rezultatas: [On]

Spausdinamos etiketės rezultatas: [Off]

# 0000

#### Susijusi informacija

Redaguokite etiketes

▲ Pagrindinis > Redaguokite etiketes > Papildykite etiketę nauja teksto eilute

## Papildykite etiketę nauja teksto eilute

Priklausomai nuo naudojamos juostelės, savo etiketėse galite pridėti kelias eilutes. Daugiau informacijos žr. *Susijusios temos*.

- 1. Baigę vesti pirmąją teksto eilutę, įsitikinkite, kad žymeklis yra esamos eilutės pabaigoje.
- 2. Spauskite , kad sukurtumėte antrą eilutę.

1 eilutė

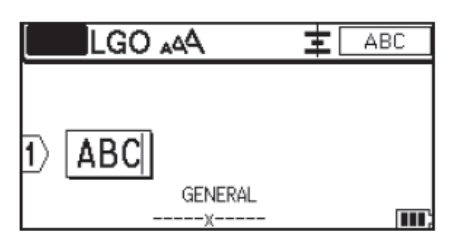

2 eilutė

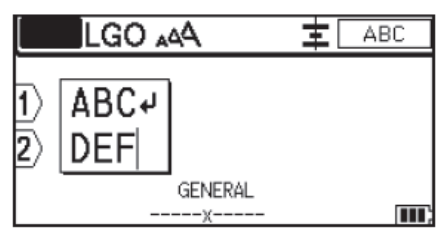

Atspausdintos etiketės rezultatas

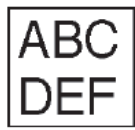

| Didžiausias eilučių skaičius | Juostelės plotis |
|------------------------------|------------------|
| 7 eilutės                    | 24 mm            |
| (PT-E510/PT-E560BT)          |                  |
| 5 eilutės                    | 18 mm            |
| 3 eilutės                    | 12 mm            |
| 2 eilutės                    | 9 mm             |
|                              | 6 mm             |
| 1 eilutė                     | 3,5 mm           |

#### Susijusi informacijas

Redaguokite etiketes

#### Susijusios temos:

• Specifikacijos

▲ Pagrindinis > Redaguokite etiketes > Papildykite etiketę nauju teksto bloku

## Papildykite etiketę nauju teksto bloku

Norėdami spausdinti etiketes su keliomis, bet atskiromis teksto dalimis, vienoje etiketėje galite įterpti iki 99 skirtingų teksto blokų.

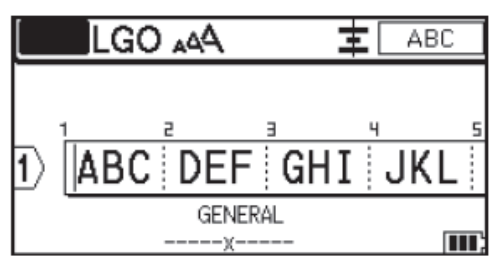

Ši funkcija galima tik "GENERAL" etiketės taikymo tipui.

Norėdami pridėti naują teksto bloką arba tuščias eilutes esamo teksto dešinėje, paspauskite

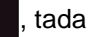

 $\hat{\mathbf{U}}$ 

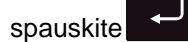

. Žymeklis perkeliamas į naujo bloko pradžią.

| LGO 🗚 | <b>±</b> [ | ABC |
|-------|------------|-----|
|       |            |     |

Norėdami pakeisti teksto bloko simbolių atributus, atlikite teksto eilutės simbolių atributų keitimo veiksmus. Žr. *Susijusi informacija*.

#### Susijusi informacija

Redaguokite etiketes

Susijusios temos:

• Taikykite simbolių atributus teksto eilutėje

Pagrindinis > Redaguokite etiketes > Perkelkite žymeklį

# Perkelkite žymeklį

Norėdami perkelti žymeklį etiketėje, atlikite kurį nors iš šių veiksmų:

- Spauskite ▲, ▼, ◀, arba ►, kad perkeltumėte žymeklį per vieną tarpą arba vieną eilutę.

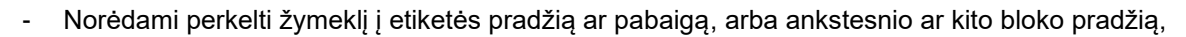

ir tada paspauskite 🛦 arba 🔻 .

 Norėdami į esamą eilutę įterpti papildomo teksto, perkelkite žymeklį į dešinę nuo simbolio, kurį norite redaguoti, tada pridėkite tekstą.

#### Susijusi informacija

• Redaguokite etiketes

#### Susijusios temos:

paspauskite

- · Papildykite etiketę nauja teksto eilute
- · Papildykite etiketę nauju teksto bloku

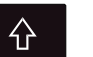

ir tada

| Pagrindinis > | Redaguokite | etiketes > | lštrinkite | tekstą |
|---------------|-------------|------------|------------|--------|
|---------------|-------------|------------|------------|--------|

| Ištrinkite tekstą                                                                                                    |
|----------------------------------------------------------------------------------------------------|
| >> Norėdami ištrinti vieną simbolį vienu metu:<br>>> Jei norite ištrinti visus simbolius, bet ne formato nustatymus:<br>>> Norėdami ištrinti visus simbolius ir visus formato nustatymus: |
| Norėdami ištrinti vieną simbolį vienu metu:                                                                                                    |
| Spauskite X.                                                                                                    |
| Jei norite ištrinti visus simbolius, bet ne formato nustatymus:                                                                                                    |
| 1. Spauskite                                                                                                    |
| 2. Paspauskite 🔺 arba 💙 , kad būtų rodoma [Text Only], tada spauskite OK.                                                                                                    |
| Jei norite ištrinti visus simbolius, ir visus formato nustatymus:                                                                                                    |
| 1. Spauskite                                                                                                    |
| 2. Paspauskite 🔺 arba 🔻 , kad būtų rodoma [Text & Format], tada spauskite OK.                                                                                                    |
| Susijusi informacija                                                                                                    |
| Redaguokite etiketes                                                                                                    |

▲ Pagrindinis > Redaguokite etiketes > Įveskite simbolius

## Įveskite simbolius

- Įveskite simbolius naudodami simbolių funkciją
- Nustatykite simbolių istoriją
- Simbolių parinktys

Pagrindinis > Redaguokite etiketes > Įveskite simbolius > Įveskite simbolius naudodami simbolių funkciją

## Įveskite simbolius naudodami simbolių funkciją

Norėdami pamatyti simbolių sąrašą, žr. Susijusios temos: Simbolių parinktys.

>> PT-E310BT >> PT-E510/PT-E560BT

#### PT-E310BT

1. Spauskite

, tada spauskite

- 2. Spauskite ▲ arba ▼ ir pasirinkite kategoriją, tada spauskite OK.
- 3. Spauskite 🗛 🍢 🔩 arba 🏲 ir pasirinkite simbolį, tada spauskite OK.

#### PT-E510/PT-E560BT

 $\hat{\mathbf{U}}$ 

- 1. Spauskite SA
- 2. Spauskite **A** arba **V** ir pasirinkite kategoriją, tada spauskite **OK**.
- 3. Spauskite ▲, ▼, ◀, arba ► ir pasirinkite simbolį, tada spauskite OK.

#### 🦉 Susijusi informacija

Įveskite simbolius

#### Susijusios temos:

· Simbolių parinktys

Pagrindinis > Redaguokite etiketes > Įveskite simbolius > Nustatykite simbolių istoriją

## Nustatykite simbolių istoriją

Simbolių istorija gali saugoti neseniai naudotus simbolius. Numatytoji simbolių istorijos funkcija yra nustatyta į [On].

- 1. Spauskite Menu.
- 2. Paspauskite ▲ arba ▼, kad būtų rodoma [Symbol History], tada spauskite OK.
- 3. Spauskite ▲ arba ▼ ir pasirinkite [On] arba [Off], tada spauskite OK.

#### Susijusi informacija

• Įveskite simbolius

# Simbolių parinktys

| Kategorija                       | Simbo             | Simboliai                                                          |        |                                        |        |        |        |        |            |                      |
|----------------------------------|-------------------|--------------------------------------------------------------------|--------|----------------------------------------|--------|--------|--------|--------|------------|----------------------|
| Istorija                         | l <u>k</u> i 30 v | Iki 30 vėliausiai naudotų simbolių yra saugomi <i>Istorijoje</i> . |        |                                        |        |        |        |        |            |                      |
| Punctuation<br>(Skyryba)         | •                 | ,                                                                  | ?      | !                                      | "      | ·      | :      | ;      | _          | _                    |
|                                  | ١                 | 7                                                                  | &      | Ċ,                                     | i      | ~      | •      | *      | 0          | #                    |
|                                  | %                 | ł                                                                  | Ι      | ^                                      | ‰      |        | †      | ‡      |            |                      |
| Brackets<br>(Skliaustai)         | (                 | )                                                                  | [      | ]                                      | <      | >      | «      | »      | {          | }                    |
| Arrows<br>(Rodyklės)             | <b>↑</b>          | <b>↓</b> →                                                         | 17     | <b>↓</b>                               | 2      | 1      | 1 V    | 1 A    | . →<br>2 ‡ | · ←                  |
|                                  | •••               | 1                                                                  | ₽      | ×                                      | 0      | 10     | ා ක්   | ГЭ́Г   | s<br>R     |                      |
| Mathematics<br>(Matematika)      | +                 | _                                                                  | ×      | ÷                                      | ±      | =      | ≧      | ≦      | ≠          | ≥                    |
|                                  | $\leq$            | >                                                                  | <      |                                        | ÷      | 4      | 1/2    | %      | <u>k</u>   | 2%<br>               |
|                                  | ¥                 | 26                                                                 | ž      | 4∕5                                    | ¥      | 2      | *      | %      | \$         | %                    |
| Greek<br>(Graikų simboliai)      | α                 | β                                                                  | γ      | δ                                      | φ      | λ      | μ      | Ω      | Σ          | φ                    |
| Super/<br>Subscript              | 0                 | 8                                                                  | 0      | м                                      |        |        |        |        |            |                      |
| (Pakelti/ nuleisti<br>simboliai) | 0<br>0            | 1<br>1                                                             | 2<br>2 | 3<br>3                                 | 4<br>4 | 5<br>5 | 6<br>6 | 7<br>7 | 8<br>8     | 9<br>9               |
| Currency<br>(Valiuta)            | \$                | ¢                                                                  | €      | £                                      | ¥      | 梎      |        |        |            |                      |
| Electronics<br>(Elektronika)     |                   |                                                                    |        | 111日日 11日日 11日日 11日日 11日日 11日日 11日日 11 |        |        |        |        |            | · 示<br>示<br>← 1<br>合 |

| Kategorija                             | Simboli      | ai        |                        |                |              |               |              |                    |                  |                    |  |
|----------------------------------------|--------------|-----------|------------------------|----------------|--------------|---------------|--------------|--------------------|------------------|--------------------|--|
| Electrical 1<br>(Elektronika 1)        | Ċ            |           | Ο                      | 0              | Φ            | $\heartsuit$  | $\sim$       | Ø                  | 0                | Ø                  |  |
|                                        |              | Ť         | €                      | ¢              | ${\vdash}$   | ⊣⊢            | 0-60         | \$ <del>2</del> \$ | <b>⊕</b> ⊛⊖      | \$ <del>.</del> \$ |  |
|                                        | $\otimes$    | $\top$    | -^~-                   | -ÿ-            | 4            | Ð             | ₽            |                    | -yek-            | ⊣⊢                 |  |
|                                        | 242          | ÷         | -780-                  | 3              | -#-          | $\heartsuit$  | $\heartsuit$ | 4                  | •@•              |                    |  |
| Electrical 2<br>(Elektronika 2)        |              | ര™        | Ø                      | P              |              | ю             | ¢            | 0                  | Ø                | 0                  |  |
|                                        | Ο            | $\otimes$ | $\boldsymbol{\otimes}$ |                | $\odot$      | ۲             | ٢            | ⊗                  | €                | $\odot$            |  |
|                                        | $\odot$      | ₩         | ٩ŀ                     | $\oslash$      |              | $\square$     |              |                    | 8                |                    |  |
|                                        | D            | Q         | ×                      |                | Ш            | Q             | Θ            | Θ                  | $\bigcirc$       |                    |  |
|                                        | Ð            | $\odot$   | 0                      | $\bigcirc$     | 0            | Ą             | ₽            | ⊾                  | б                | J                  |  |
|                                        | Ð            | $\nabla$  | S                      | $\oslash$      | Χ            | Ж             | Ħ            | Ē                  | ٥٩               | X                  |  |
|                                        | Ħ            | æ         | 2                      | G              | $\square$    |               | $\boxtimes$  |                    | 占                | 占                  |  |
| Safety<br>(Saugumo simboliai)          | ふ            | Ó         | $\otimes$              | Ó              | F 🚯          | ۳ <u>۸</u>    | ÷.           | A                  | <b>A</b>         |                    |  |
|                                        | R            | 题         | 2                      | \              | $\triangle$  |               | $\mathbb{A}$ |                    | $\mathbb{A}$     |                    |  |
|                                        | ₩            | A         | Æ                      | 凎              | ×            | 凎             | ×            | ×,                 | $\mathbf{X}_{i}$ | 14                 |  |
|                                        | ا            | <b>%</b>  | ά                      | ◬              | 6            | 5             |              | ര                  | $\mathbb{A}$     | É.                 |  |
|                                        | $\mathbb{A}$ | <u> </u>  |                        | <u>. "U</u>    | $\mathbb{A}$ | n             | 凎            | 業                  | $\mathbb{A}$     | . Ô                |  |
|                                        | ∕∕           | (0_0)     |                        | . Д            | $\Delta$     | é.,           | $\mathbb{A}$ | A                  |                  | . <b>6</b> 5       |  |
|                                        |              | ,         | $\mathbb{A}$           | 2              | 1            | 555           | $\mathbb{A}$ | EX                 | $\Delta$         | , <b>*</b> >       |  |
|                                        | $\mathbb{A}$ | Ċ.        | $\mathbf{A}$           | . 3 <b>9</b> 6 | ᇒ            | $\frac{2}{2}$ | <u>52</u>    | 5                  |                  |                    |  |
| Prohibited<br>(Draudžiantys simboliai) | $\bigcirc$   | $\otimes$ | $(\mathbf{\hat{n}})$   | $(\mathbb{Q})$ | R            | 6             |              |                    | ۲                | $\otimes$          |  |
|                                        | Ř            | õ         | Ś                      | ଞ୍ଚ            | ð            | ā             | õ            | ĕ                  | A                | ()                 |  |
|                                        | Š            | ğ         | Š                      | ğ              | ĕ            | Ś             | -            |                    | ~                | -                  |  |

| Category                               | Symbols                       |
|----------------------------------------|-------------------------------|
| Sign<br>(Ženklai)                      | ✔ ☑ □ X X ⊠ ## †              |
| Pictograph<br>(Piktografiniai ženklai) | ◓០๏■□▲△▼∇♠<br>�♣�♥♡♦�♣ఴ★<br>☆ |

## Susijusi informacija

• Įveskite simbolius

Pagrindinis > Redaguokite etiketes > Įveskite diakritinius ženklus

## Įveskite diakritinius ženklus

- 1. Įveskite norimą simbolį.
- 2. Spauskite AAAA.
- 3. Spauskite ◀arba ▶ ir įveskite diakritinį simbolį, tada spauskite OK.

#### Susijusi informacija

- Redaguokite etiketes
  - Diakritinių ženklų parinktys

▲ Pagrindinis > Redaguokite etiketes > Įveskite diakritinius ženklus > Diakritinių ženklų parinktys

# Diakritinių ženklų parinktys

Skystųjų kristalų ekrane rodomi diakritiniai simboliai priklauso nuo jūsų kalbos.

| Ženklas | Diakritiniai ženklai |
|---------|----------------------|
| а       | áàâäæãąåāă           |
| A       | ÁÀÂĂÆÃĄÅĀĂ           |
| с       | ÇČĆ                  |
| С       | ÇČĆ                  |
| d       | ďðđ                  |
| D       | ĎÐ                   |
| e       | éèêëęěėē             |
| E       | ÉÈÊËĘĔĖĒ             |
| g       | ģğ                   |
| G       | ĢĞ                   |
| i       | ÍÌÎÏĮĪI              |
| I       | 1 Ì Î Ï Į Ī İ        |
| k       | ķ                    |
| K       | Ķ                    |
| 1       | ł Ĩ Į ľ              |
| L       | ŁĹĻĽ                 |
| n       | ñňńņ                 |
| N       | ÑŇŃŅ                 |
| 0       | óòôøöõœő             |
| 0       | ÓÒÔØÖÕŒŐ             |
| r       | řŕŗ                  |
| R       | ŘŔŖ                  |
| s       | šśşşβ                |
| S       | šśŞŞβ                |
| t       | ťţþ                  |
| Т       | ŤŢÞ                  |

| Ženklas | Diakritiniai ženklai |
|---------|----------------------|
| u       | ú ù û ü ų ů ū ű      |
| U       | ÚÙÛÜŲŮŪŰ             |
| У       | ýÿ                   |
| Y       | ÝΫ                   |
| Z       | žźż                  |
| Z       | ŽŹŻ                  |

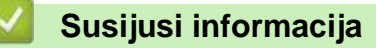

• Įveskite diakritinius ženklus

Pagrindinis > Redaguokite etiketes > Nustatykite simbolių atributus

## Nustatykite simbolių atributus

- Taikykite simbolių atributus
- Taikykite simbolių atributus teksto eilutėje
- Atributų nustatymo parinktys
- Nustatykite automatinio pritaikymo stilių

Pagrindinis > Redaguokite etiketes > Nustatykite simbolių atributus > Taikykite simbolių atributus

# Taikykite simbolių atributus

Formatuodami tekstą galite peržiūrėti simbolių atributų pasirinkimus LCD ekrane.

1. Įveskite norimą tekstą.

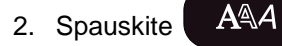

- 3. Paspauskite <a> arba</a> <a> , kad pasirinktumėte atributą.
- 4. Paspauskite ◀ arba ▶, kad nustatytumėte šio atributo reikšmę, tada paspauskite **OK**.

### Susijusi informacija

- Nustatykite simbolių atributus
- Susijusios temos:
- Atributų nustatymų parinktys

▲ Pagrindinis > Redaguokite etiketes > Nustatykite simbolių atributus > Taikykite simbolių atributus teksto eilutėje

## Taikykite simbolių atributus teksto eilutėje

Jei etiketėje pridedate kelias eilutes, kiekvieną teksto eilutę galite suformatuoti taip, kad atrodytų kitaip.

- 1. Įveskite simbolių ar teksto eilutes, kurių norite etiketėje.
- 2. Paspauskite ▲ arba ▼, kad perkeltumėte žymeklį į eilutę, kurios simbolių atributus norite pakeisti.
- 3. Paspauskite , tada paspauskite AAA , kad būtų rodomi galimi formatavimo atributai.

Trys juodos linijos viršutiniame dešiniajame LCD ekrano kampe rodo, kad dabar taikote atributą tik tai konkrečiai eilutei.

| Font  | <pre>LCO</pre> | , ≡    |
|-------|----------------|--------|
| Size  | :Auto          |        |
| Width | ÷x 1           | Aall   |
| Style | :Normal        | - Mail |
| Line  | :Off           |        |
| -     | GENERAL        |        |
|       |                |        |

- 4. Paspauskite A arba 💙 , kad pasirinktumėte atributą.
- 5. Paspauskite ◀ arba ▶, kad nustatytumėte šio atributo reikšmę, tada paspauskite **OK**.

Kai kiekvienai eilutei nustatomos skirtingos atributo reikšmės, paspaudus AAA reikš kaip \*\*\*\*\*.

reikšmė rodoma

| Font<br>Size<br>Width<br>Style<br>Line | Auto<br>Auto<br>x 1<br>Normal<br>Off<br>GENERAL |  |
|----------------------------------------|-------------------------------------------------|--|
|                                        | GENERAL                                         |  |

#### 🖌 Sı

Ø

#### Susijusi informacija

Nustatykite simbolių atributus

#### Susijusios temos:

Atributų nustatymų parinktys

Pagrindinis > Redaguokite etiketes > Nustatykite simbolių atributus > Atributų nustatymo parinktys

# Atributų nustatymų parinktys

## Šriftas

## PT-E310BT

| Vertė         | LCD pranešimas | Rezultatas |
|---------------|----------------|------------|
| Letter Gothic | LGO            | A1         |
| Helsinki      | HEL            | A1         |
| Brussels      | BRU            | A1         |
| Los Angeles   | LA             | A1         |
| Atlanta       | ATL            | A1         |
| Adams         | ADM            | A1         |
| Sofia         | SOF            | A1         |

## PT-E510/PT-E560BT

| Vertė         | LCD pranešimas | Rezultatas |
|---------------|----------------|------------|
| Letter Gothic | LGO            | A1         |
| Helsinki      | HEL            | A1         |
| Brussels      | BRU            | A1         |
| US            | US             | A1         |
| Los Angeles   | LA             | A1         |
| San Diego     | SGO            | A1         |
| Florida       | FLO            | A1         |
| Calgary       | CAL            | A1         |
| Belgium       | BEL            | A1         |
| Atlanta       | ATL            | A1         |
| Adams         | ADM            | A1         |
| Brunei        | BRN            | A1         |
| Sofia         | SOF            | A1         |
| Germany       | GER            | A1         |

## Šrifto dydis

## Galimi dydžiai:

Auto, 6 pt, 9 pt, 12 pt, 18 pt, 24 pt, 36 pt, 42 pt, (PT-E510/PT-E560BT) 48 pt

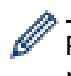

Pasirinkus *Auto*, tekstas automatiškai sureguliuojamas taip, kad būtų spausdinamas didžiausiu šrifto nustatymų dydžiu kiekvienam juostelės pločiui.

#### Plotis

| Vertė | Rezultatas |
|-------|------------|
| x 1   | A          |
| x 3/2 | A          |
| x 2   | Α          |
| x 1/2 | A          |
| x 2/3 | Α          |

## Šrifto stilius

| Vertė          | LCD pranešimas | Rezultatas |
|----------------|----------------|------------|
| Normal         | Normal         | A          |
| Bold           | BLD            | Α          |
| Outline        | OUT            | A          |
| Shadow         | SHD            | A          |
| Solid          | SLD            | A          |
| Italic         | ITA            | A          |
| Italic Bold    | I+BLD          | A          |
| Italic Outline | I+OUT          | A          |
| Italic Shadow  | I+SHD          | A          |
| Italic Solid   | I+SLD          | A          |

### Eilutė

| Vertė                        | LCD pranešimas | Rezultatas |
|------------------------------|----------------|------------|
| Off                          | Off            | ABC        |
| Underline                    | UND            | ABC        |
| Strikethrough (Single Line)  | STR            | ABC        |
| Strikethrough (Double Lines) | D.STR          | ABC        |

## Lygiavimas

1

| Vertė   | LCD pranešimas | Rezultatas |
|---------|----------------|------------|
| Centre  | Center         | ABC        |
| Left    | Left           | ABC        |
| Right   | Right          | ABC        |
| Justify | Just           | ABC        |

# Susijusi informacija

• Nustatykite simbolių atributus

Pagrindinis > Redaguokite etiketes > Nustatykite simbolių atributus > Nustatykite automatinio pritaikymo stilių

## Nustatykite automatinio pritaikymo stilių

Galite sumažinti teksto dydį, kad tilptų į etiketės ilgį.

 Prieš naudodami šią funkciją įsitikinkite, kad [Size]
 AAA
 nustatytas į [Auto] ir nurodytas etiketės ilgis.

 1. Spauskite Menu.
 2. Paspauskite ▲ arba ▼ , kad būtų rodoma [Auto Fit Style], tada spauskite OK.

 3. Paspauskite ▲ arba ▼ , kad pasirinktumėte vieną iš šių parinkčių:

 Parinktis
 Aprašymas

 Text Size
 Bendras teksto dydis sumažinamas, kad tilptų etiketėje.

 Text Width
 Teksto plotis sumažinamas iki × 1/2 arba × 2/3 nustatymo dydžio, kad tilptų etiketėje. Dėl numatomo rezultato žr. Susijusios temos.

4. Spauskite OK.

Susijusi informacija

Nustatykite simbolių atributus

Susijusios temos:

Atributų nustatymų parinktys

Pagrindinis > Redaguokite etiketes > Nustatykite remelius

## Nustatykite rėmelius

- 1. Spauskite AAA
- 2. Paspauskite ▲ arba ▼ , kad būtų rodoma [Frame].
- 3. Paspauskite ◀ arba , kad pasirinktumėte rėmelį, tada paspauskite OK.

#### 🦉 Susijusi informacija

- Redaguokite etiketes
  - Rėmelių parinktys

Pagrindinis > Redaguokite etiketes > Nustatykite rėmelius > Rėmelių parinktys

# Rėmelių parinktys

| Verté                    | LCD pranešimas | Rezultatas                  |
|--------------------------|----------------|-----------------------------|
| Off                      | Off            | ABCabc                      |
| Rectangle                | 1              | ABCabc                      |
| Bold Rectangle           | 2              | ABCabc                      |
| Rounded Rectangle        | 3              | ABCabc                      |
| Bold Rounded Rectangle   | 4              | ABCabc                      |
| Rounded Rectangle 2      | 5              | ABCabc                      |
| Bold Rounded Rectangle 2 | 6              | ABCabc                      |
| Table                    | 7              | ABCabcABCABCabcABCABCabcABC |

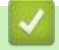

### Susijusi informacija

• Nustatykite rėmelius
▲ Pagrindinis > Redaguokite etiketes > Sukurkite etiketes naudodami ženklinimo programos tipą

## Sukurkite etiketes nauodami ženklinimo programos tipą

- Bendrasis režimas
- Priekinio skydelio režimas
- Laido apvyniojimo režimas
- Laido vėliavėlės režimas
- Komutacinės panelės režimas
- Gnybtų bloko režimas
- Sukurkite etiketes naudodami specialias laidų apvyniojimo juosteles
- Sukurkite kryžminę identifikavimo etiketę

▲ Pagrindinis > Redaguokite etiketes > Sukurkite etiketes naudodami ženklinimo programos tipą > Bendrasis režimas

# Bendrasis režimas

Kurkite etiketes bendriesiems tikslams naudodami bendrąjį režimą.

Horizontalus

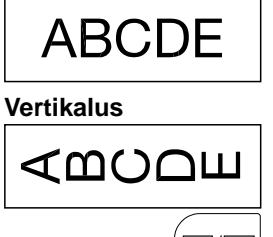

- 1. Spauskite
- 2. Paspauskite ▲, ▼, ◀, arba ►, kad pasirinktumėte norimas parinktis, tada spauskite OK.

| Parinktis           | Aprašymas                                                      |  |  |
|---------------------|----------------------------------------------------------------|--|--|
| Label Length        | Pasirinkite spausdinamos etiketės ilgį.                        |  |  |
| (PT-E310BT)         | Auto, <b>25 mm - 999 mm</b>                                    |  |  |
| Label Length        | Pasirinkite spausdinamos etiketės ilgį.                        |  |  |
| (PT-E510/PT-E560BT) | Auto, <b>10 mm - 999 mm</b>                                    |  |  |
| Orientation         | Pasirinkite teksto orientaciją (horizontalią arba vertikalią). |  |  |
|                     |                                                                |  |  |

3. Įveskite norimą tekstą.

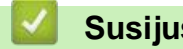

### Susijusi informacija

Sukurkite etiketes naudodami ženklinimo programos tipą

Pagrindinis > Redaguokite etiketes > Sukurkite etiketes naudodami ženklinimo programos tipą > Priekinio skydelio režimas

# Priekinio skydelio režimas

Kurkite identifikavimo etiketes įvairioms priekinėms plokštėms naudodami priekinės plokštės režimą. Spausdinant šiuo režimu, kiekvienas teksto blokas yra vienodo dydžio ir tolygiai išdėstytas.

1 blokas

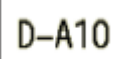

3 blokai

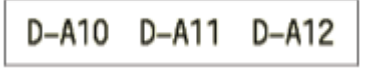

1. Spauskite

2. Paspauskite ▲, ♥, ◀, arba ►, kad pasirinktumėte norimas parinktis, tada spauskite OK.

| Aprašymas                                                      |  |  |  |
|----------------------------------------------------------------|--|--|--|
| Pasirinkite spausdinamos etiketės ilgį.<br>25 mm - 999 mm      |  |  |  |
| Pasirinkite spausdinamos etiketės ilgį.<br>10 mm - 999 mm      |  |  |  |
| Pasirinkite blokų skaičių (iki 5 blokų).                       |  |  |  |
| Pasirinkite teksto orientaciją (horizontalią arba vertikalią). |  |  |  |
|                                                                |  |  |  |

- 3. Įveskite norimą tekstą.
- 4. Spauskite

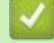

### Susijusi informacija

Sukurkite etiketes naudodami ženklinimo programos tipą

Pagrindinis > Redaguokite etiketes > Sukurkite etiketes naudodami ženklinimo programos tipą > Laido apvyniojimo režimas

# Laido apvyniojimo režimas

Sukurkite etiketes, kurios bus apvyniotos aplink kabelį arba laidą, naudodami laido apvyniojimo režimą. Laido apvyniojimo režimu tekstas spausdinamas taip, kaip parodyta, kad apvyniojus etiketę būtų galima skaityti iš visų pusių.

|--|

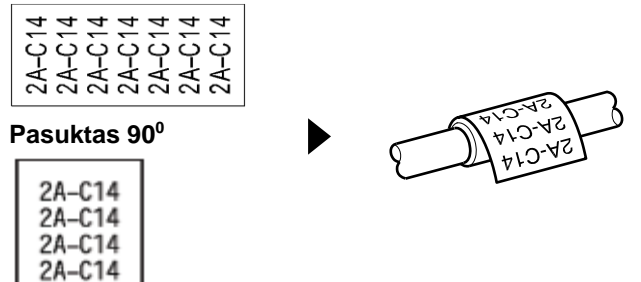

- (PT-E310BT) Laidų apvyniojimo etiketėms rekomenduojame naudoti lanksčią ID juostelę.
   (PT-E510/PT-E560BT) Laidų apvyniojimo etiketėms rekomenduojame naudoti lanksčią ID juostelę arba savaiminio laminavimosi juostelę.
- Lanksti ID juostelė nėra skirta naudoti kaip elektros izoliacija. Apvyniojant anksčia ID juostele etiketes aplink objektus, objekto skersmuo (1) turi būti 3 mm ar didesnis. Etiketės arba etiketės vėliavėlės (2) persidengiantys galai turi būti 5 mm ar ilgesni.

- 1. Spauskite
- 2. Paspauskite ▲, ▼, ◀, arba ►, kad pasirinktumėte norimas parinktis, tada spauskite OK.

| Parinktis | Aprašymas                                                                                                    |  |  |
|-----------|----------------------------------------------------------------------------------------------------|--|--|
| UOM       | Pasirinkite vieną iš šių matavimo vienetų:                                                                                     |  |  |
|           | Dia (Ø) (Individualizuotas skersmuo), Length (Individualizuotas ilgis), CAT5/6, CAT6A, COAX, AWG, Rot. 90 (Pasuktas 90° kampu) |  |  |
| Value     | Galimos vertės skiriasi priklausomai nuo jūsų pasirinktų matavimo vienetų.                                                     |  |  |
| Repeat    | Pakartokite įvestą tekstą, kad jis būtų spausdinamas tiek kartų, kiek reikia.                                                  |  |  |
| Cross-ID  | Pasirinkite šį nustatymą kurdami kryžmines ID etiketes. Žr. Susijusi informacija.                                              |  |  |

- 3. Įveskite norimą tekstą.
- 4. Spauskite

### Susijusi informacija

· Sukurkite etiketes naudodami ženklinimo programos tipą

#### Susijusios temos:

- Kurkite kryžminę identifikavimo etiketę
- Sukurkite etiketes naudodami specialias laidų apvyniojimo juosteles

Pagrindinis > Redaguokite etiketes > Sukurkite etiketes naudodami ženklinimo programos tipą > Laido vėliavėlės režimas

## Laido vėliavėlės režimas

Naudodami laido vėliavėlės režimą sukurkite etiketes, kurias reikia apvynioti aplink kabelį ar laidą ir suklijuoti taip, kad abu etikečių galai sudarytų vėliavėlę. Laido vėliavėlės režimu tekstas spausdinamas abiejuose etiketės galuose, o viduryje paliekama tuščia vieta, kuri apgaubia laidą.

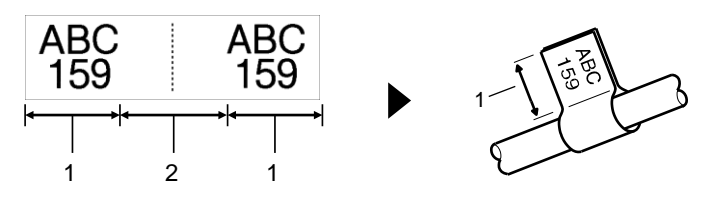

- 1. Vėliavėlės ilgis
- 2. Laido perimetras

Laidų vėliavėlių etiketėms rekomenduojame naudoti lanksčią ID juostelę.

- 1. Spauskite
- 2. Paspauskite ▲, ▼, ◀, arba ►, kad pasirinktumėte norimas parinktis, tada spauskite OK.

| Parinktis           | Aprašymas                                                                        |  |  |  |
|---------------------|----------------------------------------------------------------------------------|--|--|--|
| Layout              | Pasirinkite norimą išdėstymą:                                                    |  |  |  |
|                     | AA AA AA Ant kiekvieno bloko spausdinamas tas pats tekstas.                      |  |  |  |
|                     | AA BB Abiejuose blokuose atspausdinti du skirtingi tekstai.                      |  |  |  |
| Flag Length         | Pasirinkite spaudinio vėliavėlės ilgį.                                           |  |  |  |
| (PT-E310BT)         | 15 mm - 200 mm                                                                   |  |  |  |
| Flag Length         | Pasirinkite spaudinio vėliavėlės ilgį.                                           |  |  |  |
| (PT-E510/PT-E560BT) | 10 mm - 200 mm                                                                   |  |  |  |
| Cable Diameter      | Pasirinkite laido skersmenį.                                                     |  |  |  |
|                     | 3 mm - 90 mm                                                                     |  |  |  |
| Orientation         | Pasirinkite teksto orientaciją (horizontalią arba vertikalią).                   |  |  |  |
| Cross-ID            | Pasirinkite šį nustatymą kurdami kryžmines ID etiketes. Žr. Susijusi informacija |  |  |  |

#### 3. Įveskite norimą tekstą.

4. Spauskite ( 🔳

### 🧧 Susijusi informacija

· Sukurkite etiketes naudodami ženklinimo programos tipą

### Susijusios temos:

Kurkite kryžminę identifikavimo etiketę

▲ Pagrindinis > Redaguokite etiketes > Sukurkite etiketes naudodami ženklinimo programos tipą > Komutacinės panelės režimas

## Komutacinės panelės režimas

Sukurkite etiketes, kad identifikuotumėte įvairių tipų paneles naudodami Komutacinės panelės režimą.

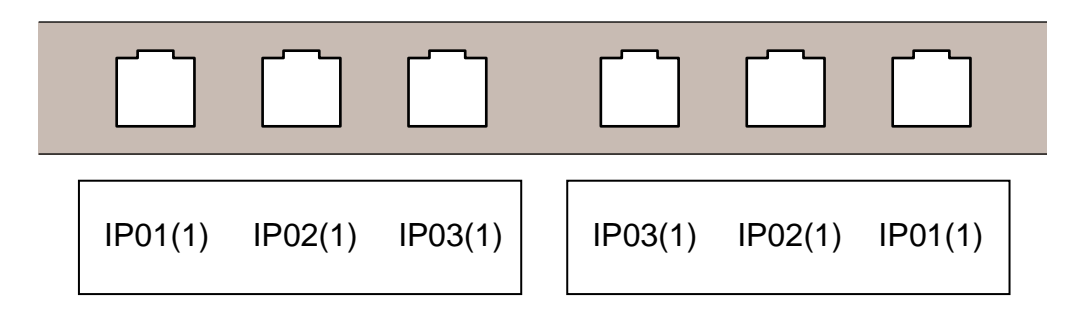

### 1. Press A'B'C

2. Paspauskite **A**, **T**, **4**, arba **>**, kad pasirinktumėte norimas parinktis, tada spauskite **OK**.

| Parinktis    | Aprašymas                                                                                 |  |  |
|--------------|-------------------------------------------------------------------------------------------|--|--|
| Block Length | Pasirinkte bloko ilgį.<br>5 mm - 300 mm                                                   |  |  |
| # of Blocks  | Pasirinkite blokų skaičių (iki 99 blokų).                                                 |  |  |
| Separator    | Pasirinkite skyriklio išdėstymą:<br>Varnelė, brūkšnys, linija, paryškintas, rėmelis, nėra |  |  |
| Orientation  | Pasirinkite teksto orientaciją (0°, 90°, 180°, 270°).                                     |  |  |
| Reverse      | Spausdinkite blokus atvirkštine tvarka.                                                   |  |  |
| Advanced     | Atskirai reguliuokite blokų ilgį.                                                         |  |  |
| No Margins   | Kiekvienos etiketės abiejų galų paraštes nustatykite į 0 mi                               |  |  |
|              |                                                                                           |  |  |

- 3. Įveskite norimą tekstą.
- 4. Spauskite

### Susijusi informacija

· Sukurkite etiketes naudodami ženklinimo programos tipą

Pagrindinis > Redaguokite etiketes > Sukurkite etiketes naudodami ženklinimo programos tipą > Gnybtų bloko režimas

# Gnybtų bloko režimas

Sukurkite etiketes, kad identifikuotumėte elektros jungties tipą, dažnai naudojamą telefonijoje, naudodami gnybtų bloko režimą.

| - | B01          | B02 | B03 | B04      | B05 | B06 |
|---|--------------|-----|-----|----------|-----|-----|
|   | B07          | B08 | B09 | B10      | B11 | B12 |
| - | 1 4<br>25 28 | 8   | 12  | 16<br>40 | 20  | 24  |

• (PT-E310BT) Kiekviename bloke galima įvesti iki dviejų eilučių.

• (PT-E510/PT-E560BT) Kiekviename bloke galima įvesti iki trijų eilučių.

- 1. Spauskite
- 2. Paspauskite <sup>▲, ▼, ◀,</sup> arba <sup>▶</sup>, kad pasirinktumėte norimas parinktis, tada spauskite **OK**.

| Parinktis     | Aprašymas                                   |  |  |
|---------------|---------------------------------------------|--|--|
| Module Width  | Pasirinkte modulio plotį.                   |  |  |
|               | 50 mm - 300 mm                              |  |  |
| Block Type    | Pasirinkte bloko tipą:                      |  |  |
|               | 2 poros, 3 poros, 4 poros, 5 poros, tuščias |  |  |
| Sequence Type | Pasirinkite sekos tipą:                     |  |  |
|               | Nėra, Horizontalus, Nugarėlė                |  |  |
| Start Value   | Pasirinkite pradžios vertę (iki 99999).     |  |  |

- 3. Įveskite norimą tekstą.
- 4. Spauskite

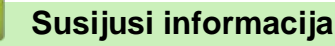

· Sukurkite etiketes naudodami ženklinimo programos tipą

Pagrindinis > Redaguokite etiketes > Sukurkite etiketes naudodami ženklinimo programos tipą > Sukurkite etiketes naudodami specialias laidų apvyniojimo juosteles

# Sukurkite etiketes naudodami specialias laidų apvyniojimo juosteles

- Nuo šilumos susitraukiantis vamzdelis
- Savaiminio laminavimosi juostelė

Pagrindinis > Redaguokite etiketes > Sukurkite etiketes naudodami ženklinimo programos tipą > Sukurkite etiketes naudodami specialias laidų apvyniojimo juosteles > Nuo šilumos susitraukiantis vamzdelis

## Nuo šilumos susitraukiantis vamzdelis

Kai į spausdintuvą įdedate nu šilumos susitraukiančio vamzdelio kasetę ir paspaudžiate bet kurį ženklinimo programos tipo klavišą, skystųjų kristalų ekrane pasirodo nuo šilumos susitraukiančio vamzdelio nustatymo ekranas.

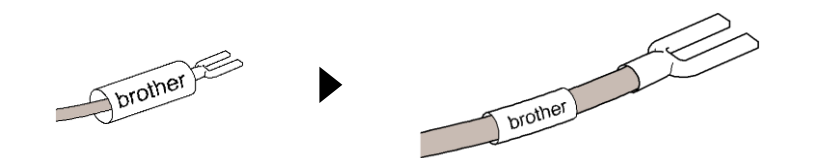

1. Paspauskite ▲, ▼, ◀, arba ►, kad pasirinktumėte norimas parinktis, tada spauskite OK.

| Parinktis    | Aprašymas                                                                        |
|--------------|----------------------------------------------------------------------------------|
| Label Length | Pasirinkite spausdinamos etiketės ilgį.                                          |
|              | 25 mm - 999 mm                                                                   |
| Cross-ID     | Pasirinkite šį nustatymą kurdami kryžmines identifikavimo etiketes. Žr. Susijusi |

- 2. Įveskite norimą tekstą.
- 3. Spauskite (国)

### Susijusi informacija

· Sukurkite etiketes naudodami specialias laidų apvyniojimo juosteles

#### Susijusios temos:

Kurkite kryžminę identifikavimo etiketę

Pagrindinis > Redaguokite etiketes > Sukurkite etiketes naudodami ženklinimo programos tipą > Sukurkite etiketes naudodami specialias laidų apvyniojimo juosteles > Savaiminio laminavimosi juostelė

# Savaiminio laminavimosi juostelė

#### Susiję modeliai: PT-E510/PT-E560BT

Kai į spausdintuvą įdedate savaiminio laminavimosi juostelės kasetę ir paspaudžiate bet kurį ženklinimo programos tipo klavišą, LCD ekrane pasirodo savaiminio laminavimosi juostelės nustatymo ekranas.

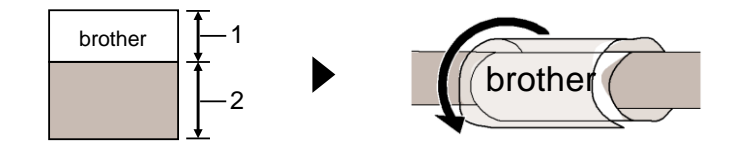

- 1. Spausdinama sritis
- 2. Laminuojama srtis
- 1. Paspauskite ▲, ♥, ◀, arba ►, kad pasirinktumėte norimas parinktis, tada spauskite OK.

| Parinktis    | Aprašymas                                                                           |     |
|--------------|-------------------------------------------------------------------------------------|-----|
| Label Length | Pasirinkite spausdinamos etiketės ilgį.<br>15 mm - 300 mm                           |     |
| V.Offset     | Sureguliuokite vertikalią teksto padėtį.                                            |     |
| Cross-ID     | Pasirinkite šį nustatymą kurdami kryžmines identifikavimo etiketes. Žr. Susijusi ir | nfo |

- 2. Įveskite norimą tekstą.
- 3. Spauskite ( 🔳

### Susijusi informacija

· Sukurkite etiketes naudodami specialias laidų apvyniojimo juosteles

#### Susijusios temos:

• Kurkite kryžminę identifikavimo etiketę

Pagrindinis > Redaguokite etiketes > Sukurkite etiketes naudodami ženklinimo programos tipą > Kurkite kryžminę identifikavimo etiketę

## Kurkite kryžminę identifikavimo etiketę

Norėdami spausdinti etiketes, kurių teksto tvarka yra atvirkštinė, naudokite funkciją [Cross-ID].

1 eilutės kryžminė identifikavimo etiketė

Kai į tekstą įterpiate paleidimo simbolį ("/" arba "\"), etiketė spausdinama atvirkštine tvarka, kaip parodyta pavyzdyje.

1 eilutė (naudojant laido vėliavėlės režimą)

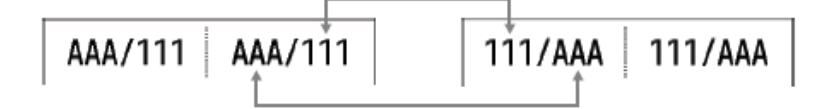

### Kelių eilučių kryžminė identifikavimo etiketė

Kai įvedate kelias teksto eilutes, kiekviena eilutė perjungiama, kaip parodyta pavyzdžiuose.

2 eilutės (naudojant laido vėliavėlės režimą)

| ABC | ABC 🛰 |          | ≁ DEF | DEF |
|-----|-------|----------|-------|-----|
| DEF | DEF 🛫 | $\frown$ | 🗯 ABC | ABC |

5 eilutės (naudojant laido vėliavėlės režimą)

| ABC | ABC   | MNO   | MNO |
|-----|-------|-------|-----|
| DEF | DEF   | JKL   | JKL |
| GHI | GHI   | GHI   | GHI |
| JKL | JKL   | DEF   | DEF |
| MNO | MNO ~ | - ABC | ABC |

- 1. Spauskite arba
- 2. Paspauskite A arba V ir pasirinkite [Cross-ID].
- 3. Paspauskite ◀ arba ► ir pasirinkite norimą parinktį, tada paspauskite OK.

#### Parinktis Aprašymas

| Off   | lšjungti kryžminio identifikavimo nustatymus.                                        |
|-------|--------------------------------------------------------------------------------------|
| Pair  | Kiekvienoje poroje spausdinkite kelias serijines kryžminio identifikavimo etiketes.  |
| Group | Kiekvienoje grupėje spausdinkite kelias serijines kryžminio identifikavimo etiketes. |

Kai spausdinate vieną kryžminio identifikavimo etiketę, spausdinimo rezultatas yra toks pat, nepaisant to, ar

pasirinkote [Pair], ar [Group].

- 4. Įveskite norimą tekstą.
- 5. Jei reikia, pasirinkite serializavimo nustatymą.
- 6. Spauskite ( 🔳

### Susijusi informacija

Sukurkite etiketes naudodami ženklinimo programos tipą

### Susijusios temos:

Sukurkite nuoseklias etiketes

Pagrindinis > Redaguokite etiketes > Sukurkite brūkšninio kodo etiketes

# Sukurkite brūkšninio kodo etiketes

- Sukurkite ir spausdinkite brūkšninius kodus
- Redaguokite arba ištrinkite brūkšninį kodą ir brūkšninio kodo informaciją

Pagrindinis > Redaguokite etiketes > Sukurkite brūkšninio kodo etiketes > Sukurkite ir spausdinkite brūkšninius kodus

## Sukurkite ir spausdinkite brūkšninius kodus

Etikečių spausdintuvas nėra skirtas tik brūkšninio kodo etiketėms kurti. Visada įsitikinkite, kad brūkšninio kodo skaitytuvas gali nuskaityti brūkšninio kodo etiketes.

Norėdami gauti geriausius rezultatus, spausdinkite brūkšninio kodo etiketes juodu rašalu ant baltos juostelės. Kai kurie brūkšninių kodų skaitytuvai gali nesugebėti nuskaityti brūkšninio kodo etikečių, sukurtų naudojant spalvotą juostelę ar rašalą.

Ant vienos etiketės galite atspausdinti iki penkių brūkšninių kodų.

## PASTABA

- Simbolių ar eilučių, kurias galite pridėti, skaičius priklauso nuo juostelės pločio.
- Kai tik įmanoma, naudokite [Large] nustatymą [Width] arba [Size]. Kai kurie brūkšninio kodo skaitytuvai gali nesugebėti nuskaityti brūkšninio kodo etikečių, sukurtų naudojant [Small] nustatymą.
- Nuolat spausdinant daug etikečių su brūkšniniais kodais, spausdinimo galvutė gali perkaisti, o tai gali turėti įtakos spausdinimo kokybei.
- Simboliai yra skirti CODE39, CODE128, CODABAR arba GS1-128 protokolams.
- "C.Digit" (kontrolinio skaitmens) atributas galimas CODE39, I-2/5 ir CODABAR protokolams.

#### >> PT-E310BT >> PT-E510/PT-E560BT

### PT-E310BT

- 1. Spauskite , tada spauskite
- Spauskite ▲, ▼, ◄, arba ► ir pasirinkite atributą, tada spauskite OK.
   Daugiau informacijos žr. Susijusi informacija.
- 3. Įveskite brūkšninio kodo duomenis.

pasirinkite norimą simbolį, tada spauskite **OK**.

5. Spauskite OK.

### PT-E510/PT-E560BT

- 1. Spauskite
- Spauskite ▲, ▼, ◀, arba ► ir pasirinkite atributą, tada spauskite OK.
   Daugiau informacijos žr. Susijusi informacija.
- 3. Įveskite brūkšninio kodo duomenis.
- 4. Norėdami pasirinkti simbolį, spauskite 🖉 ... Spauskite ▲ arba ▼ ir pasirinkite norimą simbolį, tada spauskite OK.
- 5. Spauskite OK.

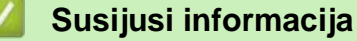

- Sukurkite brūkšnini kodo etiketes
- Brūkšninio kodo parinktys

Pagrindinis > Redaguokite etiketes > Sukurkite brūkšninio kodo etiketes > Sukurkite ir spausdinkite brūkšninius kodus > Brūkšninių kodų parinktys

# Brūkšninio kodo parinktys

| Protokolas                                                   | Atributas                                      | Vertė                                                                                              |
|--------------------------------------------------------------|------------------------------------------------|----------------------------------------------------------------------------------------------------|
| CODE39, CODE128, EAN-8,                                      | Width (Plotis)                                 | Small, Large (Mažas, didelis)                                                                      |
| EAN-13, GS1-128 (UCC/EAN-128),<br>UPC-A, UPC-E, I-2/5 (ITE), | Under#                                         | On, Off (jjungta, išjungta)                                                                        |
| CODABAR                                                      | (Simboliai atspausdinti po<br>brūkšniniu kodu) |                                                                                                    |
|                                                              | C.Digit                                        | Off, On (jjungta, išjungta)                                                                        |
|                                                              | (Kontrolinis skaitmuo)                         | (Galima tik su CODE39, I-2/5 ir<br>CODABAR protokolais)                                            |
| QR Code (QR kodas)                                           | Model (Modelis)                                | Model 1, Model 2, Micro                                                                            |
|                                                              | Size (Dydis)                                   | Small, M Small, Medium, M Large, Large<br>(Mažas, vid. mažas, vidutinis, vid. didelis,<br>didelis) |
|                                                              | ECC Level (ECC lygis)                          | 7%, 15%, 25%, 30%                                                                                  |
| Data Matrix (Duomenų matrica)                                | Model (Modelis)                                | Square (kvadratinis), Rect.<br>(stačiakampis)                                                      |
|                                                              | Size (Dydis)                                   | Small, M Small, Medium, M Large, Large<br>(Mažas, vid. mažas, vidutinis, vid. didelis,<br>didelis) |

## Specialių simbolių parinktys

### CODE39

| Specialūs simboliai |
|---------------------|
|                     |
| -                   |
| (SPACE)             |
| \$                  |
| /                   |
| +                   |
| %                   |

## CODABAR

| Specialūs simboliai |
|---------------------|
|                     |
| \$                  |
|                     |
| /                   |
|                     |

| Specia | lūs | sim | bo | liai |
|--------|-----|-----|----|------|
|        |     |     |    |      |

### +

# CODE128, GS1-128 (UCC / EAN-128), QR kodas, duomenų matrica

| Specialūs simboliai |                   |                   |                   |
|---------------------|-------------------|-------------------|-------------------|
| (SPACE)             | !                 | **                | #                 |
| \$                  | %                 | &                 | •                 |
| (                   | )                 | *                 | +                 |
|                     | -                 | -                 | /                 |
| :                   | ;                 | <                 | =                 |
| >                   | ?                 | ລ                 | Γ                 |
| Ν.                  | J                 | ^                 | -                 |
| NUL                 | •                 | SOH               | STX               |
| ETX                 | EOT               | ENQ               | ACK               |
| BEL                 | BS                | HT                | LF                |
| VT                  | FF                | CR                | SO                |
| SI                  | DLE               | DC1               | DC2               |
| DC3                 | DC4               | NAK               | SYN               |
| ETB                 | CAN               | EM                | SUB               |
| ESC                 | {                 | FS                |                   |
| GS                  | }                 | RS                | ~                 |
| US                  | DEL               | FNC3 <sup>1</sup> | FNC2 <sup>1</sup> |
| FNC4 <sup>1</sup>   | FNC1 <sup>1</sup> |                   |                   |

<sup>1</sup> Negalima naudoti QR kodui arba duomenų matricai.

## Susijusi informacija

• Sukurkite ir spausdinkite brūkšninius kodus

Pagrindinis > Redaguokite etiketes > Sukurkite brūkšninio kodo etiketes > Redaguokite arba ištrinkite brūkšninį kodą ir brūkšninio kodo informaciją

### Redaguokite arba ištrinkite brūkšninį kodą ir brūkšninio kodo informaciją

- >> lštrinkite brūkšninį kodą iš etiketės
- >> Redaguokite brūkšninio kodo informaciją

### Ištrinkite brūkšninį kodą iš etiketės

- 1. Duomenų įvedimo ekrane nustatykite žymeklį brūkšninio kodo dešinėje.
- 2. Spauskite

### Redaguokite brūkšninio kodo informaciją

#### >> PT-E310BT >> PT-E510/PT-E560BT

### PT-E310BT

- 1. Norėdami redaguoti brūkšninio kodo atributus ir brūkšninio kodo informaciją, duomenų įvedimo ekrane nustatykite žymeklį brūkšninio kodo kairėje.
- 2. Spauskite , tada spauskite

LCD ekrane pasirodo brūkšninio kodo sąrankos ekranas.

### PT-E510/PT-E560BT

- 1. Norėdami redaguoti brūkšninio kodo atributus ir brūkšninio kodo informaciją, duomenų įvedimo ekrane nustatykite žymeklį brūkšninio kodo kairėje.
- 2. Spauskite

LCD ekrane pasirodo brūkšninio kodo sąrankos ekranas.

### Susijusi informacija

Sukurkite brūkšninio kodo etiketes

Pagrindinis > Redaguokite etiketes > Sukurkite nuoseklias etiketes

## Sukurkite nuoseklias etiketes

- Serializacijos parinktys
- Sukurkite etiketes su vienu nuosekliu diapazonu
- Sukurkite etiketes dviem serijiniais diapazonais
- Sukurkite pažangias serijines etiketes

▲ Pagrindinis > Redaguokite etiketes > Sukurkite nuoseklias etiketes > Serializacijos parinktys

# Serializacijos parinktys

| Parinktis      | Aprašymas                                                                                                 |
|----------------|----------------------------------------------------------------------------------------------------|
| Count          | Pasirinkite norimą sukurti etikečių skaičių.                                                              |
| Incremented by | Pasirinkite skaičiaus arba raidės prieaugio reikšmę.                                                      |
| Туре           | Pasirinkite serializacijos tipą. Norėdami gauti daugiau<br>informacijos, žr. toliau pateiktus pavyzdžius. |

• [Type] parinktyje galite pasirinkti [Norm / Normal], [Octal], [Dec / Decimal], arba [Hex].

- [Octal], [Dec / Decimal], ir [Hex] nėra galimi brūkšniniams kodams.
- Laipsniški skaičių arba raidžių pakeitimai pagal pasirinktą [Type] parinktį:
   [Norm / Normal]

0 1 2 3 4 5 6 7 8 9 10 11 12 13 14 15 16 17 18 19 20 21 ...

abcdefghljklmnopqrstuvwxyz

ABCDEFGHIJKLMNOPQRSTUVWXYZ

[Octal]

0 1 2 3 4 5 6 7 <u>10</u> 11 12 13 14 15 16 17 <u>20</u> 21 ...

[Dec / Decimal]

0 1 2 3 4 5 6 7 8 9 **10** 11 12 13 14 15 16 17 18 19 **20** 21 ...

[Hex]

- 0 1 2 3 4 5 6 7 8 9 a b c d e f <u>10</u> 11 12 13 14 15 16 17 18 19
  1a 1b 1c 1d 1e 1f <u>20</u> 21 ...
- 0 1 2 3 4 5 6 7 8 9 A B C D E F <u>10</u> 11 12 13 14 15 16 17 18 19 1A 1B 1C 1D 1E 1F <u>20</u> 21 ...

### Susijusi informacija

Sukurkite nuoseklias etiketes

Pagrindinis > Redaguokite etiketes > Sukurkite nuoseklias etiketes > Sukurkite etiketes su vienu nuosekliu diapazonu

## Sukurkite etiketes su vienu nuosekliu diapazonu

Kurkite etiketes su vienu nuosekliu diapazonu įvesdami tik vieną šablono tekstą, kaip parodyta.

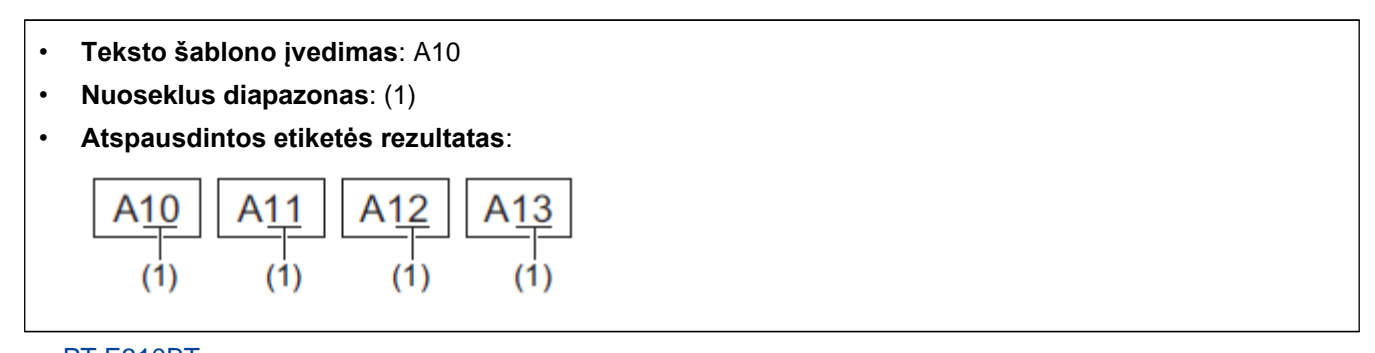

>> PT-E310BT >> PT-E510/PT-E560BT

### PT-E310BT

- 1. Naudodami klaviatūrą įveskite "A10".
- 2. Spauskite 🗘 , tada spauskite
- 3. Perkelkite žymeklį į kairę nuo pirmojo simbolio diapazone, kurį norite suskirstyti į seriją, tada paspauskite **OK**.

ABC

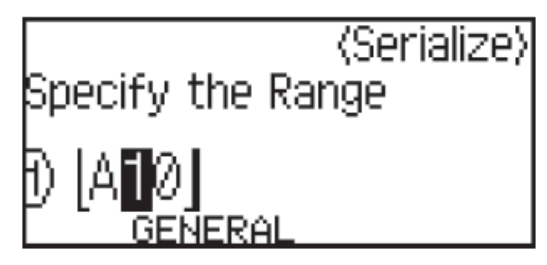

4. Spauskite ◀ arba ▶, kad pasirinktumėte paskutinį simbolį diapazone, kurį norite suskirstyti į seriją, tada paspauskite OK.

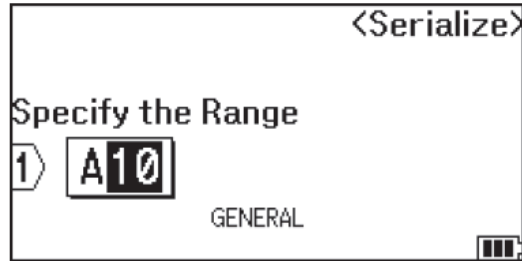

- 5. Paspauskite 🔒 🔨 🚽 arba 🕨 , kad nustatytumėte šiuos parametrus (šiame pavyzdyje):
  - [Count] meniu nustatykite "4".
  - [Incremented by] meniu nustatykite "1".
  - Pasirinkite [Norm] iš [Type] meniu.

Kai nustatysite juos visus, paspauskite OK.

6. Spauskite

Spausdinimo parinkčiai galite pasirinkti [All], [Current] arba [Range].

### PT-E510/PT-E560BT

1. Naudodami klaviatūrą įveskite "A10".

2. Spauskite

1.2.3.

3. Perkelkite žymeklį į kairę nuo pirmojo simbolio diapazone, kurį norite suskirstyti į seriją, tada paspauskite **OK**.

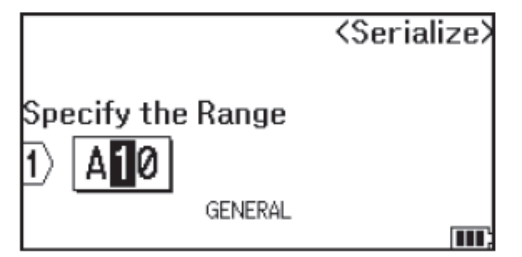

4. Spauskite ◀ arba ▶, kad pasirinktumėte paskutinį simbolį diapazone, kurį norite suskirstyti į seriją, tada paspauskite OK.

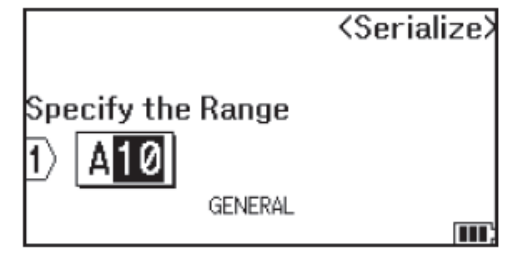

- 5. Paspauskite ▲, ▼, ◀ arba ►, kad nustatytumėte šiuos parametrus (šiame pavyzdyje):
  - [Count] meniu nustatykite "4".
  - [Incremented by] meniu nustatykite "1".
  - Pasirinkite [Normal] iš [Type] meniu.

Kai nustatysite juos visus, paspauskite **OK**.

6. Spauskite ( 📃 )

Spausdinimo parinkčiai galite pasirinkti [All], [Current] arba [Range].

### Susijusi informacija

· Sukurkite nuoseklias etiketes

#### Susijusios temos:

Serializacijos parinktys

Pagrindinis > Redaguokite etiketes > Sukurkite nuoseklias etiketes > Sukurkite etiketes su dviem serijiniais diapazonais

# Sukurkite etiketes su dviem serijiniais diapazonais

Sukurkite etiketes su dviem serijiniais diapazonais įvesdami šablono tekstą, kaip parodyta.

- Teksto šablono įvedimas: A-W10
- Nuoseklus diapazonas: (1) ir (2)
- Atspausdintos etiketės rezultatas:

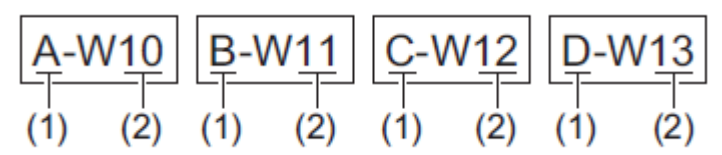

>> PT-E310BT >> PT-E510/PT-E560BT

### PT-E310BT

- 1. Naudodami klaviatūrą įveskite "A-W10".
- 2. Spauskite 1 , tada spauskite  $A_{1B}^{+}$
- 3. Paspauskite 🔺 arba 📍 , kad pasirinktumėte [Simultaneous], tada paspauskite OK.
- 4. Nurodykite pirmąjį diapazoną (1), kurį norite suskirstyti į seriją.
  - a. Perkelkite žymeklį į kairę nuo pirmojo diapazono simbolio, tada paspauskite OK.
  - b. Paspauskite 🔨 arba 🕨, kad pasirinktumėte paskutinį diapazono simbolį, tada paspauskite **OK**.

(Šiame pavyzdyje (1) nustatykite žymeklį į kairę nuo "A" ir du kartus paspauskite OK, kadangi pirmas ir paskutinis simboliai yra vienodi.)

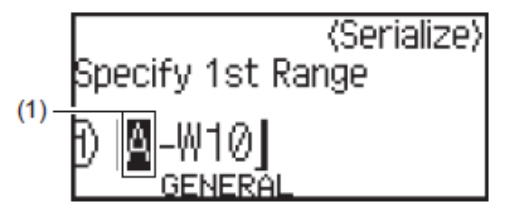

5. Pakartokite ankstesnį veiksmą, kad nurodytumėte antrąjį diapazoną (2), kurį norite serializuoti.

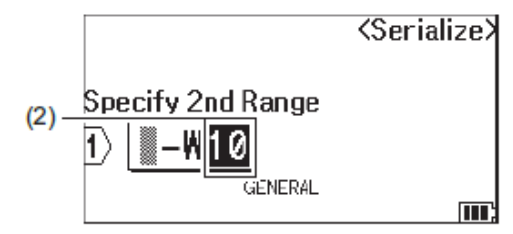

- 6. Paspauskite 🔺 🏹 🖣 arba 🕨 , kad nustatytumėte šiuos parametrus (šiame pavyzdyje):
  - [Count] meniu nustatykite "4".
  - [Incremented by] meniu nustatykite "1".
  - Pasirinkite [Normal] iš [Type] meniu.

Kai nustatysite juos visus, paspauskite **OK**.

7. Spauskite ( 国

Spausdinimo parinkčiai galite pasirinkti [All], [Current] arba [Range].

### PT-E510/PT-E560BT

- 1. Naudodami klaviatūrą įveskite "A-W10".
- 2. Spauskite A-TB-2C-3 .
- 3. Paspauskite 🔺 arba 🍢 , kad pasirinktumėte [Simultaneous], tada paspauskite OK.

1

- 4. Nurodykite pirmąjį diapazoną (1), kurį norite suskirstyti į seriją
  - a. Perkelkite žymeklį į kairę nuo pirmojo diapazono simbolio, tada paspauskite OK.
  - b. Paspauskite 🗲 arba 🕨 , kad pasirinktumėte paskutinį diapazono simbolį, tada paspauskite OK.

(Šiame pavyzdyje (1) nustatykite žymeklį į kairę nuo "A" ir du kartus paspauskite OK, kadangi pirmas ir paskutinis simboliai yra vienodi.)

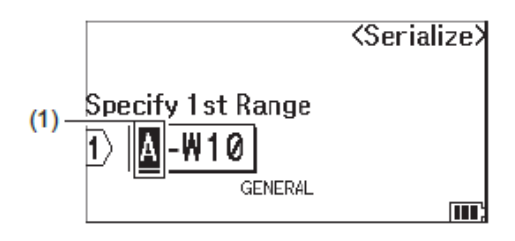

5. Pakartokite ankstesnį veiksmą, kad nurodytumėte antrąjį diapazoną (2), kurį norite serializuoti.

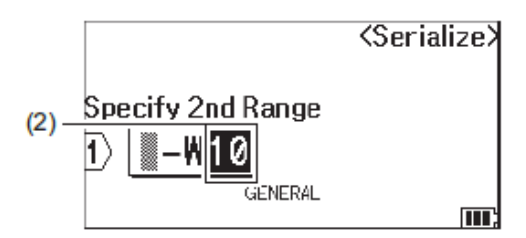

- 6. Paspauskite 🔺 🏷 🖣 arba 🕨, kad nustatytumėte šiuos parametrus (šiame pavyzdyje):
  - [Count] meniu nustatykite "4".
  - [Incremented by] meniu nustatykite "1".
  - Pasirinkite [Normal] iš [Type] meniu.

Kai nustatysite juos visus, paspauskite OK.

7. Spauskite(旦)

Spausdinimo parinkčiai galite pasirinkti [All], [Current] arba [Range].

### 🧧 Susijusi informacija

Sukurkite nuoseklias etiketes

### Susijusios temos:

Serializacijos parinktys

Pagrindinis > Redaguokite etiketes > Sukurkite nuoseklias etiketes > Sukurkite pažangias serijines etiketes

# Sukurkite pažangias serijines etiketes

Sukurkite pažangias etiketes su dviem serijiniais etikečių diapazonais įvesdami teksto šabloną, kaip parodyta.

- Teksto šablono įvedimas: W10-A
- Nuoseklus diapazonas: (1) ir (2)
- Atspausdintos etiketės rezultatas:

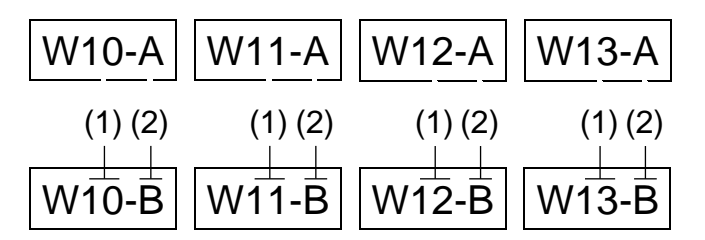

>> PT-E310BT >> PT-E510/PT-E560BT

### PT-E310BT

- 1. Naudodami klaviatūrą įveskite "W10-A".
- 2. Spauskite 1 , tada spauskite 4
- 3. Paspauskite 🔺 arba 👎 , kad pasirinktumėte [Advanced], tada paspauskite OK.
- Nurodykite pirmąjį diapazoną (1), kurį norite suskirstyti į seriją, tada pasirinkite pirmojo diapazono skaičių ir prieaugį.
  - a. Perkelkite žymeklį į kairę nuo pirmojo diapazono simbolio, tada paspauskite OK.
  - b. Paspauskite 🗲 arba 🕨 , kad pasirinktumėte paskutinį diapazono simbolį, tada paspauskite OK.

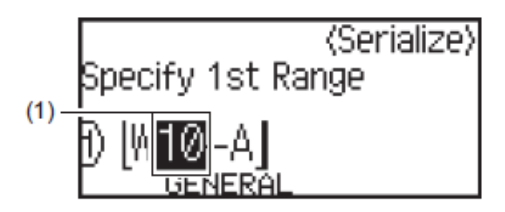

- c. Paspauskite ▲, ♥, ◀ arba ▶ , kad nustatytumėte šiuos parametrus (šiame pavyzdyje):
  - [Count] meniu nustatykite "4".
  - [Incremented by] meniu nustatykite "1".
  - Pasirinkite [Nor] iš [Type] meniu.

Kai nustatysite juos visus, paspauskite OK.

- Nurodykite antrąjį diapazoną (2), kurį norite suskirstyti į seriją, tada pasirinkite antrojo diapazono skaičių ir prieaugį.
  - a. Perkelkite žymeklį į kairę nuo pirmojo diapazono simbolio, tada paspauskite OK.
  - b. Paspauskite 🔨 arba 🕨 , kad pasirinktumėte paskutinį diapazono simbolį, tada paspauskite OK.

(Šiame pavyzdyje (2) nustatykite žymeklį į kairę nuo "A" ir du kartus paspauskite **OK**, kadangi pirmas ir paskutinis simboliai yra vienodi.)

| (Serialize)                                                                                                    |
|----------------------------------------------------------------------------------------------------|
| Specify 2nd Range                                                                                                    |
|                                                                                                    |
|                                                                                                    |
|                                                                                                    |
| c. Paspauskite A, J, S arba C, kad nustatytumėte šiuos parametrus (šiame pavyzdyje):                                                                  |
| <ul> <li>[Count] meniu nustatykite "2".</li> <li>[In susmented, bul meniu nustatykite, 1"</li> </ul>                                                  |
| <ul> <li>Pasirinkite [Norl iš [Type] meniu</li> </ul>                                                                                                 |
| Kai nustatysite juos visus, paspauskite <b>OK</b> .                                                                                                   |
| 6. Spauskite (国).                                                                                                    |
| Spausdinimo parinkčiai galite pasirinkti [All], [Current] arba [Range].                                                                               |
| PT-E510/PT-E560BT                                                                                                    |
|                                                                                                    |
| 1. Naudodami klaviatūrą įveskite "W10-A".                                                                                                    |
| 2. Spauskite .                                                                                                    |
| 3. Paspauskite 🔺 arba 👎 , kad pasirinktumėte [Advanced], tada paspauskite OK.                                                                         |
| 4. Nurodykite pirmąjį diapazoną (1), kurį norite suskirstyti į seriją, tada pasirinkite pirmojo diapazono skaičių ir                                  |
| prieaugį.                                                                                                    |
| a. Perkelkite žymeklį į kairę nuo pirmojo diapazono simbolio, tada paspauskite <b>OK.</b>                                                             |
| b. 🛛 Paspauskite 🌂 arba 🌗 , kad pasirinktumėte paskutinį diapazono simbolį, tada paspauskite OK.                                                      |
| <serialize></serialize>                                                                                                    |
| Specify 1st Range                                                                                                    |
|                                                                                                    |
|                                                                                                    |
|                                                                                                    |
| <ul> <li>C. Paspauskite ▲, ▼, ¬ arba ▶, kad nustatytumete siuos parametrus (siame pavyzdyje):</li> <li>[Count] meniu nustatykite 4"</li> </ul>        |
| <ul> <li>[Incremented by] meniu nustatykite "1".</li> </ul>                                                                                           |
| <ul> <li>Pasirinkite [Normal] iš [Type] meniu.</li> </ul>                                                                                             |
| Kai nustatysite juos visus, paspauskite <b>OK</b> .                                                                                                   |
|                                                                                                    |
| <ol> <li>Nurodykite antrąjį diapazoną (2), kurį norite suskirstyti į seriją, tada pasirinkite antrojo diapazono skaičių ir<br/>prieaugį.</li> </ol>   |
| a. Perkelkite žymeklį į kairę nuo pirmojo diapazono simbolio, tada paspauskite <b>OK.</b>                                                             |
| b. 🛛 Paspauskite ┥ arba 🕨 , kad pasirinktumėte paskutinį diapazono simbolį, tada paspauskite OK.                                                      |
| (Šiame pavyzdyje (2) nustatykite žymeklį į kairę nuo "A" ir du kartus paspauskite <b>OK</b> , kadangi pirmas ir<br>paskutinis simboliai yra vienodi.) |
| (Serialize)                                                                                                    |

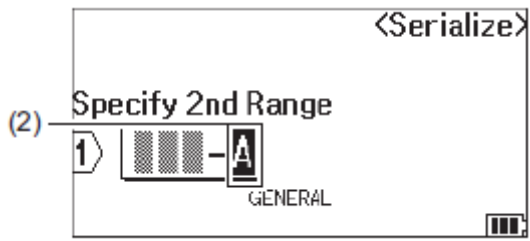

- c. Paspauskite ▲, ▼, ◀ arba ▶ , kad nustatytumėte šiuos parametrus (šiame pavyzdyje):
  - [Count] meniu nustatykite "2".
  - [Incremented by] meniu nustatykite "1".
  - Pasirinkite [Normal] iš [Type] meniu.

Kai nustatysite juos visus, paspauskite  ${\bf OK}.$ 

## 6. Spauskite

Spausdinimo parinkčiai galite pasirinkti [All], [Current] arba [Range].

## Susijusi informacija

Sukurkite nuoseklias etiketes

### Susijusios temos:

Serializacijos parinktys

Pagrindinis > Spausdinkite etiketes

## Spausdinkite etiketes

- Peržiūrėkite etiketes
- Spausdinkite etiketes
- Pasirinkite kirpimo parinktį (PT-E310BT)
- Pasirinkite kirpimo parinktį (PT-E510/PT-E560BT)
- Spausdinkite perkeltus šablonus
- Spausdinkite iš duomenų bazės perkeltus duomenis

Pagrindinis > Spausdinkite etiketes > Peržiūrėkite etiketes

## Peržiūrėkite etiketes

Prieš spausdindami galite peržiūrėti etiketes, kad įsitikintumėte, jog jos teisingos.

- 1. Spauskite
- 2. Atlikite vieną iš šių veiksmų:

Q,

- Spauskite ◀▶▲ arba ▼, norėdami slinkti peržiūrą kairėn, dešinėn, aukštyn arba žemyn.
- Spauskite , norėdami priartinti ir nutolinti peržiūrą.
- Paspauskite 🗘 ir arba , kad pereitumėte tiesiai į kairį, dešinį, viršutinį arba apatinį kraštą.

| Susijusi informacija  |  |
|-----------------------|--|
| Spausdinkite etiketes |  |

Pagrindinis > Spausdinkite etiketes > Spausdinkite etiketes

## Spausdinkite etiketes

(PT-E310BT) Norėdami nukirpti etiketę, paspauskite juostelės kirpiklio svirtį, esančią viršutiniame kairiajame etikečių spausdintuvo kampe.

- PT-E310BT) Kad nesugadintumėte juostelės, nespauskite kirpiklio svirties, kol LCD ekrane rodomas pranešimas [Printing... Copies] arba [Feeding tape... Please wait].
- Netraukite etiketės, kol ji išeina iš juostelės išėjimo angos. Tai padarius, rašalo juostelė bus išstumta kartu su etiketės juostelė, todėl juostelė taps netinkama naudoti.
- Neužblokuokite juostelės išėjimo angos spausdinimo metu. Tai padarius, juostelė užstrigs.
- 1. Sukūrę etiketę, paspauskite ( 🧾
- Jei spausdinate serijines etiketes, nurodykite norimas spausdinti etiketes naudodami ▲ 'ir ▼ klavišus, kad pasirinktumėte parinktį LCD ekrane.

| Parinktis | Aprašymas                                     |          |
|-----------|-----------------------------------------------|----------|
| All       | Spausdinkite visas etiketes.                  |          |
| Current   | Spausdinkite etiketę ten, kur yra žymeklis.   |          |
| Range     | Nurodykite pirmąją ir paskutinę spausdinamą e | etiketę. |

3. Norėdami pakeisti kitas spausdinimo parinktis, paspauskite

## PASTABA

Kai spausdinate kelias etiketes, atspausdinus kiekvieną etiketę pasirodo patvirtinimo pranešimas.
 (PT-E510/PT-E560BT) Norėdami išjungti šį patvirtinimo pranešimą, atlikite šiuos veiksmus:

 $\hat{U}$ 

Ξ

ir tada paspauskite

- a. Spauskite Menu.
- b. Paspauskite 🔺 arba 📍 , kad būtų rodoma [Cut Pause], tada paspauskite OK.
- c. Paspauskite ▲ arba ▼, kad pasirinktumete [Off], tada paspauskite OK.
- Jei baterija išsikrauna ir spausdinimo užduotis sustoja, galite tęsti spausdinimą atlikdami šiuos veiksmus (negalima naudojant USB arba Bluetooth ryšį):

a. Visiškai įkraukite bateriją, jjunkite spausdintuvą ir paspauskite 🖯

b. Vadovaukitės LCD ekrane pateikiamomis instrukcijomis, pasirinkite puslapių diapazoną ir tęskite spausdinimą.

## 💟 Susijusi informacija

- Spausdinkite etiketes
  - Spausdinimo parinktys

▲ Pagrindinis > Spausdinkite etiketes > Spausdinkite etiketes > Spausdinimo parinktys

# Spausdinimo parinktys

Norėdami pakeisti spausdinimo parinktis, paspauskite

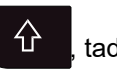

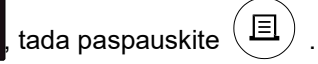

| Parinktis | Aprašymas                                                                        |                                                                                                    |  |  |
|-----------|----------------------------------------------------------------------------------|----------------------------------------------------------------------------------------------------|--|--|
| Copies    | Pasirinkite norimą kopijų s                                                      | Pasirinkite norimą kopijų skaičių (1–99).                                                                          |  |  |
| Page      | All                                                                              | Kai spausdinate serijines etiketes, spausdinsite visas etiketes.                                                   |  |  |
|           | Current                                                                          | Kai spausdinate serijines etiketes, spausdinsite tik tą<br>etiketę, kurioje yra žymeklis.                          |  |  |
|           | Range                                                                            | Kai spausdinate serijines etiketes, nurodykite pirmąją ir<br>paskutinę spausdintiną etiketę.                       |  |  |
| Order     | Kai spausdinate kelias serijinių                                                 | Kai spausdinate kelias serijinių etikečių kopijas, spausdinkite jas surūšiuota arba sukrauta tvarka.               |  |  |
| Invert    | Sukeiskite simbolio spalvą<br>LGO AAA I A<br>1 ABC<br>GENERAL<br>GENERAL         | ir fono spalvą etiketėje.                                                                                          |  |  |
| Mirror    | Naudodami šią parinktį na<br>teisingai nuskaityti iš prieš<br>skaidrių paviršių. | udokite skaidrią juostelę, kad etiketę būtų galima<br>ingos pusės, kai ji pritvirtinama prie stiklo, langų ar kitų |  |  |

## Susijusi informacija

Spausdinkite etiketes

▲ Pagrindinis > Spausdinkite etiketes > Pasirinkite kirpimo parinktį (PT-E310BT)

## Pasirinkite kirpimo parinktį (PT-E310BT)

#### Susiję modeliai: PT-E310BT

- 1. Spauskite AAA
- 2. Paspauskite 🔺 arba 💙, kad būtų rodoma [Cut Option], paspauskite 🖣 arba 🕨, kad pasirinktumėte norimą parinktį.

Toliau pateiktose lentelėse šie vaizdiniai modeliai atspindi jūsų etiketės dalis, kaip parodyta stulpelyje Pavyzdys.

| ABC | Spausdinimo sritis  |
|-----|---------------------|
| 1   | Paraštė             |
|     | Laminuojama paraštė |

| Nustatymas      | Aprašymas                                                                                                    | Pavyzdys                                                                                                    |
|-----------------|----------------------------------------------------------------------------------------------------|----------------------------------------------------------------------------------------------------|
| Small<br>Margin | Juostelė pirmiausia automatiškai tiekiama 23<br>mm, o tada kiekviena etiketė atspausdinama,<br>paliekant 2 mm paraštę prieš ir po teksto.                                                                                                    | <ul> <li>Kai kiekvienos etiketės ilgis yra maždaug<br/>23 mm ar daugiau</li> <li>b</li> <li>b</li> <li>ABC</li> <li>ABC</li> <li>ABC</li> <li>ABC</li> </ul> |
|                 |                                                                                                    | a. ~ 23 mm<br>b. 2 mm                                                                                                    |
|                 |                                                                                                    | <ul> <li>Kai kiekvienos etiketes ligis yra mazdaug</li> <li>23 mm arba mažesnis</li> </ul>                                                                   |
|                 |                                                                                                    | ABC<br>ABC<br>ABC<br>ABC<br>ABC<br>ABC<br>ABC<br>ABC<br>ABC                                                                                                  |
|                 |                                                                                                    | a. ~23 mm                                                                                                    |
|                 |                                                                                                    | b. 2 mm                                                                                                    |
| Chain           | <ul> <li>Pasirinkite šį nustatymą, kai spausdinate kelias etiketes su minimaliomis paraštėmis.</li> </ul>                                                                                                    | b b b<br>L L L                                                                                                    |
|                 | <ul> <li>Pirmiausia atspausdinama 23 mm paraštė,<br/>o po to kiekviena etiketė paliekant 2 mm<br/>paraštę prieš ir po teksto.</li> <li>Patiekite juostelę prieš naudodami juostelės<br/>kirpklį, kitaip dalis teksto gali būti nukirpta.<br/>Nebandykite traukti juostelės, nes galite<br/>sugadinti juostelės kasetę.</li> </ul> | ABC ABC                                                                                                    |
|                 |                                                                                                    | a. ~23 mm<br>b. 2 mm<br>c. Juostelės stabdymo padėtis                                                                                                    |

| Nustatymas      | Aprašymas                                                                                                    | Pavyzdys                                             |
|-----------------|----------------------------------------------------------------------------------------------------|------------------------------------------------------|
| No Cut          | <ul> <li>Pasirinkite šį nustatymą, kai spausdinate kelias etiketės kopijas arba kai naudojate nuo šilumos susitraukiantį vamzdelį ar bet kokias kitas juosteless, kurių negalima nukirpti juostelės kirpikliu ir jos turi būti nukerpamos žirklėmis.</li> <li>Patiekite juostelę prieš naudodami juostelės kirpiklį, kitaip dalis teksto gali būti nukirpta. Nebandykite traukti juostelės, nes galite suradinti iuostelės kasete</li> </ul> | ABC ABC<br>a b<br>a. ~23 mm                          |
|                 | <ul> <li>Jei naudojate bet kokias juosteles, kurių<br/>negalima nukirpti juostelės kirpikliu, po<br/>spausdinimo išimkite juostelės kasetę ir<br/>kirpkite juostelę žirklėmis.</li> </ul>                                                                                                    | c. Juostelės stabdymo padėtis                        |
| Large<br>Margin | Bendra paraštė (laminato paraštė + etiketės<br>paraštė) yra 25 mm abiejose etiketės<br>pusėse.                                                                                                    | ABC<br>ABC<br>ABC<br>ABC<br>ABC<br>ABC<br>ABC<br>ABC |
| Special<br>Tape | <ul> <li>Pasirinkite šį nustatymą, kai naudojate specialią juostelę.</li> <li>Kai naudojate audinio lyginamąsias juosteles arba nuo šilumos susitraukiantį vamzdelį, prieš spausdindami pasirinkite <i>Specialiąją juostelę kirpiklio parinktyje</i>. Po spausdinimo išimkite juostelės kasetę iš etikečių spausdintuvo ir žirklėmis nukirpkite juostelę.</li> </ul>                                                                         | a. ~23 mm<br>b. 2 mm                                 |

#### 3. Spauskite OK.

Ø

- Kai nustatote kirpiklio parinktį į [No Cut] arba [Chain], kirpiklio padėtis nustatoma spausdinimo srities viduryje po paskutinės etiketės atspausdinimo. Kai LCD ekrane pasirodo [Start feeding?], spauskite **OK**, kad patiektumėte juostelę. Norėdami grįžti į teksto įvesties ekraną, paspauskite **Esc**.
- Kai nustatote kirpiklio parinktį į [Large Margin], [Small Margin] arba [Chain], po spausdinimo pasirodo pranešimas [Cut tape or press Enter to continue.] ir etikečių spausdintuvas persijungia į kirpimo pauzės režimą.

### Susijusi informacija

• Spausdinkite etiketes

Pagrindinis > Spausdinkite etiketes > Pasirinkite kirpimo parinktį (PT-E510/PT-E560BT)

# Pasirinkite kirpimo parinktį (PT-E510/PT-E560BT)

Susiję modeliai: PT-E510/PT-E560BT

- 1. Spauskite Menu.
- 2. Paspauskite A arba T, kad pasirinktumėte [Cut Option], tada paspauskite OK.
- 3. Paspauskite 🔺 arba 🍢 , kad pasirinktumėte norimą parinktį.

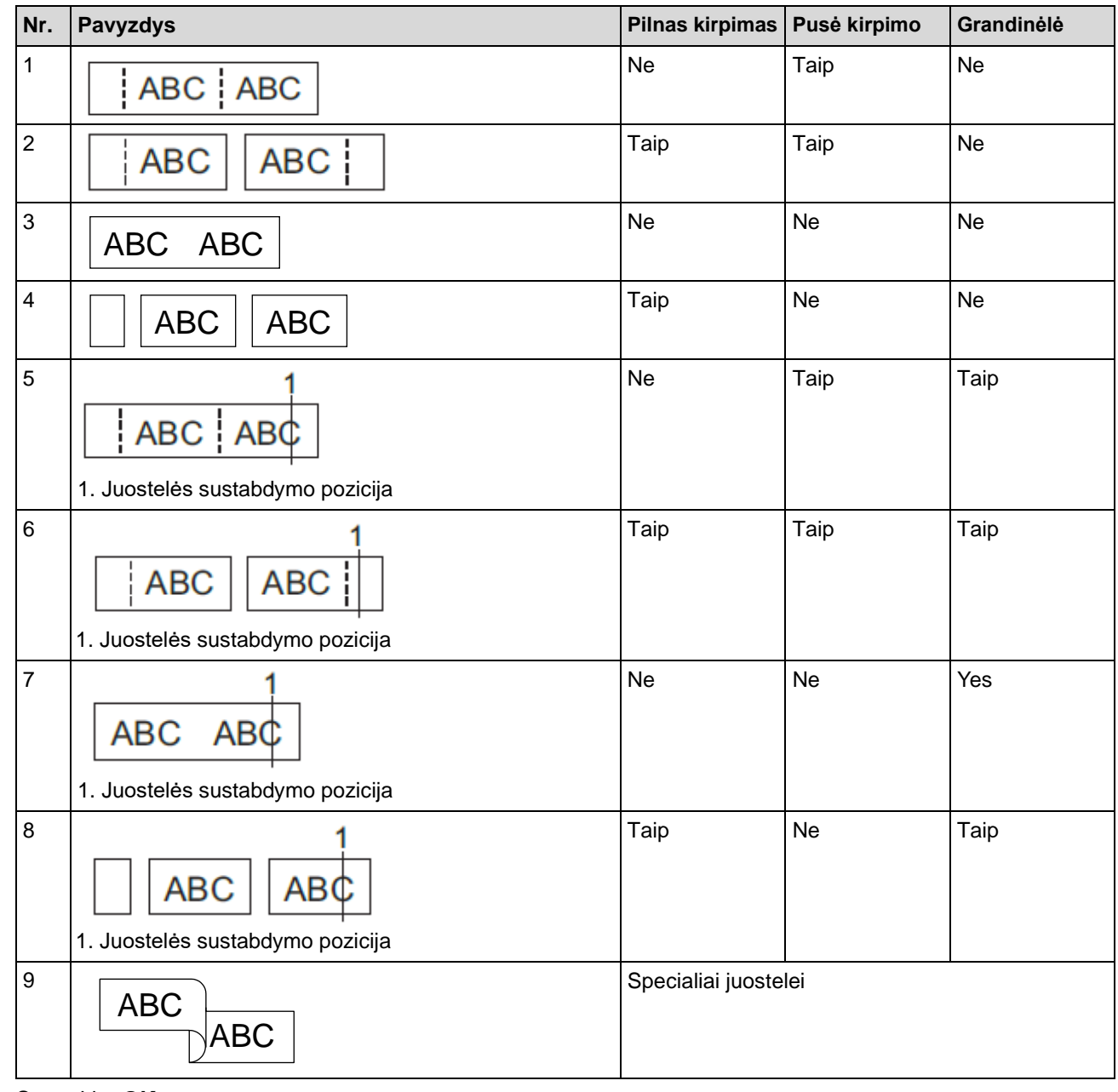

4. Spauskite OK.

Ø

Grandinėlės nustatymas nepatiekia, nei nenukerpa juostelės, kai spausdinama paskutinė etiketė. **□**†+≫ Paspauskite

kad patiektumėte ir nukirptumėte juostelę.

Pusės nukirpimo nustatymas tampa negalimas, kai naudojamos audinio lyginamos juostelėss, nuo šilumos susitraukiantis vamzdelis arba nelaminuotos juostelės.

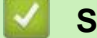

## Susijusi informacija

• Spausdinkite etiketes

Pagrindinis > Spausdinkite etiketes > Spausdinkite perkeltus šablonus

## Spausdinkite perkeltus šablonus

Galite perkelti P-touch Editor sukurtus šablonus į savo etikečių spausdintuvą, tinkinti tekstą ir spausdinti atnaujintas etiketes.

1. Spauskite

Ø

- 2. Paspauskite 🔺 arba 🍢 , kad būtų rodoma [Transferred Templates], tada paspauskite OK.
- 3. Paspauskite 🔺 arba 🍢 , kad pasirinktumėte šabloną, kurį norite spausdinti, tada paspauskite OK.
- 4. Paspauskite 👔 arba 🔻 , kad būtų rodoma [Print], tada paspauskite OK.

Jei dar neperkėlėte šablonų iš P-touch Editor, [Transferred Templates] parinkčių sąraše nebus rodomas.

Norėdami sužinoti daugiau, žr. Susijusios temos.

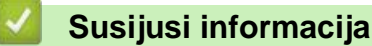

- Spausdinkite etiketes
  - Redaguokite ir spausdinkite perkeltus šablonus
  - · Spausdinkite iš duomenų bazės perkeltus šablonus
  - Ištrinkite perkeltą šabloną

### Susijusios temos:

· Perkelkite šablonus į spausdintuvą naudodami kompiuterį (Windows)

▲ Pagrindinis > Spausdinkite etiketes > Spausdinkite perkeltus šablonus > Redaguokite ir spausdinkite perkeltus šablonus

## Redaguokite ir spausdinkite perkeltus šablonus
Pagrindinis > Spausdinkite etiketes > Spausdinkite perkeltus šablonus > Spausdinkite iš duomenų bazės perkeltus šablonus

# Spausdinkite iš duomenų bazės perkeltus šablonus

Galite perkelti šablonus, susietus iš P-touch Editor sukurtos duomenų bazės, į savo etikečių spausdintuvą, tinkinti tekstą ir spausdinti atnaujintas etiketes.

1. Spauskite

4.

- 2. Paspauskite 🔺 arba 🎽, kad būtų rodoma [Transferred Templates], tada paspauskite OK.
- 3. Paspauskite ▲ arba ▼, kad pasirinktumėte šabloną, kurį norite spausdinti, tada paspauskite OK.
  - Paspauskite 🔺 arba 👎, kad būtų rodoma [Print from Database], tada paspauskite OK.
- 5. Paspauskite ◀▶▲ arba ▼, kad pasirinktumėte pirmąjį įrašą diapazone, kurį norite spausdinti, tada paspauskite OK.

LCD ekrane paryškinta pirmoji įrašo eilutė.

- 6. Paspauskite 🔺 arba 🔨 , kad pasirinktumėte paskutinę įrašo eilutę diapazone, kurią norite spausdinti.
- 7. Spauskite **OK**.

Šablonai spausdinami.

## Susijusi informacija

- Spausdinkite perkeltus šablonus
  - Duomenų bazės šablone raskite konkrečią informaciją

#### Susijusios temos:

Perkelkitte šablonus į spausdintuvą naudodami kompiuterį (Windows)

Pagrindinis > Spausdinkite etiketes > Spausdinkite perkeltus šablonus > Spausdinkite iš duomenų bazės perkeltus šablonus > Duomenų bazės šablone raskite konkrečią informaciją

Duomenų bazės šablone raskite konkrečią informaciją

- ۲*ش* 1. Spauskite
- 2. Paspauskite 📥 arba 🕇 , kad būtų rodoma [Transferred Templates], tada paspauskite OK.
- 3. Paspauskite 🛦 🛛 arba 🍸 , kad pasirinktumėte šabloną, kurį norite spausdinti, tada paspauskite OK.
- 4. Paspauskite 🔺 arba 🌹 , kad būtų rodoma [Print from Database], tada paspauskite OK.
- Pasirinkta duomenų bazė pasirodo LCD ekrane.
- 5. Įveskite duomenis arba pavadinimą, kurį norite rasti.

Pavyzdžiui, jveskite "B", kad rastumėte bet kokias simbolių eilutes, kuriose yra "B". Jveskite "BR", kad rastumėte simbolių eilutes, kuriose yra "BR".

lveskite tiek raidžių ar skaičių, kiek reikia.

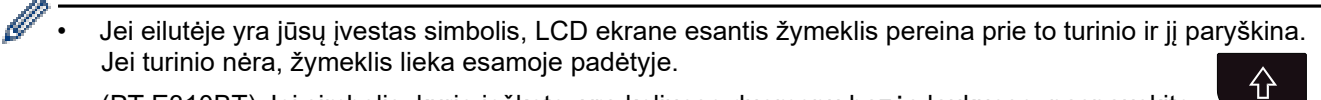

(PT-E310BT) Jei simbolis, kurio ieškote, yra keliuose duomenų bazės laukuose, paspauskite

A B C D E F , kad pereitumėte į kitą lauką, kuriame yra simbolis. Simbolis yra tada paspauskite paryškintas lauke.

(PT-E510/PT-E560BT) Jei simbolis, kurio ieškote, yra keliuose duomenų bazės laukuose,

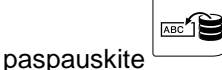

, kad pereitumėte į kitą lauką, kuriame yra simbolis. Simbolis yra paryškintas lauke.

Paspauskite

, kad ištrintumėte paskutinį paieškos duomenų simbolį. Žymeklis perkeliamas į kitą lauką, kuriame yra likę paieškos simboliai.

#### Susijusi informacija

Spausdinkite iš duomenų bazės perkeltus šablonus

Pagrindinis > Spausdinkite etiketes > Spausdinkite perkeltus šablonus > Ištrinkite perkeltą šabloną

# lštrinkite perkeltą šabloną

Kai ištrinate perkeltą šabloną, jis ištrinamas tik iš etikečių spausdintuvo. Jis nėra ištrinamas iš P-touch Editor arba iš jūsų duomenų bazės.

- 1. Spauskite
- 2. Paspauskite 🔺 arba 🔻 , kad būtų rodoma [Transferred Templates], tada paspauskite OK.
- 3. Paspauskite 🔺 arba 🏋 , kad pasirinktumėte šabloną, kurį norite ištrinti, tada paspauskite OK.
- 4. Paspauskite 🔺 arba 🍸 , kad būtų rodoma [Delete], tada paspauskite OK.
- Pasirodo pranešimas [Delete?].
- 5. Spauskite OK.

#### Susijusi informacija

Spausdinkite perkeltus šablonus

Pagrindinis > Spausdinkite etiketes > Spausdinkite iš duomenų bazės perkeltą informaciją

## Spausdinkite iš duomenų bazės perkeltą informaciją

Galite perkelti duomenų bazę, konvertuotą į CSV failą, į savo etikečių spausdintuvą, tinkinti tekstą ir spausdinti atnaujintas etiketes.

- Įsitikinkite, kad duomenų bazėje, kurią perkeliate į savo etikečių spausdintuvą, nėra priskirto šablono.
- Duomenų bazės duomenys importuojami į kiekvieną ženklinimo programos tipą, atsižvelgiant į kiekvienam tipui nustatytų blokų ir etikečių skaičių.
- Jei pasirinktas duomenų bazės diapazonas yra didesnis nei kiekvienam ženklinimo programos tipui nustatytas blokų ir etikečių skaičius, duomenys importuojami tol, kol pasiekiamas maksimalus jų skaičius.

Toliau pateiktoje lentelėje rodomi kiekvieno ženklinimo programos tipo atspausdinti rezultatai, kai importuojamos duomenų bazės, kaip toliau importuojami pavyzdžiai, yra importuojami.

1 pvz.

| number | name(1) | type | length | Block No. |
|--------|---------|------|--------|-----------|
| 1A-B01 |         | а    | 10     | #008      |
| 1A-B02 | AB      | b    | 20     | #009      |
| 1A-B03 | AC      | C    | 30     | #010      |
| 1A-B04 | AD      | d    | 40     | #011      |
| 1A-B05 | AE      | е    | 50     | #012      |
| 1A-B06 | AF      | f    | 60     | #013      |
| 1A-B07 | AG      | g    | 70     | #014      |
| 1A-B08 | AH      | h    | 80     | #015      |
| 1A-B09 | AI      | i    | 90     | #016      |

number name type length Block No. (2) 1A-B01 10 #008 AA a 1A-B02 AB 20 #009 b 1A-B03 AC 30 #010 c AD 1A-B04 d 40 #011 1A-B05 50 #012 AE e 1A-B06 AF 60 #013 f 70 #014 1A-B07 AG g AH 80 #015 1A-B08 h 90 #016 1A-B09 AI i

2 pvz.

#### 1,2 pasirinktas diapazonas duomenų bazėje

| Ženklinimo<br>programos tipas | Duomenų<br>importavimo<br>metodas | Atspausdintas rezultatas<br>< 1 pavyzdys >                                             | Atspausdintas rezultatas<br>< 2 pavyzdys >      |
|-------------------------------|-----------------------------------|----------------------------------------------------------------------------------------|-------------------------------------------------|
| Bendras                       | Kiekvienai<br>etiketei atskirai   | AA AB AC AD                                                                            | AA a AB b                                       |
| Priekinė panelė               | Kiekvienai<br>etiketei atskirai   | (Kai etiketėje nustatyti 2 blokai)<br>AA AB AC AD                                      | (Kai etiketėje nustatyti 2 blokai)<br>AA a AB b |
| Laido apjuosimas              | Kiekvienai<br>etiketei atskirai   | AD<br>AC<br>AB<br>AB<br>AB<br>AB<br>AB<br>AB<br>AB<br>AB<br>AB<br>AB<br>AB<br>AB<br>AB |                                                 |
| Laido vėliavėlė               | Kiekvienai<br>etiketei atskirai   | AA AA AB AB                                                                            | AA AA a a                                       |
|                               | Kiekvienam<br>blokui atskirai     | AA AB AC AD                                                                            | AA a AB b                                       |
| Komutacinė panelė             | Kiekvienam blokui<br>atskirai     | AA AB AC<br>AD AE AF                                                                   | AA a AB<br>b AC c                               |
| Įspaudžiamas<br>blokas        | Kiekvienam<br>blokui atskirai     | AA AB AC AD AE AF<br>AG A                                                              | AA a AB b AC c<br>AD d                          |

>> PT-E310BT

>> PT-E510/PT-E560BT

## PT-E310BT

1. Paspauskite norimos spausdinti ženklinimo programos tipo mygtuką.

108

2. Spauskite

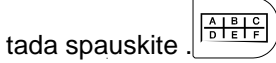

3. Paspauskite 🔺 arba 🍢 , kad pasirinktumėte duomenų bazę, kurią norite spausdinti, tada paspauskite **OK**.

Pasirinkta duomenų bazė pasirodo LCD ekrane.

 $\hat{\mathbf{U}}$ 

- 4. Paspauskite <sup>◀, ▶, ▲</sup> arba <sup>▼</sup>, kad pasirinktumėte pirmąjį įrašą diapazone, kurį norite spausdinti, tada paspauskite **OK**.
- Paspauskite < ► ▲ arba ▼, kad pasirinktumėte paskutinį įrašą diapazone, kurį norite spausdinti, tada paspauskite OK.</li>

Pasirinkto diapazono įrašai yra pažymėti LCD ekrane.

6. Spauskite (国)

## PT-E510/PT-E560BT

- 1. Paspauskite ženklinimo programos tipo mygtuką, kurį norite spausdinti.
- 2. Spauskite .
- 3. Paspauskite ▲ arba ▼, kad pasirinktumėte duomenų bazę, kurią norite spausdinti, tada paspauskite **OK**. Pasirinkta duomenų bazė pasirodo LCD ekrane.
- 5. Paspauskite spauskite spausdinti, tada paspauskite **OK**.

Pasirinkto diapazono įrašai yra pažymėti LCD ekrane.

6. Spauskite

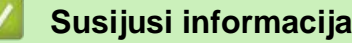

- Spausdinkite etiketes
  - Redaguokite perkeltą duomenų bazę
  - Ištrinkite perkeltą duomenų bazę

#### Susijusios temos:

- · Kurkite etiketes naudodamiženklinimo programos tipą
- · Perkelkite šablonus į spausdintuvą naudodami savo kompiuterį (Windows)

Pagrindinis > Spausdinkite etiketes > Spausdinkite iš duomenų bazės perkeltą informaciją > Redaguokite perkeltą duomenų bazę

## Redaguokite perkeltą duomenų bazę

>> PT-E310BT >> PT-E510/PT-E560BT

 $\hat{\mathbf{U}}$ 

## PT-E310BT

1. Spauskite

tada spauskite

- Paspauskite ▲ arba ▼, kad pasirinktumėte duomenų bazę, kurią norite redaguoti, tada paspauskite OK.
   Pasirinkta duomenų bazė pasirodo LCD ekrane.
- 3. Paspauskite ▲ arba ▼, kad pasirinktumėte langelį, kurį norite redaguoti, tada paspauskite ir palaikykite OK.
- 4. Redaguokite langelį, tada paspauskite **OK**. Norėdami atšaukti redagavimą, paspauskite **Esc**, tada paspauskite **OK**.
  - Galite pridėti arba ištrinti eilutę.
  - Galimų simbolių, kuriuos galite naudoti, skaičius yra ribotas.
  - Kiekviename langelyje gali būti iki penkių eilučių.
- 5. Spauskite Esc.

Ø

Jūsų duomenų bazės pakeitimai išsaugoti.

## PT-E510/PT-E560BT

- 1. Spauskite
- Paspauskite A arba , kad pasirinktumėte duomenų bazę, kurią norite redaguoti, tada paspauskite OK.
   Pasirinkta duomenų bazė pasirodo LCD ekrane.
- 3. Paspauskite 🛦 arba 🍸, kad pasirinktumėte langelį, kurį norite redaguoti, tada paspauskite ir palaikykite OK.
- 4. Redaguokite langelį, tada paspauskite **OK**. Norėdami atšaukti redagavimą, paspauskite **Esc**, tada paspauskite **OK**.

• Galite pridėti arba ištrinti eilutę.

- Galimų simbolių, kuriuos galite naudoti, skaičius yra ribotas.
- Kiekviename langelyje gali būti iki septynių eilučių.
- 5. Spauskite Esc.

Ø

Jūsų duomenų bazės pakeitimai išsaugoti.

#### Susijusi informacija

- · Spausdinkite iš duomenų bazės perkeltą informaciją
  - Duomenų bazėje raskite konkrečią informaciją

Pagrindinis > Spausdinkite etiketes > Spausdinkite iš duomenų bazės perkeltą informaciją > Redaguokite perkeltą duomenų bazę > Duomenų bazėje raskite konkrečią informaciją

## Duomenų bazėje raskite konkrečią informaciją

>> PT-E310BT >> PT-E510/PT-E560BT

## PT-E310BT

1. Spauskite ①

, tada spauskite  $\left| \frac{A + B + C}{D + E + F} \right|$ 

2. Paspauskite 🔺 arba 🍢 , kad pasirinktumėte duomenų bazę, kurią norite spausdinti, tada paspauskite OK.

Pasirinkta duomenų bazė pasirodo LCD ekrane.

3. Įveskite duomenis arba pavadinimą, kurį norite rasti.

Pavyzdžiui, įveskite "B", kad rastumėte bet kokias simbolių eilutes, kuriose yra "B". Įveskite "BR", kad rastumėte simbolių eilutes, kuriose yra "BR".

Įveskite tiek raidžių ar skaičių, kiek reikia.

- Jei eilutėje yra jūsų įvestas simbolis, LCD ekrane esantis žymeklis pereina prie to turinio ir jį paryškina. Jei turinio nėra, žymeklis lieka esamoje padėtyje.
  - Jei simbolis, kurio ieškote, yra keliuose duomenų bazės laukuose, paspauskite

分

tada paspauskite

, kad pereitumėte į kitą lauką, kuriame yra simbolis. Simbolis yra paryškintas laukelyje.

 Paspauskite X, kad ištrintumėte paskutinį paieškos duomenų simbolį. Žymeklis perkeliamas į kitą lauką, kuriame yra likę paieškos simboliai.

## PT-E510/PT-E560BT

1. Spauskite

- Paspauskite A arba , kad pasirinktumėte duomenų bazę, kurią norite spausdinti, tada paspauskite OK.
   Pasirinkta duomenų bazė pasirodo LCD ekrane.
- 3. Įveskite duomenis arba pavadinimą, kurį norite rasti.

Pavyzdžiui, įveskite "B", kad rastumėte bet kokias simbolių eilutes, kuriose yra "B". Įveskite "BR", kad rastumėte simbolių eilutes, kuriose yra "BR".

Įveskite tiek raidžių ar skaičių, kiek reikia.

- Jei eilutėje yra jūsų įvestas simbolis, LCD ekrane esantis žymeklis pereina prie to turinio ir jį paryškina. Jei turinio nėra, žymeklis lieka esamoje padėtyje.
- Jei simbolis, kurio ieškote, yra keliuose duomenų bazės laukuose, paspauskite

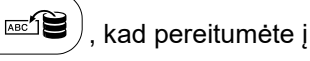

kitą lauką, kuriame yra simbolis. Simbolis yra paryškintas laukelyje.

 Paspauskite , kad ištrintumėte paskutinį paieškos duomenų simbolį. Žymeklis perkeliamas į kitą lauką, kuriame yra likę paieškos simboliai.

Susijusi informacija

Redaguokite perkeltą duomenų bazę

Pagrindinis > Spausdinkite etiketes > Spausdinkite iš duomenų bazės perkeltą informaciją > Ištrinkite perkeltą duomenų bazę

## Ištrinkite perkeltą duomenų bazę >> PT-E310BT >> PT-E510/PT-E560BT **PT-E310BT** $\mathbf{\hat{C}}$ A B C D E F 1. Spauskite , tada spauskite $\times$ 2. Paspauskite 🔺 arba 🎽 , kad pasirinktumėte duomenų bazę, kurią norite ištrinti, tada paspauskite Pasirodo pranešimas [Delete?]. 3. Spauskite OK. PT-E510/PT-E560BT АВС В 1. Spauskite $\times$ 2. Paspauskite 🔺 arba 🏋 , kad pasirinktumėte duomenų bazę, kurią norite ištrinti, tada paspauskite Pasirodo pranešimas [Delete?]. 3. Spauskite OK. Susijusi informacija

Spausdinkite iš duomenų bazės perkeltą informaciją

Pagrindinis > Naudokite failų atmintį

# Naudokite failų atmintį

- Išsaugokite etiketės failą
- Spausdinkite, atidarykite arba ištrinkite išsaugotą etiketės failą

Pagrindinis > Naudokite failų atmintį > Išsaugokite etiketės failą

# lšsaugokite etiketės failą

Galite išsaugoti iki 99 etikečių failų ir pasirinkti juos spausdinti vėliau. Galite redaguoti ir perrašyti išsaugotas etiketes.

- 1. Įveskite tekstą ir suformatuokite etiketę.
- 2. Spauskite
- 3. Pasirinkite [Local Files], jei jis pasirodo.
- 4. Paspauskite 🔺 arba 🍢 , kad būtų rodoma [Save], tada paspauskite OK.
- 5. Paspauskite 🔺 arba 🍸 , kad pasirinktumėte failą, tada paspauskite OK.
- 6. Įveskite failo pavadinimą, tada paspauskite OK.

## PASTABA

Norėdami patvirtinti laisvą vietą failų atmintyje, atlikite šiuos veiksmus:

- a. Spauskite Menu.
- b. Paspauskite 🔺 arba 🄻 , kad būtų rodoma [Memory Usage], tada paspauskite OK. c.
- Paspauskite 🔺 arba 🍢, kad pasirinktumėte [Local Content], tada paspauskite OK.

#### 🦉 Susijusi informacija

Naudokite failų atmintį

Pagrindinis > Naudokite failų atmintį > Spausdinkite, atidarykite arba ištrinkite išsaugotą etiketės failą

## Spausdinkite, atidarykite arba ištrinkite išsaugotą etiketės failą

- 1. Spauskite
- 2. Pasirinkite [Local Files], jei jis pasirodo.
- 3. Atlikite vieną iš šių veiksmų:

| Parinktes | Aprašymas                                                                             |
|-----------|---------------------------------------------------------------------------------------|
| Print     | a. Paspauskite 🔺 arba 🏋 , kad būtų rodoma Print, tada paspauskite OK.                 |
|           | b.  Paspauskite 🔺  arba 🍸 , kad pasirinktumėte failą, tada paspauskite OK.            |
|           | c. Jei pasirodo pasirinkimo ekranas, pasirinkite All arba Range, tada paspauskite OK. |
| Open      | a. Paspauskite ▲ arba ▼ , kad būtų rodoma open, tada paspauskite OK.                  |
|           | b. Paspauskite 🔺 arba 🍢 , kad pasirinktumėte failą, tada paspauskite OK.              |
| Delete    | a. Paspauskite 🔺 arba 🔻 , kad būtų rodoma Delete, tada paspauskite OK.                |
|           | b. Paspauskite 🔺 arba 🍢 , kad pasirinktumėte failą, tada paspauskite OK.              |
|           | Pasirodo pranešimas Delete?.                                                          |
|           | c. Spauskite <b>OK</b> .                                                              |

# Susijusi informacija

Naudokite failų atmintį

Pagrindinis > Kurkite ir spausdinkite etiketes naudodami savo kompiuterį

## Kurkite ir spausdinkite etiketes naudodami savo kompiuterį

- Kurkite ir spausdinkite etiketes naudodami "P-touch Editor" (Windows)
- Kurkite ir spausdinkite etiketes naudodami "P-touch Editor" (Mac)
- Spausdinkite etiketes naudodami spausdintuvo tvarkyklę (Windows)

Pagrindinis > Kurkite ir spausdinkite etiketes naudodami savo kompiuterį > Kurkite ir spausdinkite etiketes naudodami "P-touch Editor"

## Kurkite ir spausdinkite etiketes naudodami "P-touch Editor" (Windows)

Norėdami naudoti etikečių spausdintuvą su "Windows" kompiuteriu, įdiekite savo modelio spausdintuvo tvarkyklę ir "P-touch Editor" kompiuteryje.

Jei reikia naujausių tvarkyklių ir programinės įrangos, eikite į savo modelio **atsisiuntimų** puslapį adresu <u>support.brother.com/downloads</u>.

1. Paleiskite "P-touch Editor" 🍘

Spauskite **Start** > **Brother P-touch** > **P-touch Editor**, arba du kartus spustelėkite "P-touch Editor" piktogramą darbalaukyje.

\*Priklausomai nuo jūsų kompiuterio operacinės sistemos, aplankas "Brother P-touch" gali būti sukurtas arba ne.

- 2. Įsitikinkite, kad pagrindiniame ekrane pasirinktas modelio pavadinimas.
- 3. Atlikite vieną iš šių veiksmų:
  - Norėdami sukurti naują maketą, spustelėkite New Label skirtuką, tada spustelėkite New Label mygtuką (1).
  - Norėdami sukurti naują maketą naudojant iš anksto nustatytą šabloną, spustelėkite **New Label** skirtuką, tada spustelėkite kategorijos mygtuką (2), pasirinkite šabloną ir spustelėkite **Create** (3).
  - B Home (Electrical/Network) × Brother PT-ABCDEF New Label Created Labels Тор ABC ABC ABC ABC Self-Laminating Cable Wrap 2 Cable Flag AB CD 1 2 3 4 A |B|C 1 2 3 4 Die-cut Flag . . . Faceplate Patch Panel Punch-Down Block Self-Laminating + New Breaker Box Q. 24 mm Terminal Block 007-15 Cine Transfor 3
  - Norėdami atidaryti esamą maketą, spustelėkite Open (4).

- 4. Spustelėkite spausdinimo piktogramą.
- 5. Pasirinkite norimus spausdinimo nustatymus, tada spustelėkite **Print**.

Norėdami pakeisti "P-touch Editor" paleidimo būdą, atidarykite "P-touch Editor" ir spustelėkite **File > Options**. Kairėje ekrano pusėje pasirinkite **Mode** parinktį, tada pasirinkite **Home/Office** arba **Electrical/Network** parinktį. Spustelėkite **OK**, kad pritaikytumėte nustatymą.

#### Susijusi informacija

Ø

- · Kurkite ir spausdinkite etiketes naudodami savo kompiuterį
  - "P-touch Editor" pagrindinis langas (Windows)

Pagrindinis > Kurkite ir spausdinkite etiketes naudodami savo kompiuterį > Kurkite ir spausdinkite etiketes naudodami "P-touch Editor"

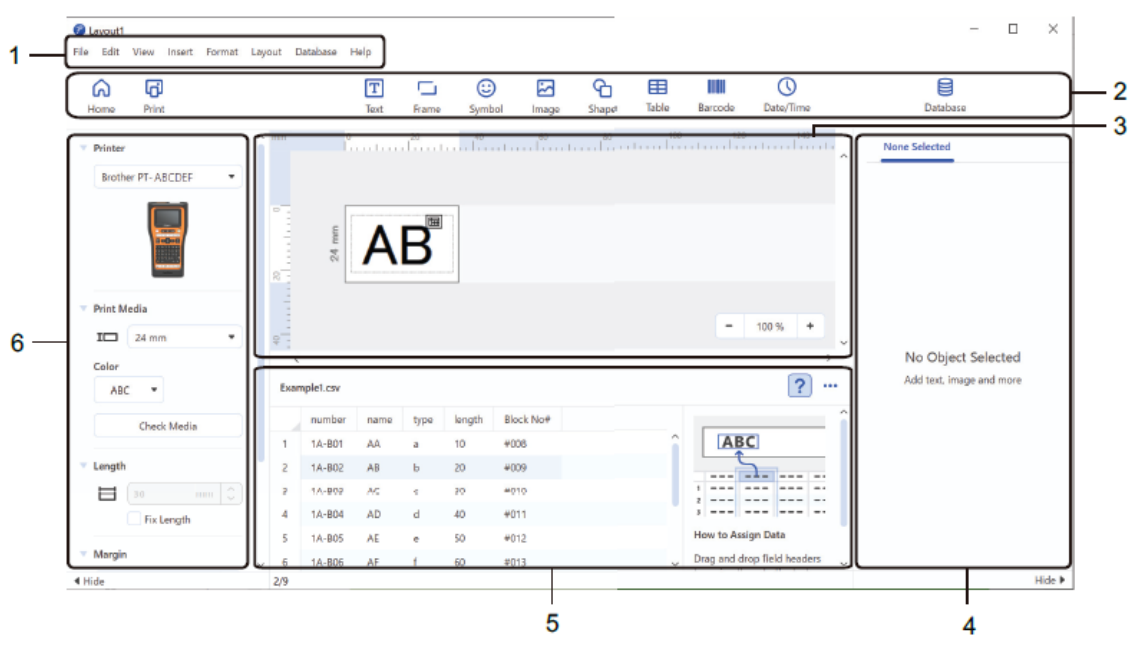

"P-touch Editor" pagrindinis langas (Windows)

- 1. Meniu juosta
- 2. Įrankių juosta
- 3. Lango išdėstymas
- 4. Objektų tikrintojas
- 5. Duomenų bazės ryšio sritis
- 6. Etikečių tikrintojas

### Susijusi informacija

• Kurkite ir spausdinkite etiketes naudodami "P-touch Editor" (Windows)

Pagrindinis > Kurkite ir spausdinkite etiketes naudodami savo kompiuterį > Kurkite ir spausdinkite etiketes naudodami "P-touch Editor"

## Kurkite ir spausdinkite etiketes naudodami "P-touch Editor" (Mac)

Atsisiųskite ir įdiekite "P-touch Editor" iš "App Store" savo "Mac" kompiuteryje.

Jei norite naudoti etikečių spausdintuvą su "Mac" kompiuteriu, įdiekite "P-touch Editor".

1. Dukart spustelėkite **Macintosh HD > Applications**, tada dukart spustelėkite **"Brother P-touch Editor**" piktogramą.

2. Paleidus "P-touch Editor", spustelėkite **New**, kad pasirinktumėte šabloną, sukurtumėte naują maketą arba atidarytumėte esamą maketą.

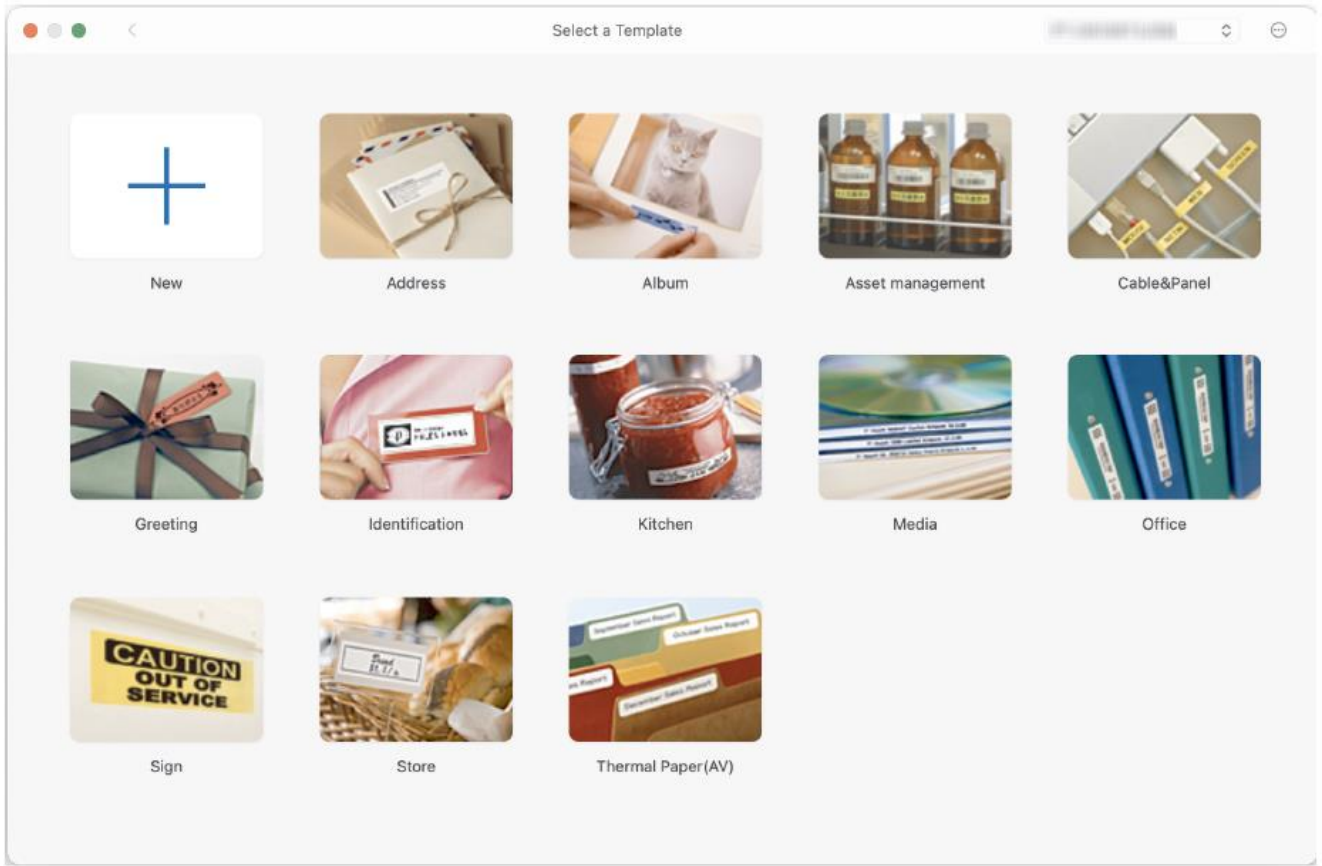

- 3. Spustelėkite spausdinimo piktogramą.
- 4. Pasirinkite norimus spausdinimo nustatymus, tada spustelėkite Print.

#### Susijusi informacija

- · Kurkite ir spausdinkite etiketes naudodami savo kompiuterį
  - "P-touch Editor" pagrindinis langas (Mac)

Pagrindinis > Kurkite ir spausdinkite etiketes naudodami savo kompiuterį > Kurkite ir spausdinkite etiketes naudodami "P-touch Editor"

#### T Box Intitled View 100% Zeom ٥ Frame image Bymbol Clip Art C. Shape ⊞ Table Bar Code 8 + 1 D 5 220 None Selected 150 180 200 Printer 12 12mm ۰ No Object Selected 4 Check Media Set Lengt O Lands Buy labels Drag & drop database file here 2 3

## "P-touch Editor" pagrindinis langas (Mac)

- 1. Įrankių juosta
- 2. Objektų tikrintojas
- Duomenų bazės ryšio sritis 3.
- Etikečių tikrintojas 4.
- 5. Lango išdėstymas

#### Susijusi informacija

• Kurkite ir spausdinkite etiketes naudodami "P-touch Editor" (Mac)

Pagrindinis > Kurkite ir spausdinkite etiketes naudodami savo kompiuterį > Spausdinkite etiketes naudodami spausdintuvo tvarkyklę (Windows)

## Spausdinkite etiketes naudodami spausdintuvo tvarkyklę (Windows)

Įsitikinkite, kad įdiegėte spausdintuvo tvarkyklę.

Jei reikia naujausių tvarkyklių ir programinės įrangos, eikite į savo modelio **atsisiuntimų** puslapį adresu <u>support.brother.com/downloads</u>.

- 1. Prijunkite etikečių spausdintuvą prie kompiuterio.
- 2. Atidarykite dokumentą, kurį norite spausdinti.
- 3. Programoje pasirinkite spausdinimo komandą.
- Pasirinkite savo etikečių spausdintuvą, tada spustelėkite spausdintuvo ypatybių arba nuostatų mygtuką. Pasirodo spausdintuvo tvarkyklės langas.
- 5. Jei reikia, pakeiskite spausdintuvo tvarkyklės nustatymus.
- 6. Spustelėkite OK.
- 7. Užbaikite spausdinimo operaciją.

#### Susijusi informacija

Kurkite ir spausdinkite etiketes naudodami savo kompiuterį

#### Susijusios temos:

- Prijunkite etikečių spausdintuvą prie kompiuterio naudodami C tipo USB laidą
- Jjunkite arba išjunkite "Bluetooth" ryšį.
- Įdiekite spausdintuvo tvarkyklę ir programinę įrangą kompiuteryje (Windows)

Pagrindinis > Perkelkite šablonus į spausdintuvą naudodami savo kompiuterį (Windows)

## Perkelkite šablonus į spausdintuvą naudodami savo kompiuterį (Windows)

- Pastabos dėl perkėlimo funkcijų naudojimo (Windows)
- Perkelkite šabloną ar kitus duomenis iš kompiuterio į spausdintuvą (Windows)
- Spausdintuve išsaugotų šablonų arba kitų duomenų atsargines kopijas sukurkite savo kompiuteryje (Windows)
- Ištrinkite spausdintuvo duomenis iš savo kompiuterio (Windows)
- Sukurkite perkėlimo failus arba perkelkite paketo failus (Windows)

 Pagrindinis > Perkelkite šablonus į spausdintuvą naudodami savo kompiuterį (Windows) > Pastabos dėl perkėlimo funkcijų naudojimo (Windows)

## Pastabos dėl perkėlimo funkcijų naudojimo (Windows)

Kai kurios "P-touch Editor" funkcijos su spausdintuvu negalimos, todėl kurdami šablonus naudodami "P-touch Editor", atminkite šiuos dalykus.

Galite peržiūrėti sukurtus šablonus prieš juos perkeldami į spausdintuvą.

## Šablonų kūrimas

- Dalis teksto šablonuose, perkeltuose į spausdintuvą, gali būti atspausdinta naudojant panašius į spausdintuvą integruotus šriftus ir simbolių dydžius. Dėl to atspausdinta etiketė gali skirtis nuo "P-touch Editor" programa sukurto šablono vaizdo.
- Atsižvelgiant į teksto objekto nustatymą, simbolių dydis gali būti automatiškai sumažintas arba dalis teksto gali būti neatspausdinta. Jei taip nutinka, pakeiskite teksto objekto nustatymą.
- Nors simbolių stilius galima pritaikyti atskiriems simboliams "P-touch Editor" programoje, stilius teksto blokui galima pritaikyti tik iš spausdintuvo. Be to, kai kurie simbolių stiliai spausdintuve negalimi.
- "P-touch Editor" nurodyti fonai nesuderinami su spausdintuvu.
- "P-touch Editor" išdėstymo naudojant padalinto spausdinimo funkciją (didinant etiketę ir spausdinant ant dviejų ar daugiau etikečių) negalima perkelti.
- · Spausdinama tik etiketės dalis spausdinimo srityje.

#### Šablonų perkėlimas

- Atspausdinta etiketė gali skirtis nuo vaizdo "P-touch Editor" peržiūros srityje.
- Jei dvimatis brūkšninis kodas, kurio spausdintuvas nepalaiko, perkeliamas į spausdintuvą, brūkšninis kodas paverčiamas vaizdu. Konvertuoto brūkšninio kodo vaizdo redaguoti negalima. Šis spausdintuvas palaiko tik QR kodą arba duomenų matricą.
- QR kodas arba duomenų matrica turi būti sukurta naudojant standartinius raidinius ir skaitmeninius simbolius ir skaičius. Jei perkeliant brūkšninį kodą jame yra yra specialiųjų simbolių, spausdintuvas negali tinkamai sukurti brūkšninio kodo.
- · Visi perkelti objektai, kurių negali redaguoti spausdintuvas, paverčiami vaizdais.
- · Sugrupuoti objektai konvertuojami į pavienio taškinio atvaizdo schemą.
- · Jei objektai persidengia, spausdinamas tik apatinis objektas.

#### Duomenų, išskyrus šablonus, perkėlimas

Jei duomenų bazėje pakeičiamas laukelių skaičius arba tvarka ir perkeliama tik duomenų bazė (CSV failas) siekiant ją atnaujinti, duomenų bazė gali būti netinkamai susieta su šablonu. Pirmąją duomenų eilutę perkeltame faile spausdintuvas turi atpažinti kaip "laukelių pavadinimus".

#### Šablono perkėlimas kartu su duomenų baze

Naujausia "P-touch Editor" versija suderinama su LBXS failais, su kuriais šabloną ir duomenų bazę galima perkelti kaip vieną failą.

## Susijusi informacija

Perkelkite šablonus į spausdintuvą naudodami savo kompiuterį (Windows)

 Pagrindinis > Perkelkite šablonus į spausdintuvą naudodami savo kompiuterį (Windows) > Perkelkite šabloną ar kitus duomenis iš kompiuterio į spausdintuvą (Windows)

# Perkelkite šabloną ar kitus duomenis iš kompiuterio į spausdintuvą (Windows)

- 1. Prijunkite spausdintuvą prie kompiuterio naudodami USB laidą, tada įjunkite spausdintuvą.
- 2. Paleiskite "P-touch Editor" 🕜 .

Spustelėkite **Start** > **Brother P-touch** > **P-touch Editor** arba dukart spustelėkite "**P-touch Editor**" piktogramą darbalaukyje.

- \* Priklausomai nuo jūsų kompiuterio operacinės sistemos, "Brother P-touch" aplankas gali būti sukurtas arba ne.
- 3. Įsitikinkite, kad pagrindiniame ekrane pasirinktas modelio pavadinimas.
- 4. Atidarykite norimą šabloną arba sukurkite naują išdėstymą.
- 5. Spustelėkite File > Transfer Template.

Pasirodo perkėlimo langas. Šablonas pateikiamas lange.

| 🝘 Transfer Template |      |                     |          |                            | ×             |
|---------------------|------|---------------------|----------|----------------------------|---------------|
| Printer             | F    |                     |          |                            |               |
| Brother PT- ABCDE   | F    |                     |          |                            |               |
| ✓ Layout1.lbx       |      |                     |          |                            | ×             |
| Transfer Name       | Size | Date                | Kind     | Key Assign                 |               |
| Layout1             | 2KB  | 2023/08/31 11:59:40 | Layout   | 1 💌                        |               |
| ✓ Example_1.csv     |      |                     |          |                            | ×             |
| Transfer Name       | Size | Date                | Kind     | Key Assign                 |               |
| Example_1           | 1KB  | 2023/08/31 3:13:31  | Database | - •                        |               |
|                     |      |                     |          |                            |               |
|                     |      |                     |          |                            |               |
|                     |      |                     |          |                            |               |
|                     |      |                     |          |                            |               |
|                     |      |                     |          |                            |               |
|                     |      |                     |          | _                          |               |
|                     |      |                     |          | Number of transfer data: 1 | ansfer Cancel |

6. Norėdami pakeisti elementui priskirtą **klavišo priskyrimo** numerį (atminties vietą spausdintuve), spustelėkite norimą elementą ir pasirinkite numerį.

## PASTABA

- · Duomenų bazei nėra priskirtas klavišo priskyrimo numeris.
- Spausdintuvas perrašys bet kurį anksčiau išsaugotą šabloną, kurio klavišo numeris yra toks pat kaip ir į jį perkeliamo naujo šablono.
- 7. Norėdami pakeisti šablono ar kitų duomenų perdavimo pavadinimą, spustelėkite norimą elementą, tada įveskite naują pavadinimą.

Simbolių skaičius skiriasi priklausomai nuo spausdintuvo modelio.

- 8. Įsitikinkite, kad failų sąraše pasirinktas šablonas ar kiti duomenys, kuriuos norite perkelti, tada spustelėkite **Transfer**.
- 9. Spustelėkite OK.

Pasirinkti elementai perkeliami į spausdintuvą.

Vienu metu galite perkelti kelis šablonus ar kitus duomenis. Norėdami gauti daugiau informacijos, žr. Susijusi informacija.

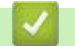

#### Susijusi informacija

- Perkelkite šablonus į spausdintuvą naudodami savo kompiuterį (Windows)
  - Perkelkite kelis elementus iš kompiuterio į spausdintuvą (Windows)

#### Susijusios temos:

- Spausdinkite perkeltus šablonus
- Spausdinkite iš duomenų bazės perkeltus šablonus
- · Spausdinkite iš duomenų bazės perkeltą informaciją

Pagrindinis > Perkelkite šablonus į spausdintuvą naudodami savo kompiuterį (Windows) > Perkelkite šabloną ar kitus duomenis iš kompiuterio į spausdintuvą (Windows) > Perkelkite kelis elementus iš kompiuterio į spausdintuvą (Windows)

# Perkelkite kelis elementus iš kompiuterio į spausdintuvą (Windows)

| Duomenų tipas | Maksimalus perkeliamų<br>elementų skaičius | Detalės                                                                                                    |
|---------------|--------------------------------------------|----------------------------------------------------------------------------------------------------|
| Šablonas      | 99                                         | <ul> <li>Kiekviename šablone gali būti daugiausia 50 objektų.</li> <li>Maksimalus eilučių, kuriose gali būti kiekvienas objektas,<br/>skaičius skiriasi priklausomai nuo spausdintuvo modelio.</li> </ul> |
| Duomenų bazė  | 99                                         | <ul> <li>Galima perkelti tik CSV failus.</li> <li>Kiekviename CSV faile gali būti daugiausia 255 laukai ir 65 000<br/>įrašų.</li> </ul>                                                                   |

Kai perkeliate kelis elementus naudodami "P-touch Editor", vadovaukitės šiomis gairėmis.

- 1. Prijunkite spausdintuvą prie kompiuterio naudodami USB laidą, tada įjunkite spausdintuvą.
- 2. Paleiskite "P-touch Editor" 🕜 .

Spustelėkite Start > Brother P-touch > P-touch Editor arba dukart spustelėkite "P-touch Editor" piktogramą darbalaukyje.

\* Priklausomai nuo jūsų kompiuterio operacinės sistemos, "Brother P-touch" aplankas gali būti sukurtas arba ne.

- 3. Įsitikinkite, kad pagrindiniame ekrane pasirinktas jūsų modelio pavadinimas, tada spustelėkite Transfer.
- 4. **Perkėlimo** lange spustelėkite **Browse...** ir nurodykite elementus, kuriuos norite perkelti. Nurodyti elementai rodomi failų sąraše.
- 5. Įsitikinkite, kad failų sąraše pasirinkti elementai, kuriuos norite perkelti, tada spustelėkite Transfer.
- 6. Spustelėkite OK.

Pasirinkti elementai perkeliami į spausdintuvą.

#### Susijusi informacija

• Perkelkite šabloną ar kitus duomenis iš kompiuterio į spausdintuvą (Windows)

#### Susijusios temos:

- Spausdinkite perkeltus šablonus
- · Spausdinkite iš duomenų bazės perkeltus šablonus
- Spausdinkite iš duomenų bazės perkeltą informaciją

Pagrindinis > Perkelkite šablonus į spausdintuvą naudodami savo kompiuterį (Windows) > Spausdintuve išsaugotų šablonų arba kitų duomenų atsargines kopijas sukurkite savo kompiuteryje (Windows)

# Spausdintuve išsaugotų šablonų arba kitų duomenų atsargines kopijas sukurkite savo kompiuteryje (Windows)

Naudokite "P-touch Transfer Manager", kad sukurtumėte atsargines šablonų ar kitų spausdintuve išsaugotų duomenų kopijas kompiuteryje. "P-touch Transfer Manager" įdiegta su "P-touch Editor 5.4", kuri gali būti senesnė "P-touch Editor" versija, nei jūs naudojate šiuo metu. Norėdami atsisiųsti "P-touch Editor 5.4", ieškokite taikomų **DUK** ir **trikčių šalinimo** patarimų adresu <u>support.brother.com</u>.

- Atsarginių šablonų ir kitų duomenų negalima redaguoti kompiuteryje.
  - Atsižvelgiant į spausdintuvo modelį, atsarginės šablonų ir duomenų kopijos gali būti neperkeliamos iš vieno modelio į kitą.
- 1. Paleiskite "P-touch Editor 5.4".

Spustelėkite **Start** > **Brother P-touch** > **P-touch Editor**, arba dukart spustelėkite "**P-touch Editor**" piktogramą darbalaukyje.

\* Priklausomai nuo jūsų kompiuterio operacinės sistemos, "Brother P-touch" aplankas gali būti sukurtas arba ne.

2. Atidarykite "P-touch Transfer Manager" langą.

Spustelėkite File > Transfer Template > Transfer.

3. Prijunkite kompiuterį prie etikečių spausdintuvo ir jjunkite etikečių spausdintuvą.

Spausdintuvo modelio pavadinimas rodomas šalia spausdintuvo piktogramos "P-touch Transfer Manager" lango aplanko rodinyje.

4. Pasirinkite spausdintuvą, iš kurio norite kurti atsargines kopijas, tada spustelėkite Backup.

|                                                                                                    |                                       |                       |                                  |                                                    |            |           | _       |        |
|----------------------------------------------------------------------------------------------------|---------------------------------------|-----------------------|----------------------------------|----------------------------------------------------|------------|-----------|---------|--------|
| Brother XX-XXXX - P-touch Transfe                                                                                                    | er Manager                            |                       |                                  |                                                    |            | -         |         | ×      |
| Eile Edit View Tool Help<br>Transfer Backup Open                                                                                                    | Search Display                        | <del>↓</del><br>Style | Printer:<br>All Printers         | ~                                                  |            |           |         |        |
| P-touch Library                                                                                                    | Transfer Name                         | Size                  | Туре                             | Date                                               | Key Assign | Connected | d Datab | ase Na |
| Image: Second Second Secon | ianame<br>ianame<br>ianame<br>address | 1KB<br>1KB<br>1KB     | Template<br>Template<br>Template | 10/24/18 15:34<br>10/24/18 15:34<br>10/24/18 15:34 | 1 2 3      |           |         |        |
|                                                                                                    | <                                     |                       |                                  |                                                    |            |           |         | >      |
|                                                                                                    | Multiple contents ar                  | e sele                | ected.                           |                                                    |            |           |         | <      |
| For Help, press F1                                                                                                    | 1                                     |                       |                                  |                                                    |            | N         | JM      |        |

Pasirodo patvirtinimo pranešimas.

5. Spustelėkite OK.

Aplanko rodinyje po spausdintuvu sukuriamas naujas aplankas. Aplanko pavadinimas priklauso nuo atsarginės kopijos datos ir laiko. Visi spausdintuvo šablonai ir kiti duomenys perkeliami į naują aplanką ir išsaugomi jūsų kompiuteryje.

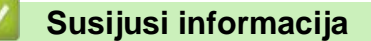

· Perkelkite šablonus į spausdintuvą naudodami savo kompiuterį (Windows)

 Pagrindinis > Perkelkite šablonus į spausdintuvą naudodami savo kompiuterį (Windows) > Ištrinkite spausdintuvo duomenis iš savo kompiuterio (Windows)

## Ištrinkite spausdintuvo duomenis iš savo kompiuterio (Windows)

Naudokite "P-touch Transfer Manager", kad ištrintumėte spausdintuvo duomenis iš savo kompiuterio. "P-touch Transfer Manager" įdiegta su "P-touch Editor 5.4", kuri gali būti senesnė "P-touch Editor" versija, nei jūs naudojate šiuo metu. Norėdami atsisiųsti "P-touch Editor 5.4", ieškokite taikomų **DUK** ir **trikčių šalinimo** patarimų adresu <u>support.brother.com</u>.

1. Paleiskite "P-touch Editor 5.4".

Spustelėkite Start > Brother P-touch > P-touch Editor, arba dukart spustelėkite "P-touch Editor" piktogramą darbalaukyje.

- \* Priklausomai nuo jūsų kompiuterio operacinės sistemos, "Brother P-touch" aplankas gali būti sukurtas arba ne.
- 2. Atidarykite "P-touch Transfer Manager" langą.

Spustelėkite File > Transfer Template > Transfer.

3. Prijunkite kompiuterį prie etikečių spausdintuvo ir jjunkite etikečių spausdintuvą.

Spausdintuvo modelio pavadinimas rodomas šalia spausdintuvo piktogramos "P-touch Transfer Manager" lango aplanko rodinyje.

4. Dešiniuoju pelės mygtuku spustelėkite spausdintuvą, tada pasirinkite Delete All meniu.

| 🔏 Brother XX-XXXX                                                                                                    | - P-touch Transfe        | er Manager    |                           |                                          |                                                            |                           | - 🗆                    | $\times$   |
|----------------------------------------------------------------------------------------------------|--------------------------|---------------|---------------------------|------------------------------------------|------------------------------------------------------------|---------------------------|------------------------|------------|
| File Edit View Tool                                                                                                    | Help                     |               |                           |                                          |                                                            |                           |                        |            |
| Transfer Back                                                                                                    | <b>() Den</b>            | Search        | Display Style             | Printer:<br>All Printers                 | ~                                                          |                           |                        |            |
| P-touch Library  G All Contents  Fiter  Kecycle Bin  C Search Results  C Transfer Manager  C (Brother XX-XC  - 5) Configurations  Backups  C (Brother XX-XC  - 5) Configurations  C (Brother XX-XC  - 5) Configurations  C (Brother XX-XC  - 5) C (Brother XX-XC  - 5) C (Brother | XXXX )<br>s<br>x<br>XXX) | Transfer Name | Size<br>1KB<br>1KB<br>1KB | Type<br>Template<br>Template<br>Template | Date<br>10/24/18 15:34<br>10/24/18 15:34<br>10/24/18 15:34 | Key Assign<br>1<br>2<br>3 | Connected De<br>-<br>- | itabase Na |
| Brother XX-XXXX                                                                                                    | Delete Al                | I             |                           |                                          |                                                            |                           |                        |            |
|                                                                                                    | Printer S                | ettings       |                           |                                          |                                                            |                           |                        | >          |
|                                                                                                    | Propertie                | 25            | ntents are sele           | ected.                                   |                                                            |                           |                        | < >        |
|                                                                                                    |                          |               |                           |                                          |                                                            |                           | NUM                    |            |

Pasirodo patvirtinimo pranešimas.

| P-touch Transfer Manager                                 | ×     |
|----------------------------------------------------------|-------|
| All data will be deleted from the pri<br>OK to continue? | nter. |
| ОК Саг                                                   | ncel  |

#### 5. Spustelėkite OK.

Visi spausdintuve išsaugoti šablonai ir kiti duomenys ištrinti.

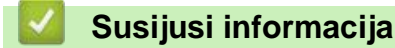

· Perkelkite šablonus į spausdintuvą naudodami savo kompiuterį (Windows)

 Pagrindinis > Perkelkite šablonus į spausdintuvą naudodami savo kompiuterį (Windows) > Sukurkite perkėlimo failus arba perkelkite paketo failus (Windows)

## Sukurkite perkėlimo failus arba perkelkite paketo failus (Windows)

Sukurkite perkėlimo failus (BLF) arba perkelkite paketų failus (PDZ) su pridedamais šablonais, kad šiuos šablonus būtų galima naudoti kituose nuotoliniuose spausdintuvuose.

Naudokite "P-touch Transfer Manager", kad sukurtumėte perkėlimo failus arba perkeltumėte paketo failus. "P-touch Transfer Manager" įdiegta su "P-touch Editor 5.4", kuri gali būti senesnė "P-touch Editor" versija, nei jūs naudojate šiuo metu. Norėdami atsisiųsti "P-touch Editor 5.4", ieškokite taikomų **DUK** ir **trikčių šalinimo** patarimų adresu <u>support.brother.com</u>.

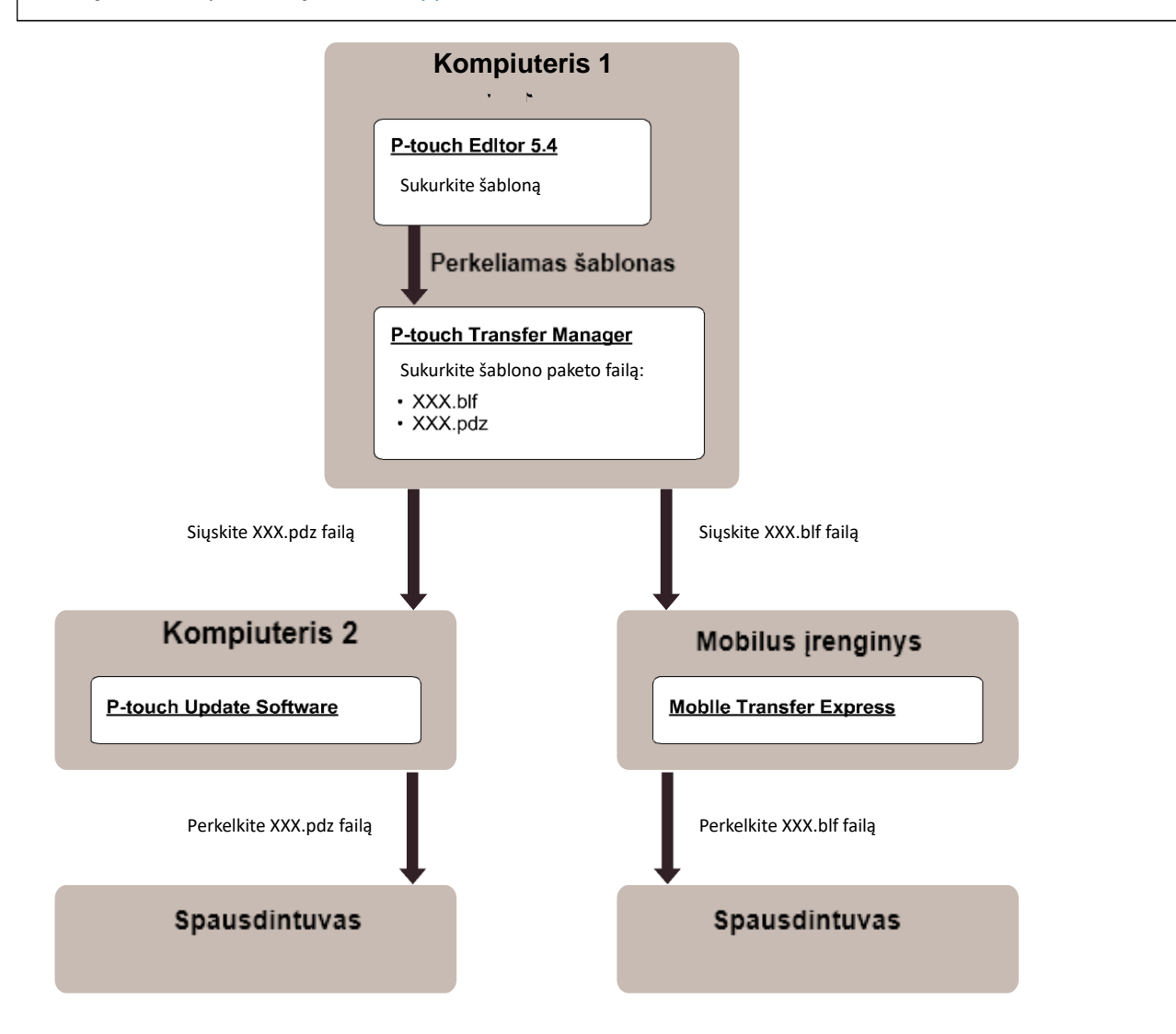

| Šablonų perkėlimo būdas | Failo formatas          |     |
|-------------------------|-------------------------|-----|
| Iš kompiuterio          | P-touch Update Software | PDZ |
| lš mobilaus įrenginio   | Mobile Transfer Express | BLF |

1. Paleiskite "P-touch Editor 5.4".

Spustelėkite **Start > Brother P-touch > P-touch Editor**, arba dukart spustelėkite "**P-touch Editor**" piktogramą darbalaukyje.

\* Priklausomai nuo jūsų kompiuterio operacinės sistemos, "Brother P-touch" aplankas gali būti sukurtas arba ne.

- 2. Sukurkite šabloną naudodami "P-touch Editor 5.4".
- 3. Atidarykite "P-touch Transfer Manager" langą iš "P-touch Editor 5.4".

#### Spustelėkite File > Transfer Template > Transfer.

Pasirodo "P-touch Transfer Manager" langas. Šablonas perkeliamas į konfigūracijų aplanką.

4. Neprijungę etikečių spausdintuvo prie kompiuterio "P-touch Transfer Manager" lange pasirinkite **konfigūracijų** aplanką, tada pasirinkite šabloną, kurį norite išsaugoti.

Vienu metu galite pasirinkti kelis šablonus.

5. Spustelėkite File > Save Transfer File.

## PASTABA

**Save Transfer File** mygtukas pasirodo, kai etikečių spausdintuvas yra atjungtas nuo kompiuterio arba yra neprisijungęs.

- Jei spustelėsite Save Transfer File mygtuką pasirinkę konfigūracijų aplanką, visi aplanke esantys šablonai išsaugomi kaip perkėlimo failas (BLF) arba parkėlimo paketo failas (PDZ).
  - Galite sujungti kelis šablonus į vieną perkėlimo failą (BLF) arba perkėlimo paketo failą (PDZ).
- 6. Laukelyje **Save as type** pasirinkite norimą perkeliamo failo formatą, tada įveskite pavadinimą ir išsaugokite šabloną.
- 7. Kai naudojate kompiuterį perkėlimo paketo failui (PDZ) perkelti į savo etikečių spausdintuvą, naudokite "P-touch Update Software".
  - a. Spustelėkite Start > Brother P-touch > P-touch Editor, arba dukart spustelėkite "P-touch Editor" piktogramą darbalaukyje.
  - b. Spustelėkite Firmware update.
  - c. Spustelėkite Printer išskleidžiamajame sąraše pasirinkite savo spausdintuvą ir spustelėkite OK.
  - d. Spustelėkite File > Open, ir nurodykite failą, kurį norite perkelti.
  - e. Pasirinkite nurodytą failą iš failų sąrašo, tada spustelėkite Transfer mygtuką.
- 8. Kai naudojate savo mobilųjį įrenginį perkėlimo failui (BLF) perkelti, žr. Susijusios temos: Perkelkite kompiuteriu sukurtus šablonus į spausdintuvą naudojant mobilųjį įrenginį.

#### 🧧 Susijusi informacija

Perkelkite šablonus į spausdintuvą naudodami savo kompiuterį (Windows)

#### Susijusios temos:

· Perkelkite kompiuteriu sukurtus šablonus į spausdintuvą naudojant mobilųjį įrenginį.

Pagrindinis > Spausdinkite etiketes naudodami mobiliuosius įrenginius

## Spausdinkite etiketes naudodami mobiliuosius įrenginius

Susiję modeliai: PT-E310BT/PT-E560BT

- Įdiekite mobiliąsias programėles
- Kurkite etiketes ir atspausdinkite jas naudodami mobilųjį įrenginį
- Perkelkite kompiuteryje sukurtus šablonus į spausdintuvą naudodami mobilųjį įrenginį

▲ Pagrindinis > Spausdinkite etiketes naudodami mobiliuosius įrenginius > Įdiekite mobiliąsias programėles

# Įdiekite mobiliąsias programėles

#### Susiję modeliai: PT-E310BT/PT-E560BT

Naudokite Brother programas norėdami spausdinti tiesiai iš savo iPhone, iPad, iPod touch ir Android™ mobiliųjų įrenginių ir perkelti duomenis, įskaitant šablonus, simbolius ir duomenų bazes, sukurtas kompiuteriu, į spausdintuvą Bluetooth ryšiu.

| Programėlė              | Funkcijos                                                                                                    |
|-------------------------|----------------------------------------------------------------------------------------------------|
| Brother Pro Label Tool  | Pagal poreikį kurkite telekomunikacijų, duomenų perdavimo ar elektros identifikavimo etiketes.                                         |
| Mobile Transfer Express | Perkelkite suderinamus etikečių šablonus, duomenų bazes ir vaizdus į spausdintuvą<br>naudodami "P-touch Transfer Manager" ("Windows"). |

Norėdami gauti daugiau informacijos apie jūsų spausdintuvui skirtas mobiliųjų įrenginių programėles, apsilankykite adresu: <u>https://support.brother.com/g/d/f5f9</u>.

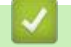

#### Susijusi informacija

• Spausdinkite etiketes naudodami mobiliuosius įrenginius

Pagrindinis > Spausdinkite etiketes naudodami mobiliuosius įrenginius > Kurkite etiketes ir atspausdinkite jas naudodami mobilujį įrenginį

## Kurkite etiketes ir atspausdinkite jas naudodami mobilųjį įrenginį

#### Susiję modeliai: PT-E310BT/PT-E560BT

- 1. Paleiskite etikečių spausdinimo programėlę savo mobiliajame įrenginyje.
- 2. Pasirinkite etiketės šabloną arba dizainą.

Taip pat galite pasirinkti anksčiau sukurtą etiketę ar paveikslėlį ir jį atspausdinti.

3. Etikečių spausdinimo programėlėje pasirinkite spausdinimo meniu, kad spausdintumėte etiketę.

#### $\checkmark$

Ø

#### Susijusi informacija

Spausdinkite etiketes naudodami mobiliuosius įrenginius

Pagrindinis > Spausdinkite etiketes naudodami mobiliuosius įrenginius > Perkelkite kompiuteriu sukurtus šablonus į spausdintuvą naudojant mobilųjį įrenginį

# Perkelkite kompiuteriu sukurtus šablonus į spausdintuvą naudojant mobilųjį įrenginį

Susiję modeliai: PT-E310BT/PT-E560BT

Naudokite "P-touch Transfer Manager", kad išsaugotumėte šablono duomenis, sukurtus naudojant "P-touch Editor 5.4" BLF arba PDZ formatu. Norėdami išsiųsti išsaugotą failą iš savo mobiliojo įrenginio į spausdintuvą ir atspausdinti, naudokite "Mobile Transfer Express".

- "P-touch Transfer Manager" įdiegta su "P-touch Editor 5.4", kuri gali būti senesnė "P-touch Editor" versija, nei jūs naudojate šiuo metu. Norėdami atsisiųsti "P-touch Editor 5.4", ieškokite taikomų DUK ir trikčių šalinimo patarimų adresu <u>support.brother.com</u>.
- Jsitikinkite, kad jūsų mobiliajame įrenginyje įdiegta "Mobile Transfer Express".
- 1. Išsaugokite šablono duomenis naudodami "P-touch Transfer Manager".

<sup>r</sup> Norėdami gauti daugiau informacijos, žr. Susijusios temos: Sukurkite perkėlimo failus arba Perkelkite paketų failus ("Windows")

- 2. Atlikite vieną iš šių veiksmų:
  - Išsaugokite failą debesies saugyklos paslaugoje ir bendrinkite jį naudodami mobiliojo įrenginio programėlę "Mobile Transfer Express".
  - Siųskite failą kaip el. pašto priedą iš savo kompiuterio į mobilųjį įrenginį, tada išsaugokite failą mobiliajame įrenginyje.
- 3. Prijunkite spausdintuvą prie mobiliojo įrenginio ir paleiskite "Mobile Transfer Express".

Pasirodo šablono duomenys.

4. Pasirinkite šabloną, kurį norite spausdinti, tada bakstelėkite Transfer, kad perkeltumėte šabloną į spausdintuvą.

#### Susijusi informacija

Spausdinkite etiketes naudodami mobiliuosius įrenginius

#### Susijusios temos:

• Sukurkite perkėlimo failus arba perkelkite paketo failus (Windows)

Pagrindinis > Atnaujinimas

# Atnaujinimas

- Atnaujinkite "P-touch Editor"
- Atnaujinkite programinę-aparatinę įrangą

Pagrindinis > Atnaujinimas > Atnaujinkite "P-touch Editor"

## Atnaujinkite "P-touch Editor"

Prieš atnaujindami "P-touch Editor", įdiekite spausdintuvo tvarkyklę.

```
>> Windows
>> Mac
```

### Windows

1. Paleiskite "P-touch Editor" 🕜 .

Spustelėkite Start > Brother P-touch > P-touch Edito arba dukart spustelėkite P-touch Editor piktogramą darbalaukyje.

- \* Priklausomai nuo jūsų kompiuterio operacinės sistemos, "Brother P-touch" aplankas gali būti sukurtas arba ne.
- 2. Spustelėkite New Label skirtuką, tada spustelėkite New Label mygtuką, kad atidarytumėte pagrindinį langą.
- 3. Spustelėkite Help > Check for Updates.
- 4. Jei naujinimas pasiekiamas, pasirodys patvirtinimo pranešimas. Spustelėkite Download.

#### Mac

Norėdami atnaujinti "P-touch Editor", skirtą "Mac", apsilankykite "App Store" ir patikrinkite, ar naujinys yra galimas.

## Susijusi informacija

• Atnaujinimas

Pagrindinis > Atnaujinimas > Atnaujinkite programinę-aparatinę įrangą

## Atnaujinkite programinę-aparatinę įrangą

- Neišjunkite maitinimo ir neatjunkite laido, kai perduodate duomenis arba atnaujinate programinę-aparatinę įrangą.
- Jei veikia bet kuri kita programa, uždarykite ją.

>> Windows >> Mac

#### Windows

Prieš atnaujindami programinę-aparatinę įrangą, pirmiausia turite įdiegti spausdintuvo tvarkyklę.

- 1. Jjunkite etikečių spausdintuvą ir prijunkite USB laidą.
- 2. Įsitikinkite, kad kompiuteris prijungtas prie interneto.
- Paleiskite "P-touch Update Software".
   Spustelėkite Start > Brother P-touch > P-touch Update Software arba dukart spustelėkite P-touch Update Software piktogramą darbalaukyje.
- 4. Spustelėkite Firmware update piktogramą.
- 5. Spustelėkite Printer išskleidžiamą sąrašą, pasirinkite spausdintuvą ir spustelėkite OK.
- 6. Išskleidžiamajame sąraše pasirinkite kalbą.
- 7. Pažymėkite žymimąjį laukelį šalia norimos atnaujinti programinės įrangos, tada spustelėkite Transfer.
- 8. Spustelėkite Start.

Prasideda programinės aparatinės įrangos atnaujinimas.

## PASTABA

Atnaujinus programinę-aparatinę įrangą, gali tekti iš naujo nustatyti "Bluetooth" ryšį. Ištrinkite "Bluetooth" ryšio informaciją ir dar kartą susiekite.

#### Mac

Atsisiųskite ir įdiekite "Transfer Express" iš "App Store", kad atnaujintumėte programinę-aparatinę įrangą.

- 1. Jjunkite etikečių spausdintuvą ir prijunkite USB laidą.
- 2. Įsitikinkite, kad kompiuteris prijungtas prie interneto.
- 3. Dukart spustelėkite Macintosh HD > Applications, tada dukart spustelėkite Transfer Express piktogramą.
- 4. Spustelėkite išskleidžiamąjį Choose a printer meniu, tada pasirinkite spausdintuvą iš spausdintuvų sąrašo.
- 5. Spustelėkite Download and Update mygtuką.

Prasideda programinės aparatinės įrangos atnaujinimas.

## PASTABA

Atnaujinus programinę-aparatinę įrangą, gali tekti iš naujo nustatyti "Bluetooth" ryšį. Ištrinkite "Bluetooth" ryšio informaciją ir dar kartą susiekite.

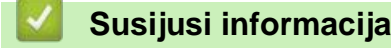

Atnaujinimas

Pagrindinis > Reguliari techninė priežiūra

# Reguliari techninė priežiūra

• Techninė priežiūra

Pagrindinis > Reguliari techninė priežiūra > Techninė priežiūra

## Reguliari techninė priežiūra

Prieš valydami etikečių spausdintuvą, visada išimkite bateriją ir atjunkite kintamosios srovės adapterį.

>> Valykite prietaisą>> Valykite spausdinimo galvutę>> Valykite juostelės kirpiklį

## Valykite prietaisą

Ø

- 1. Nuvalykite visas dulkes ir žymes nuo etikečių spausdintuvo minkšta, sausa šluoste.
- 2. Sunkiai pašalinamoms žymėms nuvalyti naudokite šiek tiek sudrėkintą skudurėlį.

Nenaudokite dažų skiediklio, benzeno, alkoholio ar kitų organinių tirpiklių. Jie gali deformuoti arba sugadinti etikečių spausdintuvo korpusą.

## Valykite spausdinimo galvutę

Juostelės arba prastos kokybės ženklai ant atspausdintų etikečių paprastai rodo, kad spausdinimo galvutė yra nešvari. Nuvalykite spausdinimo galvutę naudodami vatos tamponą arba pasirenkamą spausdinimo galvutės valymo kasetę (TZe-CL4).

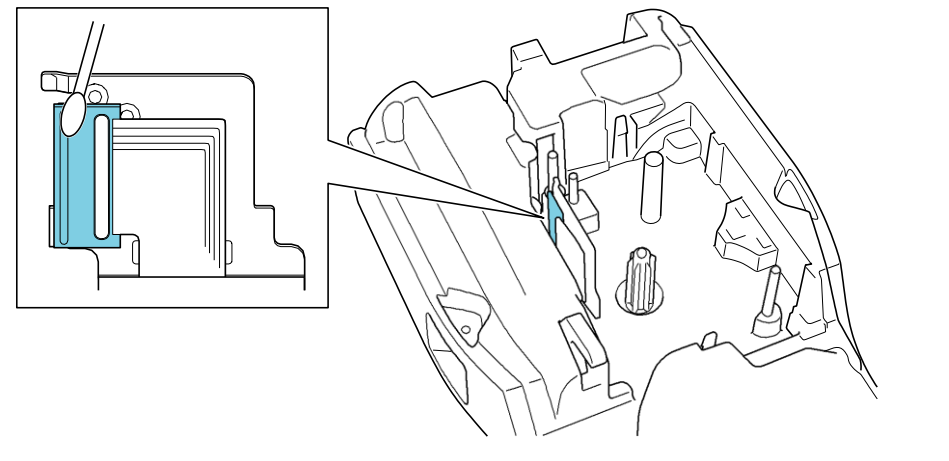

- Nelieskite spausdinimo galvutės plikomis rankomis.

- Perskaitykite ir vykdykite instrukcijas, pateiktas kartu su spausdinimo galvutės valymo kasetė.

## Valykite juostelės kirpiklį

Juostelės klijai gali susikaupti ant kirpiklio peilio po pakartotinio naudojimo ir sumažinti ašmenų aštrumą, todėl juostelė gali įstrigti kirpiklyje.

Maždaug kartą per metus nuvalykite kirpiklio ašmenis medvilniniu tamponu, sudrėkintu izopropilo alkoholiu (trinamuoju alkoholiu).

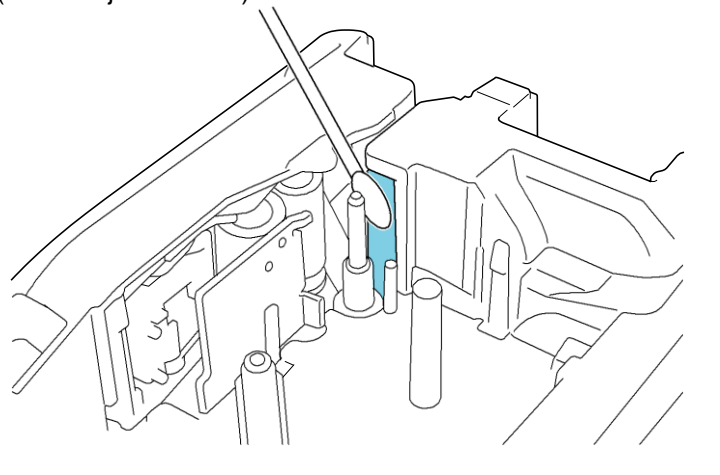

- Nelieskite kirpiklio ašmenų tiesiogiai plikomis rankomis.

- Naudokite izopropilo alkoholį pagal gamintojo nurodymus.

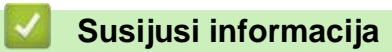

Ø

• Reguliari techninė priežiūra
#### Pagrindinis > Trikčių šalinimas

# Trikčių šalinimas

- Jei kyla sunkumų su etikečių spausdintuvu
- Klaidų ir priežiūros pranešimai
- Nustatykite etiketės ilgį
- Patikrinkite versijos informaciją
- · Iš naujo nustatykite etikečių spausdintuvą

▲ Pagrindinis > Trikčių šalinimas > Jei kyla sunkumų su etikečių spausdintuvu

## Jei kyla sunkumų su etikečių spausdintuvu

Šiame skyriuje paaiškinama, kaip išspręsti įprastas problemas, su kuriomis galite susidurti naudojant etikečių spausdintuvą.

Jei vis dar turite problemų, žr. *Susijusi informacija*. Jei perskaitę temas negalite išspręsti problemos, apsilankykite Brother pagalbos svetainėje adresu <u>support.brother.com/faqs</u>.

| Problema                                                                                                    | Sprendimas                                                                                                    |
|----------------------------------------------------------------------------------------------------|----------------------------------------------------------------------------------------------------|
| Etikečių spausdintuvas                                                                                          | <ul> <li>Patikrinkite, ar juostelės kasetė įdėta teisingai.</li> </ul>                                                                                                    |
| nespausdina.                                                                                                    | <ul> <li>Jei juostelės kasetė tuščia, pakeiskite ją. Norėdami užsisakyti reikmenų ir priedų,<br/>apsilankykite: <u>www.brother.com/original</u>.</li> </ul>                                                                                                    |
|                                                                                                    | <ul> <li>Patikrinkite, ar galinis gaubtas saugiai uždarytas.</li> </ul>                                                                                                    |
|                                                                                                    | <ul> <li>Patikrinkite, ar etikečių spausdintuvas jjungtas.</li> </ul>                                                                                                    |
|                                                                                                    | <ul> <li>(Tik suderinami modeliai) Patikrinkite, ar kompiuterio arba mobiliojo įrenginio<br/>"Bluetooth" ryšio nustatymas įjungtas.</li> </ul>                                                                                                    |
|                                                                                                    | <ul> <li>(Tik suderinami modeliai) Patikrinkite, ar etikečių spausdintuvas yra prijungtas prie<br/>kompiuterio arba mobiliojo įrenginio "Bluetooth" ryšiu.</li> </ul>                                                                                                    |
|                                                                                                    | <ul> <li>(Tik suderinami modeliai) Patikrinkite, ar etikečių spausdintuvas pasirinktas<br/>Brother mobiliojoje programėlėje.</li> </ul>                                                                                                    |
|                                                                                                    | <ul> <li>(Tik suderinami modeliai) Patikrinkite, ar etikečių spausdintuvas nesusietas su<br/>kitu įrenginiu "Bluetooth" ryšiu.</li> </ul>                                                                                                    |
|                                                                                                    | <ul> <li>(Tik suderinami modeliai) Įsitikinkite, kad etikečių spausdintuvas ir jūsų mobilusis įrenginys<br/>arba kompiuteris yra pakankamai arti vienas kito, kad galėtų sąveikauti belaidžiu ryšiu.</li> </ul>                                                                              |
|                                                                                                    | <ul> <li>(Tik suderinami modeliai) Patikrinkite, ar "Bluetooth" nenustatytas taip, kad<br/>automatiškai prisijungtų prie kito kompiuterio ar mobiliojo įrenginio.</li> </ul>                                                                                                    |
|                                                                                                    | <ul> <li>Įsitikinkite, kad šalia nėra prietaisų, skleidžiančių radijo bangas (pvz., mikrobangų<br/>krosnelės).</li> </ul>                                                                                                    |
|                                                                                                    | • Kai spausdinate iš kompiuterio, patikrinkite, ar įdiegta tinkama spausdintuvo tvarkyklė.                                                                                                    |
|                                                                                                    | <ul> <li>Kai spausdinate iš kompiuterio, prijunkite etikečių spausdintuvą prie kompiuterio naudodami USB laidą (pridedamas).</li> <li>Jei spausdinimo galvutė nešvari, nuvalykite ją vatos tamponu arba pasirenkama</li> </ul>                                                               |
| a lucatolà tickieme                                                                                             | spausdinimo galvutes valymo kasete (12e-CL4).                                                                                                    |
| <ul> <li>Juostelė teklama<br/>netinkamai.</li> <li>Juostelė įstrigo etikečių<br/>spausdiptuvo vidujo</li> </ul> | <ul> <li>Jei juostelė suleinta, nuki pkitė suleintą dalį.</li> <li>Jei juostelė įstrigo, išimkite juostelės kasetę, nuimkite įstrigusią juostelę ir<br/>nukirpkite pažeistą dalį. Siekdami išvengti juostelės įstrigimo, nuvalykite juostelės<br/>kirpikli. Žr. Susijusios temos.</li> </ul> |
|                                                                                                    | <ul> <li>Patikrinkite, ar juostelės galas išeina per juostelės kreipiančiaja.</li> </ul>                                                                                                    |
|                                                                                                    | <ul> <li>Įsitikinkite, kad juostelė nukreipta į juostelės išėjimo angą.</li> </ul>                                                                                                    |
|                                                                                                    | <ul> <li>Išimkite juostelės kasetę ir vėl ją įdėkite.</li> </ul>                                                                                                    |
| Naudojant mobiliąją<br>programėlę įvyko klaida.                                                                 | Eikite į savo mobiliosios programėlės nustatymų meniu ir pasirinkite <b>Support</b> > <b>FAQs &amp; Troubleshooting</b> .                                                                                                    |
| LCD ekranas nereaguoja.                                                                                         | Atjunkite kintamosios srovės adapterį ir išimkite bateriją bent 10 minučių.                                                                                                    |
| Įjungus maitinimą, LCD<br>ekranas lieka tamsus.                                                                 | Patikrinkite, ar tinkamai įdėta baterija ir ar tinkamai prijungtas kintamosios srovės adapteris.                                                                                                    |
| LCD pranešimai rodomi<br>užsienio kalba.                                                                        | Nustatykite norimą LCD kalbą. Daugiau informacijos rasite skyriuje <i>Susijusios temo</i> s.                                                                                                    |
| Etikečių spausdintuvas<br>sustoja spausdindamas                                                                 | <ul> <li>Jei matoma dryžuota juostelė, tai reiškia, kad pasiekėte juostelės pabaigą.<br/>Pakeiskite juostelės kasetę.</li> </ul>                                                                                                    |
| etiketę.                                                                                                    | <ul> <li>Pakeiskite bateriją arba prijunkite kintamosios srovės adapterį tiesiai prie etikečių</li> </ul>                                                                                                    |
| Negaliu įdiegti                                                                                                 | Jei negalite naudoti etikečių spausdintuvo, nors esate įdiegę spausdintuvo tvarkyklę:                                                                                                    |
| spausdintuvo tvarkyklės,<br>net jei laikausi teisingos<br>procedūros (Windows")                                 | <ol> <li>Atsisiųskite spausdintuvo tvarkyklės pašalinimo programą iš savo modelio atsisiuntimų<br/>puslapio adresu: <u>support.brother.com</u>.</li> </ol>                                                                                                    |
| proceduros. ("windows")                                                                                         | <ol> <li>Norėdami pašalinti spausdintuvo informaciją, naudokite spausdintuvo tvarkyklės<br/>pašalinimo programą.</li> </ol>                                                                                                    |

| Problema                                                                                                    | Sprendimas                                                                                                    |  |  |
|----------------------------------------------------------------------------------------------------|----------------------------------------------------------------------------------------------------|--|--|
| <ul> <li>Nematau savo<br/>spausdintuvo "P-touch<br/>Editor" sąraše, nors<br/>įdiegiau spausdintuvo<br/>tvarkyklę. ("Windows")</li> </ul>                                                         | <ol> <li>Dar kartą paleiskite spausdintuvo tvarkyklės diegimo programą ir vykdykite<br/>ekrane pateikiamas instrukcijas, kad tęstumėte diegimą.</li> </ol>                                                                        |  |  |
| Rašalo juostelė yra atskirta<br>nuo rašalo ritinėlio.                                                                                                    | Jei rašalo juostelė pažeista, pakeiskite juostelės kasetę. Jei ji nepažeista, palikite juostelę nenukirptą ir atsargiai išimkite juostelės kasetę, o tada suvyniokite palaidą rašalo juostelę atgal ant ritės.                    |  |  |
| Neįmanoma nuskaityti<br>atspausdintų brūkšninių<br>kodų arba QR kodų.                                                                                                    | <ul> <li>Pakeiskite juostelę. (Rekomenduojama: juoda ant balto juostelė)</li> <li>Jei įmanoma, padidinkite brūkšninius kodus arba QR kodus naudodami brūkšninio kodo programą.</li> </ul>                                         |  |  |
| Nežinau etikečių<br>spausdintuvo programinės<br>įrangos versijos numerio.                                                                                                    | Programinės aparatinės įrangos versijos numerį ir kitą informaciją galite patvirtinti LCD ekrane. Daugiau informacijos rasite skyriuje <i>Susijusios temos</i> .                                                                  |  |  |
| Kai etiketė spausdinama,<br>abiejose teksto pusėse yra<br>per daug vietos (plati<br>paraštė).                                                                                                    | Pakeiskite kirpimo parinktį į mažesnę<br>paraštę.<br>Žr. <i>Susijusios temos</i> .                                                                                                    |  |  |
| Šrifto dydis negali būti<br>padidintas.Šriftas jau yra didžiausias etiketės pločio dydis arba nustatytas etiketės ilgis, to<br>šrifto dydis yra ribojamas, kad nebūtų viršytas nustatytas ilgis. |                                                                                                    |  |  |
| Kai spausdinamos kelios<br>etiketės, paskutinė etiketė<br>nukerpama neteisingai.                                                                                                    | Kai grandinėlės nustatymas įjungtas, patiekite ir nukirpkite paskutinę<br>atspausdintą etiketę. Žr. <i>Susijusios temos</i> .                                                                                                    |  |  |
| Negaliu atnaujinti<br>spausdintuvo programinės<br>įrangos naudojant "P-touch<br>Update Software" arba<br>"Transfer Express".                                                                     | Iš naujo paleiskite spausdintuvą ir bandykite dar kartą atnaujinti programinę-aparatinę<br>įrangą. Nespauskite jokių mygtukų programinės aparatinės įrangos atnaujinimo metu,<br>kol pradžios ekranas nebus rodomas automatiškai. |  |  |
| Etikečių spausdintuvas<br>neveikia normaliai.                                                                                                    | <ul> <li>Atkurkite spausdintuvo gamyklinius nustatymus. Daugiau informacijos rasite skyriuje<br/>Susijusios temos.</li> <li>Atjunkite kintamosios srovės adapterį ir išimkite bateriją bent 10 minučių.</li> </ul>                |  |  |

## Susijusi informacija

Trikčių šalinimas

#### Susijusios temos:

- Iš naujo nustatykite etikečių spausdintuvą
- Nustatykite kalbą
- Patikrinkte versijos informaciją
- Pasirinkte kirpiklio parinktį (PT-E310BT)
- Pasirinkte kirpiklio parinktį (PT-E510/PT-E560BT)
- Reguliari techninė priežiūra

Pagrindinis > Trikčių šalinimas > Klaidų ir priežiūros pranešimai

# Klaidų ir priežiūros pranešimai

| Pranešimas                                       | Priežastis/Pataisymas                                                                                                    |  |
|--------------------------------------------------|----------------------------------------------------------------------------------------------------|--|
| Barcode error                                    | Buvo bandoma atspausdinti brūkšninio kodo etiketes iš duomenų bazės.                                                                                                    |  |
| Record: XXXXX                                    | Etikečių spausdintuvas rodo šį pranešimą, kai pasirinktame duomenų bazės diapazone                                                                                               |  |
| Field : XXXXX                                    | yra neteisingų simbolių arba skaičių, kurių nepalaiko brūkšninio kodo protokolas.                                                                                                |  |
| Barcode too wide                                 | Sumažinkite brūkšninio kodo duomenis arba pabandykite naudoti platesnę juostelę.                                                                                                 |  |
| Battery damaged.<br>Replace Li-ion               | Įkraunama ličio jonų baterija yra pažeista. Pakeiskite bateriją arba naudokite kintamosios srovės adapterį.                                                                      |  |
| Battery.                                         |                                                                                                    |  |
| Battery empty                                    | Baterija išsikrovė. Įkraukite ličio jonų bateriją.                                                                                                    |  |
| Check no. of digits<br>entered                   | Brūkšninio kodo duomenyse įvestų skaitmenų skaičius neatitinka brūkšninio kodo parametruose nustatyto skaitmenų skaičiaus. Įveskite teisingą skaitmenų skaičių.                  |  |
| Cooling wait ##<br>mins and restart<br>machine   | Spausdintuvas per karštas ir turi atvėsti. Palaukite pranešime nurodytą minučių<br>skaičių ir bandykite dar kartą.                                                               |  |
| Cutter error                                     | Jei juostelė įstrigo kirpiklyje, nuimkite juostelę. Prieš tęsdami, išjunkite ir vėl ijunkite etikečių spausdintuvą.                                                              |  |
| Hi-Res Print not<br>supported with this<br>media | Šiuo metu įdiegta juostelė negali spausdinti didelės raiškos režimu.                                                                                                    |  |
| Length limit                                     | Atspausdintos etiketės ilgis naudojant įvestą tekstą yra ilgesnis nei 999 mm.<br>Redaguokite tekstą taip, kad etiketės ilgis būtų mažesnis nei 999 mm.                           |  |
| Low Battery                                      | Baterijos lygis yra žemas. Įkraukite ličio jonų bateriją.                                                                                                    |  |
| Memory full                                      | Bendras duomenų dydis viršija laisvą vietą spausdintuvo atmintyje, kai redaguojate                                                                                               |  |
| reduce file size to<br>proceed                   | duomenų bazės įrašus. Jei norite redaguoti, sumažinkite duomenų dydį.                                                                                                    |  |
| System error XX                                  | Susisiekite su Brother klientų aptarnavimo tarnyba.                                                                                                    |  |
| Text too long                                    | Atspausdintos etiketės ilgis naudojant įvestą tekstą yra ilgesnis nei ilgio nustatymas.<br>Redaguokite tekstą, kad jis tilptų į nustatytą ilgį, arba pakeiskite ilgio nustatymą. |  |

## Susijusi informacija

Trikčių šalinimas

Pagrindinis > Trikčių šalinimas > Nustatykite etiketės ilgį

# Nustatykite etiketės ilgį

Kai juostelės kasetė beveik tuščia, spausdintos etiketės ilgis gali būti ne toks tikslus. Tokiu atveju sureguliuokite etiketės ilgį rankiniu būdu.

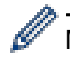

Maždaug 1% viso etiketės ilgio yra pakoreguota vienu lygiu.

- 1. Spauskite Menu.
- 2. Paspauskite A arba T, kad būtų rodoma [Adjust Label Length].
- 3. Paspauskite ◀ arba ▶, kad būtų rodoma [-3 +3], tada spauskite OK.

### 🦉 Susijusi informacija

Trikčių šalinimas

Pagrindinis > Trikčių šalinimas > Patikrinkite versijos informaciją

## Patikrinkite versijos informaciją

Programinės aparatinės įrangos versijos numerį ir kitą informaciją galite patvirtinti spausdintuvo LCD ekrane. Šios informacijos jums gali prireikti, jei kreipsitės į Brother su užklausa arba dėl garantijos.

- 1. Spauskite Menu.
- 2. Paspauskite 🛦 arba 🔻, kad būtų rodoma [Version Information], tada paspauskite OK.

### 🦉 Susijusi informacija

• Trikčių šalinimas

Pagrindinis > Trikčių šalinimas > Iš naujo nustatykite etikečių spausdintuvą

# lš naujo nustatykite etikečių spausdintuvą

Iš naujo nustatykite naudodami LCD ekraną

Pagrindinis > Trikčių šalinimas > Iš naujo nustatykite etikečių spausdintuvą > Iš naujo nustatykite naudodami LCD ekraną

## lš naujo nustatykite naudodami LCD ekraną

- 1. Spauskite Menu.
- 2. Paspauskite 🛦 arba 🏹, kad būtų rodoma [Reset], tada paspauskite OK.
- 3. Paspauskite 🔺 arba 🔻 , kad būtų rodoma norima nustatymo iš naujo parinktis, tada paspauskite OK.

Pasirodo pranešimas, kuriame prašoma patvirtinti atstatymo parinktį.

4. Spauskite OK.

Ø

Jei naudojate [Reset All Settings] arba [Factory Settings] nustatymo iš naujo parinktis, po nustatymo iš naujo turėsite vėl nustatyti pageidaujamą numatytąją kalbą.

| Atstatymo parinktys | Detalės                                                                                      |
|---------------------|----------------------------------------------------------------------------------------------|
| Reset All Settings  | Failų atmintis NĖRA išvalyta.                                                                |
|                     | Nustatymų duomenys išvalomi ir visi nustatymai atkuriami į gamyklinius.                      |
| Erase All Content   | Failų atmintis išvalyta.                                                                     |
|                     | Nustatymų duomenys NĖRA išvalyti, o nustatymai išlieka tokie, kaip šiuo metu sukonfigūruoti. |
| Factory Settings    | Failų atmintis, etiketės ir pritaikyti nustatymai atkuriami į gamyklinius nustatymus.        |

### Susijusi informacija

Iš naujo nustatykite etikečių spausdintuvą

Pagrindinis > Priedas

# Priedas

- Specifikacijos
- Brother pagalba ir klientų aptarnavimas

#### Pagrindinis > Priedas > Specifikacijos

## Specifikacijos

- >> Spausdinimas
- >> Dydis
- >> Sąsaja
- >> Aplinka
- >> Maitinimo šaltinis
- >> Spausdinimo medžiaga
- >> Atmintis
- >> Suderinamos operacinės sistemos

### Spausdinimas

| Spausdinimo greitis <sup>1</sup> Naudojant kintamos sr<br>adaptori <sup>2</sup> | Naudojant kintamos srovės | • | PT-E310BT                              |
|---------------------------------------------------------------------------------|---------------------------|---|----------------------------------------|
|                                                                                 | auapterį                  |   | IKI 20 mm/s                            |
|                                                                                 |                           | • | PI-E510/PI-E560BI                      |
|                                                                                 |                           |   | Iki 30 mm/s                            |
|                                                                                 | Naudojant bateriją        | • | PT-E310BT                              |
|                                                                                 |                           |   | lki 20 mm/s                            |
|                                                                                 |                           | • | PT-E510/PT-E560BT                      |
|                                                                                 |                           |   | lki 20 mm/s                            |
| Spausdinimo raiška                                                              |                           | • | PT-E310BT                              |
|                                                                                 |                           |   | 112 tašk. / 180 dpi                    |
|                                                                                 |                           | • | PT-E510/PT-E560BT                      |
|                                                                                 |                           |   | 128 tašk. / 180 dpi                    |
| Didžiausias spausdinimo aukštis <sup>3</sup>                                    |                           | • | PT-E310BT                              |
|                                                                                 |                           |   | lki 15,8 mm (naudojant 18 mm juostelę) |
|                                                                                 |                           | • | PT-E510/PT-E560BT                      |
|                                                                                 |                           |   | lki 18,0 mm (naudojant 24 mm juostelę) |

<sup>1</sup> Faktinis spausdinimo greitis skiriasi priklausomai nuo sąlygų.

<sup>2</sup> Kai naudojate C tipo USB kintamosios srovės adapterį (PA-AD-004 / pasirenkamas)

<sup>3</sup> Tikrasis simbolio dydis gali būti mažesnis nei didžiausias spausdinimo aukštis.

### Dydis

| Svoris      | • PT-E310BT                                                        |  |
|-------------|--------------------------------------------------------------------|--|
|             | Apytiksliai 785 g (be baterijos ir juostelės kasetės)              |  |
|             | • PT-E510/PT-E560BT                                                |  |
|             | Apytiksliai 1050 g (be baterijos ir juostelės kasetės)             |  |
| Matmenys    | • PT-E310BT                                                        |  |
|             | Apytiksliai 135 mm (plotis) x 235,5 mm (ilgis) x 70,3 mm (aukštis) |  |
|             | • PT-E510/PT-E560BT                                                |  |
|             | Apytiksliai 132 mm (plotis) x 244 mm (ilgis) x 80 mm (aukštis)     |  |
| LCD ekranas | • PT-E310BT                                                        |  |
|             | 15 ženklų x 2 eilutės (128 tašk. x 56 tašk.)                       |  |
|             | • PT-E510/PT-E560BT                                                |  |
|             | 17 ženklų x 2 eilutės (240 tašk. x 120 tašk.)                      |  |

# Sąsaja

| USB                       | USB Versija 2.0 (pilnos spartos) (C tipo) |  |  |
|---------------------------|-------------------------------------------|--|--|
|                           | USB klasė: Spausdintuvo klasė             |  |  |
| Bluetooth                 | Bluetooth Versija 5.0                     |  |  |
| (PT-E310BT/<br>PT-E560BT) | Suderinamas profilis: SPP                 |  |  |
|                           | Suderinamas protokolas: iAP               |  |  |

# Aplinka

| Darbinė<br>temperatūra | Tarp 10°C ir 35°C                             |
|------------------------|-----------------------------------------------|
| Darbinė drėgmė         | Tarp 20% ir 80%                               |
|                        | Didžiausia šlapios lemputės temperatūra: 27°C |

## Maitinimo šaltinis

| Baterija                     | Įkraunama ličio jonų baterija: 7,2 V<br>Modelis: BA-E001                     |
|------------------------------|------------------------------------------------------------------------------|
| Adapteris<br>(papildomai)    | Kintamos srovės adapteris su C tipo USB jungtimi: 12 V<br>Modelis: PA-AD-004 |
| Įkrovimo laikas <sup>1</sup> | Apie 3 val.                                                                  |

<sup>1</sup> Kai naudojamas kintamos srovės adapteris su C tipo USB jungtimi (PA-AD-004 / papildomai)

# Spausdinimo medžiaga

| Juostelės plotis | Standartinė TZe<br>juostelės kasetė                                      | • PT-E310BT                               |
|------------------|--------------------------------------------------------------------------|-------------------------------------------|
|                  |                                                                          | 3,5 mm, 6 mm, 9 mm, 12 mm, 18 mm          |
|                  |                                                                          | • PT-E510/PT-E560BT                       |
|                  |                                                                          | 3,5 mm, 6 mm, 9 mm, 12 mm, 18 mm, 24 mm   |
|                  | HGe juostelės                                                            | • PT-E310BT                               |
|                  | kasetė                                                                   | 6 mm, 9 mm, 12 mm, 18 mm                  |
|                  |                                                                          | • PT-E510/PT-E560BT                       |
|                  |                                                                          | 6 mm, 9 mm, 12 mm, 18 mm, 24 mm           |
|                  | HSe vamzdelio<br>kasetė (2:1 nuo<br>šilumos<br>susitraukimo<br>santykis) | • PT-E310BT                               |
|                  |                                                                          | 5,8 mm, 8,8 mm, 11,7 mm, 17,7 mm          |
|                  |                                                                          | • PT-E510/PT-E560BT                       |
|                  |                                                                          | 5,8 mm, 8,8 mm, 11,7 mm, 17,7 mm, 23,6 mm |
|                  | HSe vamzdelio<br>kasetė (3:1 nuo<br>šilumos<br>susitraukimo<br>santykis) | • PT-E310BT                               |
|                  |                                                                          | 5,2 mm, 9,0 mm, 11,2 mm                   |
|                  |                                                                          | • PT-E510/PT-E560BT                       |
|                  |                                                                          | 5,2 mm, 9,0 mm, 11,2 mm, 21,0 mm          |
| Eilučių skaičius |                                                                          | • PT-E310BT                               |
|                  |                                                                          | 18 mm juostelė: 1 - 5 eilutės             |
|                  |                                                                          | 12 mm juostelė: 1 - 3 eilutės             |
|                  |                                                                          | 9 mm juostelė: 1 - 2 eilutės              |
|                  |                                                                          | 6 mm juostelė: 1 - 2 eilutės              |
|                  |                                                                          | 3,5 mm juostelė: 1 eilutė                 |
|                  |                                                                          | • PT-E510/PT-E560BT                       |

| 24 mm juostelė: 1 - 7 eilutės |
|-------------------------------|
| 18 mm juostelė: 1 - 5 eilutės |
| 12 mm juostelė: 1 - 3 eilutės |
| 9 mm juostelė: 1 - 2 eilutės  |
| 6 mm juostelė: 1 - 2 eilutės  |
| 3,5 mm juostelė: 1 eilutė     |

### Atmintis

| Failo atmintis              | Teksto buferis   | Daugiausiai 1800 ženklų |
|-----------------------------|------------------|-------------------------|
|                             | Failų saugojimas | Daugiausiai 99 failai   |
| Perduodamų duomenų atmintis |                  | 6 MB                    |

## Suderinamos operacinės sistemos

Norėdami gauti naujausią suderinamos programinės įrangos sąrašą, apsilankykite support.brother.com/os.

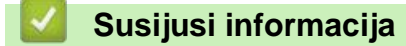

• Priedas

Pagrindinis > Priedas > Brother pagalba ir klientų aptarnavimas

## Brother pagalba ir klientų aptarnavimas

Jei jums reikia pagalbos naudojant Brother gaminį, apsilankykite <u>support.brother.com</u>, kur rasite DUK ir trikčių šalinimo patarimų. Taip pat galite atsisiųsti naujausią programinę įrangą, tvarkykles ir programinę-aparatinę įrangą, kad pagerintumėte įrenginio veikimą, ir vartotojo dokumentaciją, kad sužinotumėte, kaip išnaudoti visas savo Brother gaminio galimybes.

Daugiau informacijos apie gaminį ir techninę pagalbą rasite vietinėje Brother biuro svetainėje. Apsilankykite <u>www.brother.com</u>, kad surastumėte savo vietinio Brother biuro kontaktinius duomenis ir užregistruotumėte naują gaminį.

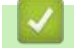

#### Susijusi informacija

• Priedas

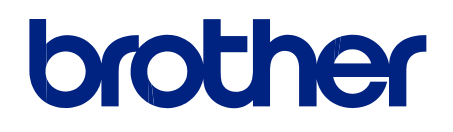

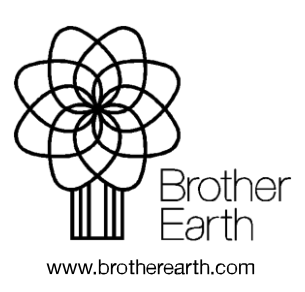